# 2013-2014

# Sistem Informasi Akademik Universitas Langlangbuana

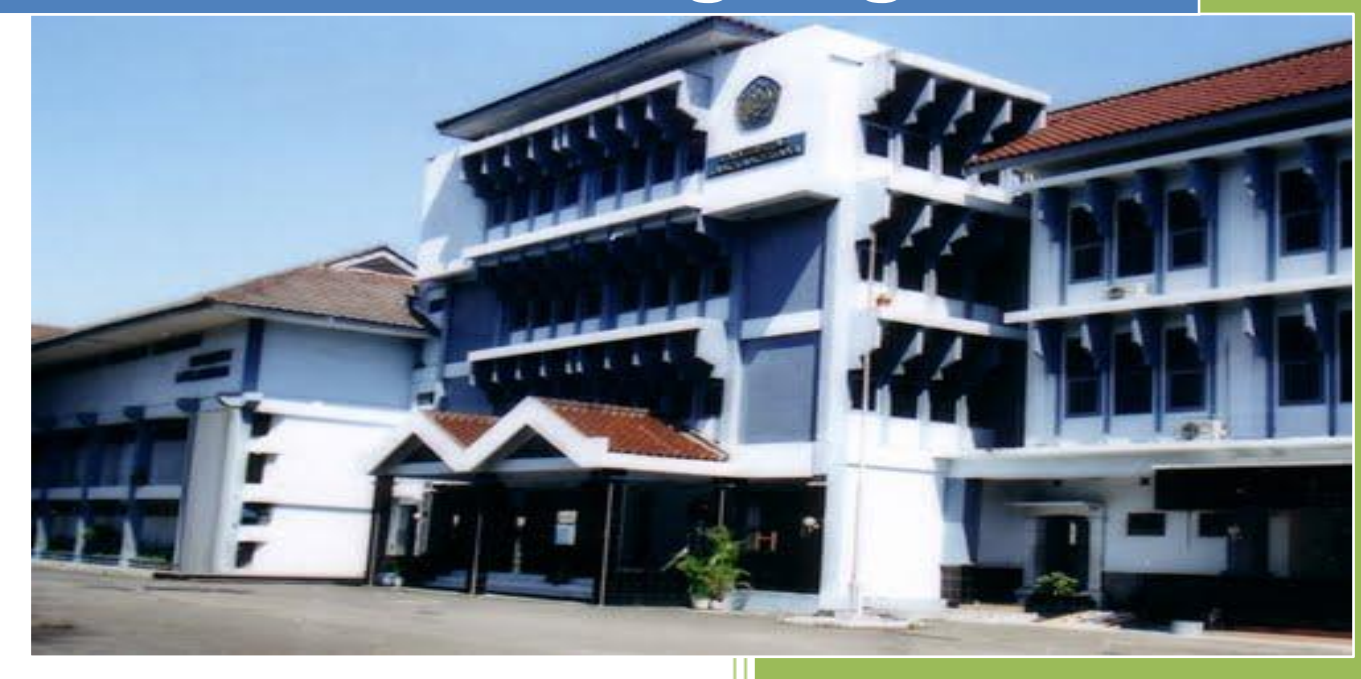

Disusun Oleh : Bagian Teknologi Informasi Universitas Langlangbuana 2013-2014

# Daftar Isi

| Daft | ar Isi               | 0                          |  |  |  |  |  |  |  |
|------|----------------------|----------------------------|--|--|--|--|--|--|--|
| Pen  | dahulua              | an3                        |  |  |  |  |  |  |  |
| 1.   | Utility              | 5                          |  |  |  |  |  |  |  |
|      | 1.1. Menu            |                            |  |  |  |  |  |  |  |
|      | 1.2. Jenis Dashboard |                            |  |  |  |  |  |  |  |
|      | 1.3. K               | elompok Pengguna7          |  |  |  |  |  |  |  |
|      | 1.4. O               | toritas8                   |  |  |  |  |  |  |  |
|      | 1.5. P               | engguna9                   |  |  |  |  |  |  |  |
|      | 1.6. Lo              | og Pengguna10              |  |  |  |  |  |  |  |
|      | 1.7. G               | anti Password10            |  |  |  |  |  |  |  |
| 2.   | Maste                | r11                        |  |  |  |  |  |  |  |
|      | 2.1.                 | Fakultas11                 |  |  |  |  |  |  |  |
|      | 2.2.                 | Program Studi12            |  |  |  |  |  |  |  |
|      | 2.3.                 | Jenis Ruangan14            |  |  |  |  |  |  |  |
|      | 2.4.                 | Ruangan15                  |  |  |  |  |  |  |  |
|      | 2.5.                 | Jenis Kelas16              |  |  |  |  |  |  |  |
|      | 2.5.                 | Kelas Mahasiswa17          |  |  |  |  |  |  |  |
|      | 2.6.                 | Jenis Diskon18             |  |  |  |  |  |  |  |
|      | 2.7.                 | Jenis Biaya20              |  |  |  |  |  |  |  |
|      | 2.8.                 | Status Kuitansi21          |  |  |  |  |  |  |  |
|      | 2.9.                 | Status Akreditasi22        |  |  |  |  |  |  |  |
|      | 2.10.                | Status Akreditasi SLTA23   |  |  |  |  |  |  |  |
|      | 2.11.                | Status Absensi Dosen24     |  |  |  |  |  |  |  |
|      | 2.12.                | Status Absensi Mahasiswa25 |  |  |  |  |  |  |  |
|      | 2.13.                | Pekerjaan Mahasiswa        |  |  |  |  |  |  |  |
|      | 2.14.                | Pekerjaan Orangtua27       |  |  |  |  |  |  |  |
|      | 2.15.                | Status KRS                 |  |  |  |  |  |  |  |
|      | 2.16.                | Set IPK                    |  |  |  |  |  |  |  |
|      | 2.17.                | Jenis Skripsi              |  |  |  |  |  |  |  |
|      | 2.18.                | Pendidikan Orangtua        |  |  |  |  |  |  |  |
|      | 2.19.                | Jenis Ujian32              |  |  |  |  |  |  |  |
|      | 2.20.                | Jenis SLTA                 |  |  |  |  |  |  |  |
|      | 2.21.                | Jenis Semester             |  |  |  |  |  |  |  |
|      | 2.22.                | Jenis Perguruan Tinggi     |  |  |  |  |  |  |  |

|    | 2.23.   | Golongan Darah                |
|----|---------|-------------------------------|
|    | 2.24.   | Cara Bayar                    |
|    | 2.25.   | Status Ambil Mata Kuliah      |
|    | 2.26.   | Jam                           |
|    | 2.27.   | Kelas Program Studi40         |
| 3. | Dosen   | dan Mahasiswa41               |
|    | 4.1.    | Mahasiswa41                   |
|    | 4.2.    | Dosen43                       |
| 4. | Akade   | mik45                         |
|    | 4.1.    | Mata Kuliah45                 |
|    | 4.2.    | Kurikulum46                   |
|    | 4.3.    | Struktur Program              |
|    | 4.4.    | Dosen Wali50                  |
|    | 4.5.    | Jadwal Perkuliahan52          |
|    | 4.6.    | Kehadiran Mahasiswa & Dosen54 |
|    | 4.7.    | Nilai Mahasiswa56             |
| 5. | Keuan   | gan59                         |
|    | 5.1 S   | etting Biaya DPP / DPK59      |
|    | 5.2 P   | emberian diskon DPP / DPK60   |
|    | 5.3 P   | enerimaan DPP / DPK61         |
| 6. | Lapora  | an Eksternal63                |
|    | 6.1 E   | PSBED63                       |
| 7. | Lapora  | an Akademik65                 |
|    | 7.1. D  | aftar Mahasiswa65             |
|    | 7.2. K  | HS (Kartu Hasil Studi)66      |
|    | 7.3. T  | ranskrip Akademik68           |
|    | 7.4. lj | azah Akademik70               |
| 8. | Lapora  | an Keuangan72                 |
|    | 8.1. L  | aporan Keuangan DPK72         |
|    | 8.2. L  | aporan Keuangan DPP73         |
|    | 8.3. L  | aporan Tunggakan Mahasiswa74  |

# Pendahuluan

Aplikasi Akademik adalah aplikasi yang mengelola data akademik seperti data kurikulum, kemahasiswaan, pendaftaran mahasiswa baru, keuangan mahasiswa (uang kuliah, dana sumbangan pendidikan, pendaftaran, dan lain-lain) sehingga menghasilkan laporan akademik yang terpadu.

Untuk masuk ke aplikasi akademik, kita login terlebih dahulu :

| Sistem Informasi Akademik<br>UNIVERSITAS LANGLANGBUANA                                                                                                    |                                                                                                    |
|----------------------------------------------------------------------------------------------------|----------------------------------------------------------------------------------------------------|
|                                                                                                    |                                                                                                    |
|                                                                                                    |                                                                                                    |
|                                                                                                    | Login                                                                                               |
|                                                                                                    | UseriD                                                                                              |
|                                                                                                    | Password                                                                                            |
|                                                                                                    | Masukkan User ID dan Password Login                                                                 |
| 그는 것 같아요. 이 것 같아요. 아이는 것 같아요. 정말 같아요. 이 것 같아요. 이 것 같아요. 이 있 않 ? ? ? ? ? ? ? ? ? ? ? ? ? ? ? ? ? ? |                                                                                                    |
| 방법 한 동안 것이 아직 것이 집에 가지 않는 것이 같이 많이 했다.                                                                                                    |                                                                                                    |
|                                                                                                    | © Copyright 2013 Universitäs Langlängbuana. All rights reserved.<br>Sistem Informasi Akademik V1.0  |
|                                                                                                    | © Copyright 2013 Universitas Langlangbuana. All rights reserved.<br>Sistem Informasi Akademik V.1.0 |
|                                                                                                    | © Copyright 2013 Universitas Langlanghuana. All rights reserved.<br>Sistem Informasi Akademik V1.0  |
|                                                                                                    | © Copyright 2013 Universitas Langlangbuana. All rights reserved.<br>Sistem Informasi Akademik V.1.0 |
|                                                                                                    | © Copyright 2013 Universitäs Langlangbuana. All rights reserved.<br>Sistem Informasi Akademik V.1.0 |
|                                                                                                    | © Copyright 2013 Universitas Langlanghuana. All rights reserved.<br>Sistem Informasi Akademik V.1.0 |
|                                                                                                    | © Copyright 2013 Universitäs Langlanghuana. All rights reserved.<br>Sistem Informasi Akademik V.1.0 |
|                                                                                                    | © Copyright 2013 Universitas Langlangbuana. Ali rights reserved.<br>Sistem Informasi Akademik V.1.0 |
|                                                                                                    | © Copyright 2013 Universitäs Langlangbuana. Ali rights reserved.<br>Sistem Informasi Akademik V.1.0 |

Masukan User Name dan Password yang telah terdaftar, jika benar maka akan tampil menu utama seperti di bawah ini ;

| Ville       Ville         Mater       Ville         Description       Ville         Description                                                                                                    |                         | 🔝 Ussnoosra   🕁 Pengguna: Administrator   🗸 |
|----------------------------------------------------------------------------------------------------|-------------------------|---------------------------------------------|
| With Marker Constant Constant | 🚠 Menu 🔍                |                                             |
| Marie<br>Doan dan Marabiase<br>Doan dan Marabiase<br>Nakarhan<br>Isporen Estenal<br>Isporen Kasangan                                                                                                    | 1 Cutility              |                                             |
| Con da Mahalwa<br>Akademi<br>Lagoan Bistral<br>Lagoan Madami<br>Lagoan Madami<br>Lagoan Madami<br>Lagoan Madami                                                                                                    | 🗉 🧰 Master              |                                             |
| Avadamik  Kawangan  Leporan Kaungan  Leporan Kaungan                                                                                                    | 🕣 🦲 Dosen dan Mahasiswa |                                             |
| Lecon Stenat     Lecon Keangan                                                                                                    | Akademik                |                                             |
| Laporan Akademik                                                                                                    | Laporan Eksternal       |                                             |
| Leoran Rauangan                                                                                                    | Laporan Akademik        |                                             |
|                                                                                                    | 🗄 🦲 Laporan Keuangan    |                                             |
|                                                                                                    |                         |                                             |
|                                                                                                    |                         |                                             |
|                                                                                                    |                         |                                             |
|                                                                                                    |                         |                                             |
|                                                                                                    |                         |                                             |
|                                                                                                    |                         |                                             |
|                                                                                                    |                         |                                             |
|                                                                                                    |                         |                                             |
|                                                                                                    |                         |                                             |
|                                                                                                    |                         |                                             |
|                                                                                                    |                         |                                             |
|                                                                                                    |                         |                                             |
|                                                                                                    |                         |                                             |
|                                                                                                    |                         |                                             |
|                                                                                                    |                         |                                             |
|                                                                                                    |                         |                                             |
|                                                                                                    |                         |                                             |
|                                                                                                    |                         |                                             |
|                                                                                                    |                         |                                             |
|                                                                                                    |                         |                                             |
|                                                                                                    |                         |                                             |
|                                                                                                    |                         |                                             |
|                                                                                                    |                         |                                             |
|                                                                                                    |                         |                                             |
|                                                                                                    |                         |                                             |
|                                                                                                    |                         |                                             |
|                                                                                                    |                         |                                             |
|                                                                                                    |                         |                                             |

Jika username atau password yang dimasukan salah maka akan tampil pesan kesalahan seperti di bawah ini .

| User ID                   |       |
|---------------------------|-------|
| Password                  |       |
| User atau password salah! | Login |

Berikut penjelasan dari setiap modul dan menu dari fitur aplikasi akademik ;

# 1. Utility

Menu utility adalah modul yang mengelola data pengguna aplikasi beserta otoritas/hak akses pengguna dan pengaturan lain yang berhubungan dengan aplikasi.

# 1.1. Menu

Menu ini berfungsi untuk mengelola sub-sub menu yang terdapat dalam modul/menu utama.

| etail Menu |                      |       |                            |                          |          | Search +    |         |
|------------|----------------------|-------|----------------------------|--------------------------|----------|-------------|---------|
| Kode:      |                      | Kode  | Nama                       | Deskripsi                | Hierarki | Status      | Parent  |
| Nama :     |                      | House |                            |                          | Header   | Tidak Aktif | - arent |
| Deskripsi: |                      | 01    | Utility                    |                          | Header   | Aktif       |         |
|            |                      | 0101  | Menu                       | Data menu dalam modu     | Detail   | Aktif       | Utility |
|            |                      | 0102  | Jenis Dashboard            | Data jenis dashboard un  | Detail   | Aktif       | Utility |
| Hierarki:  | Pilih ¥              | 0103  | Kelompok Pengguna          | Data kelompok penggun    | Detail   | Aktif       | Utility |
| Statue     | pit-                 | 0104  | Otoritas                   | Data hak akses kelompok  | Detail   | Aktif       | Utility |
| 50003.     | Pint                 | 0105  | Pengguna                   | Data pengguna/user apl   | Detail   | Aktif       | Utility |
| Parent:    | Pilih                | 0106  | Log Pengguna               | Data log/riwayat login d | Detail   | Aktif       | Utility |
| Url:       |                      | 0107  | Ganti Password             | Mengubah password pe     | Detail   | Aktif       | Utility |
| Gambar:    |                      | 0108  | Pengaturan Umum            | Data pengaturan umum     | Detail   | Aktif       | Utility |
| Г          | Gambar               | 0109  | Pengguna Program Studi     | Data pengaturan pengg    | Detail   | Aktif       | Utility |
|            | РНОТО                | 02    | Master                     |                          | Header   | Aktif       |         |
|            |                      | 0201  | Ref. Perguruan Tinggi (    | Data perguruan tinggi k  | Detail   | Tidak Aktif | Master  |
|            |                      | 0202  | Ref. Program Studi (Dikti) | Data program studi kesel | Detail   | Tidak Aktif | Master  |
|            |                      | 0203  | Ref. Kode Aplikasi (Dikti) | Data master referensi da | Detail   | Aktif       | Master  |
|            |                      | 0204  | Ref. Propinsi (Dikti)      | Data master propinsi da  | Detail   | Tidak Aktif | Master  |
|            |                      | 0205  | Tahun Akademik             | Data tahun akademik      | Detail   | Tidak Aktif | Master  |
|            |                      | 0206  | Status Semester            | Data status semester     | Detail   | Tidak Aktif | Master  |
| 0.0        |                      | 0207  | Fakultas                   | Data fakultas            | Detail   | Aktif       | Master  |
| U Baru     | Simpan Simpan Volume | 0208  | Program Studi              | Data program studi       | Detail   | Aktif       | Master  |
|            |                      | 0209  | Mahasiswa                  | Data mahasiswa           | Detail   | Tidak Aktif | Master  |
|            |                      | 0210  | Dosen                      | Data dosen               | Detail   | Tidak Aktif | Master  |
|            |                      | 0211  | Jenis Ruanoan              | Data Jenis Ruanoan       | Detail   | Aktif       | Master  |
|            |                      |       |                            |                          |          |             |         |

- 1. Tekan tombol Baru , berfungsi untuk membersihkan layar yang terdapat pada form dan memulai input data baru.
- 2. Tekan tombol Simpan, berfungsi untuk menyimpan data baru .
- 3. Tekan tombol Ubah, berfungsi untuk dan mengubah data yang telah tersimpan.
- 4. Tekan tombol Hapus, berfungsi untuk menghapus data yang telah tersimpan.
- 5. Klik data yang terdapat di grid daftar menu maka data akan muncul di kolom Detail Menu.
- 6. Pencarian berdasarkan semua nama field / kolom yang ada di grid .

# 1.2. Jenis Dashboard

Jenis Dashboard ini berfungsi untuk menampilkan informasi dashboard sesuai dengan jenis nya.

| Jenis Dashboard      |                         |       |               |           |                                |
|----------------------|-------------------------|-------|---------------|-----------|--------------------------------|
| — Detail Jenis Dashb | board                   | Care  |               | ×         |                                |
| Kode:                |                         | Sear  |               | <u>^</u>  |                                |
| Nama :               |                         | Kode  | Nama          | Deskripsi |                                |
| Deskrinei            |                         | BLANK | ad<br>Karaaat | STST      |                                |
| Deataipai.           |                         |       | Admin         | acdacd    |                                |
|                      |                         | MHS   | Mahasiswa     | 350350    |                                |
| Baru                 | E Simpan O Hapus O Ubah |       |               |           |                                |
|                      |                         | 14 4  | Page 1 of 1   | 2         | Data Dashboard Dari 1 - 4 of 4 |

- 1. Tekan tombol Baru, berfungsi untuk memulai input data baru.
- 2. Tekan tombol Simpan, berfungsi untuk menyimpan data baru,
- 3. Tekan tombol Ubah, berfungsi untuk mengubah data yang telah tersimpan.
- 4. Tekan Tombol Hapus, berfungsi untuk menghapus data.
- 5. Klik data yang terdapat di grid daftar modul maka data akan muncul di Detail Jenis Dashboard.
- 6. Pencarian berdasarkan semua nama field / kolom yang ada di grid .

# 1.3. Kelompok Pengguna

Menu kelompok pengguna berfungsi untuk mengelola data kelompok pengguna aplikasi, dimana kelompok pengguna ini akan diberikan otoritas masing-masing.

| Kelompok Pengguna          |          |                 |           |          |                       |                   |
|----------------------------|----------|-----------------|-----------|----------|-----------------------|-------------------|
| - Detail Kelompok Pengguna |          |                 |           |          | earch *               | ×                 |
| Kode:                      | Kada     | Name            | Destriesi | Deskhard | Chatur                | ~                 |
| Nama :                     | Admin    | Administrator   | Deskripsi | Kosona1  | Altif                 |                   |
| Deskripsi:                 | /14/11/1 | Administrator   |           | (asong f | 7 9441                |                   |
|                            |          |                 |           |          |                       |                   |
|                            |          |                 |           |          |                       |                   |
| Dashboard: Pilih 💌         |          |                 |           |          |                       |                   |
| Status: Pilih 💌            |          |                 |           |          |                       |                   |
|                            |          |                 |           |          |                       |                   |
|                            |          |                 |           |          |                       |                   |
|                            |          |                 |           |          |                       |                   |
|                            |          |                 |           |          |                       |                   |
|                            |          |                 |           |          |                       |                   |
|                            |          |                 |           |          |                       |                   |
|                            |          |                 |           |          |                       |                   |
|                            |          |                 |           |          |                       |                   |
|                            |          |                 |           |          |                       |                   |
|                            |          |                 |           |          |                       |                   |
|                            |          |                 |           |          |                       |                   |
|                            |          |                 |           |          |                       |                   |
|                            |          |                 |           |          |                       |                   |
|                            |          |                 |           |          |                       |                   |
|                            |          |                 |           |          |                       |                   |
|                            | 14 4     | Page 1 of 1 🕨 🕅 | 2         |          | Data Kelompok Penggun | a Dari 1 - 1 of 1 |

- 1. Tekan tombol Baru, berfungsi untuk membersihkan layar yang terdapat pada form dan memulai input data baru.
- 2. Tekan tombol Simpan, berfungsi untuk menyimpan data baru.
- 3. Tekan Tombol Ubah, berfungsi untuk mengubah data yang telah tersimpan.
- 4. Tekan tombol Hapus, berfungsi untuk menghapus data yang telah tersimpan.
- 5. Klik data yang terdapat di grid daftar kelompok pengguna maka data akan tampil pada kolomkolom form kelompok pengguna.
- 6. Pencarian berdasarkan semua nama field / kolom yang ada di grid .

# 1.4. Otoritas

Menu Otoritas berfungsi untuk mengelola otorisasi/hak akses kelompok pengguna aplikasi.

| Otoritas |                               |                                                          |          |        |         |        |
|----------|-------------------------------|----------------------------------------------------------|----------|--------|---------|--------|
| A. 4     |                               |                                                          |          |        |         |        |
| Aamin    | Istrator                      |                                                          |          |        |         |        |
| Kode     | Nama                          | Deskripsi                                                | Hierarki | Status | Subme   | Status |
| 01       | Utility                       |                                                          | Header   | Aktif  |         | V      |
| 0101     | Menu                          | Data menu dalam modul aplikasi                           | Detail   | Aktif  | Utility | V      |
| 0102     | Jenis Dashboard               | Data jenis dashboard untuk setiap jenis pengguna         | Detail   | Aktif  | Utility | V      |
| 0103     | Kelompok Pengguna             | Data kelompok pengguna aplikasi                          | Detail   | Aktif  | Utility | V      |
| 0104     | Otoritas                      | Data hak akses kelompok pengguna aplikasi                | Detail   | Aktif  | Utility | V      |
| 0105     | Pengguna                      | Data pengguna/user aplikasi                              | Detail   | Aktif  | Utility | V      |
| 0106     | Log Pengguna                  | Data log/riwayat login dan logout pengguna               | Detail   | Aktif  | Utility | V      |
| 0107     | Ganti Password                | Mengubah password pengguna untuk setiap login pengguna   | Detail   | Aktif  | Utility | V      |
| 0108     | Pengaturan Umum               | Data pengaturan umum aplikasi                            | Detail   | Aktif  | Utility |        |
| 02       | Master                        |                                                          | Header   | Aktif  |         | V      |
| 0201     | Ref. Perguruan Tinggi (Dikti) | Data perguruan tinggi keseluruhan                        | Detail   | Tida   | Master  | V      |
| 0202     | Ref. Program Studi (Dikti)    | Data program studi keseluruhan                           | Detail   | Tida   | Master  | V      |
| 0203     | Ref. Kode Aplikasi (Dikti)    | Data master referensi dalam kode-kode aplikasi/transaksi | Detail   | Aktif  | Master  | V      |
| 0204     | Ref. Propinsi (Dikti)         | Data master propinsi dan kabupaten                       | Detail   | Tida   | Master  | V      |
| 0205     | Tahun Akademik                | Data tahun akademik                                      | Detail   | Tida   | Master  | V      |
| 0206     | Status Semester               | Data status semester                                     | Detail   | Tida   | Master  | V      |
| 0207     | Fakultas                      | Data fakultas                                            | Detail   | Aktif  | Master  | V      |
| 0208     | Program Studi                 | Data program studi                                       | Detail   | Aktif  | Master  | V      |
| 0209     | Mahasiswa                     | Data mahasiswa                                           | Detail   | Tida   | Master  | V      |
| 0210     | Dosen                         | Data dosen                                               | Detail   | Tida   | Master  | V      |
| 0211     | Jenis Ruangan                 | Data Jenis Ruangan                                       | Detail   | Aktif  | Master  | V      |
| 0212     | Ruangan                       | Data Ruangan                                             | Detail   | Aktif  | Master  | V      |
| 0213     | -<br>Tahun Akademik           | -<br>Data pengarang                                      | Header   | Tida   | Master  |        |
|          |                               |                                                          |          |        |         |        |
| 14 4     | Page 1 of 3 🕨 🔰               |                                                          |          |        |         |        |

- 1. Pilih Kelompok Pengguna
- 2. Pada kolom Pilih centang menu yang akan diaktifkan.

#### 1.5. Pengguna

Menu Pengguna adalah mengelola data pengguna aplikasi, setiap pengguna mempunyai otoritas/hak akses sesuai dengan kelompok pengguna. Status "AKTIF" atau "TIDAK AKTIF" berfungsi untuk memberikan status pengguna aplikasi, jika "AKTIF" pengguna dapat masuk ke aplikasi dan sebaliknya.

| Pengguna                 |                              |      |             |               |       |      |              |               |                |        |
|--------------------------|------------------------------|------|-------------|---------------|-------|------|--------------|---------------|----------------|--------|
| — Detail Pengguna        |                              |      |             |               |       |      | Search +     |               |                | x      |
| Userid                   |                              | User | d Password  | Nama Lengkap  | Email | No H | No. Ref(NPM/ | ID Kel Pen    | ID Jenis P     | Stat   |
| Password                 |                              | admi | admin       | Administrator | admi  |      | 00001        | Administrator | Mahasiswa      | Aktif  |
| Nama Lengkap:            |                              |      |             |               |       |      |              |               |                |        |
| Email:                   |                              |      |             |               |       |      |              |               |                |        |
| No. Handphone:           |                              |      |             |               |       |      |              |               |                |        |
| Jenis Pengguna:          | Pilih                        |      |             |               |       |      |              |               |                |        |
| No. Ref. (NPM/NIP/NIDN): |                              |      |             |               |       |      |              |               |                |        |
| Kelompok Pengguna:       | Pilih                        |      |             |               |       |      |              |               |                |        |
| Status                   | Pilih ¥                      |      |             |               |       |      |              |               |                |        |
| Tanggal Daftar:          | 06/01/2014                   |      |             |               |       |      |              |               |                |        |
| File Gambar:             |                              |      |             |               |       |      |              |               |                |        |
|                          | Gambar                       |      |             |               |       |      |              |               |                |        |
|                          | PHOTO                        |      |             |               |       |      |              |               |                |        |
|                          |                              |      |             |               |       |      |              |               |                |        |
|                          |                              |      |             |               |       |      |              |               |                |        |
|                          |                              |      |             |               |       |      |              |               |                |        |
|                          |                              |      |             |               |       |      |              |               |                |        |
|                          | Aller United Camba           |      |             |               |       |      |              |               |                |        |
| Simpan                   | V Hapos V Joban Opioad Gamba |      |             |               |       |      |              |               |                |        |
|                          |                              |      |             |               |       |      |              |               |                |        |
|                          |                              |      | Page 1 of 1 | ► N 12        |       |      |              | Data Pend     | iouna Dari 1 - | 1 of 1 |
|                          |                              |      |             |               |       |      |              |               |                |        |

- 1. Tekan tombol Baru, berfungsi untuk membersihkan layar yang terdapat pada form dan memulai input data baru.
- 2. Tekan tombol Simpan, berfungsi untuk menyimpan data baru.
- 3. Tekan tombol Ubah, berfungsi untuk mengubah data yang telah tersimpan.
- 4. Pencarian bisa berdasarkan semua nama field / kolom.
- 5. Klik data pengguna di dalam grid, maka data akan tampil di atas form pengguna.
- 6. Pencarian berdasarkan semua nama field / kolom yang ada di grid .

#### 1.6. Log Pengguna

Menu Log Pengguna adalah menu untuk mengelola history dari pengguna yang login dan logout dari aplikasi.

| 06/01/2014 🤮 s | (d 06/01/2014 📑 Cari |              |                     |                      | Search * | × |
|----------------|----------------------|--------------|---------------------|----------------------|----------|---|
| d Log          | User Id              | Nama Lengkap | Tanggal & Jam Masuk | Tanggal & Jam Keluar | Status   |   |
| )              | admin                | admin        | 2013-11-27 15:41:05 | 2013-11-28 12:04:03  | 0        |   |
| 2              | admin                | admin        | 2013-11-27 18:52:05 | 2013-11-27 16:52:55  | 0        |   |
| }              | admin                | admin        | 2013-11-27 16:58:49 | 2013-11-27 16:59:02  | 0        |   |
| 1              | admin                | admin        | 2013-11-27 16:59:07 | 2013-11-27 17:05:02  | 0        |   |
| j              | admin                | admin        | 2013-11-27 17:08:30 | 2013-11-27 17:08:59  | 0        |   |
|                | admin                | admin        | 2013-11-28 09:57:44 |                      | 1        |   |
| ,              | admin                | admin        | 2013-11-28 10:27:48 |                      | 1        |   |
| 3              | admin                | admin        | 2013-11-28 10:39:54 | 2013-11-28 10:40:33  | 0        |   |
| 9              | admin                | admin        | 2013-11-28 10:47:30 | 2013-11-28 10:51:16  | 0        |   |
| 10             | admin                | admin        | 2013-11-28 11:53:14 | 2013-11-28 11:53:29  | 0        |   |
| u .            |                      | - desire     | 2010 14 20 12:02:01 | 2042 44 20 42 02 40  | 0        |   |

Uraian penggunaan :

- 1. Cari history data pengguna berdasarkan tanggal masuk dan tanggal keluar .
- 2. Klik tombol cari lalu data history akan muncul di grid .
- 3. Pencarian bisa berdasarkan semua nama field / kolom yang ada di grid .

#### 1.7. Ganti Password

Menu ganti password , berfungsi untuk mengganti password user .

| Ganti Password                                                              | ×            |
|-----------------------------------------------------------------------------|--------------|
| Masukkan Password Lama:<br>Masukkan Password Baru:<br>Ulangi Password Baru: |              |
|                                                                             | Simpan Reset |

Uraian penggunaan :

1. Masukan password lama dan password baru , masukan kembali password baru lalu tekan simpan untuk dan password baru akan tersimpan .

# 2. Master

Modul Master berfungsi untuk mengelola data-data utama dan sifatnya jarang sekali dilakukan perubahan, data master ini akan menjadi referensi untuk setiap proses transaksi di modul yang lainnya seperti data mata kuliah dengan nilai mahasiswa dan sebagainya. Data master ini harus diisi terlebih dahulu sebelum melakukan proses menu transaksi yang lain.

# 2.1. Fakultas

Menu fakultas berfungsi untuk mengelola data-data fakultas .

| <u>î</u> | akultas |                              |           |                    |         |       |
|----------|---------|------------------------------|-----------|--------------------|---------|-------|
| 0        | Tambah  |                              |           | Cari berdasarkan 💌 |         | Q     |
|          | Kode    | Nama                         | Singkatan | Deskripsi          | Edit    | Hapus |
| 1        | 1       | никим                        | FH        |                    |         | 0     |
| 2        | 2       | EKONOMI                      | FE        |                    |         | 0     |
| 3        | 3       | ILMU SOSIAL DAN ILMU POLITIK | FISIP     |                    |         | 0     |
| 4        | 4       | KEGURUAN DAN ILMU PENDIDIKAN | FKIP      |                    |         | 0     |
| 5        | 5       | TEKNIK                       | FT        |                    | <b></b> | 0     |
| 6        | 6       | PROGRAM PASCASARJANA         | PASCA     |                    |         | 0     |
|          |         |                              |           |                    |         |       |
|          |         |                              |           |                    |         |       |

Uraian penggunaan :

| Fakultas (Entry)  |         |  |  |  |  |
|-------------------|---------|--|--|--|--|
| Perguruan Tinggi: | Pilih 👻 |  |  |  |  |
| Kode:             |         |  |  |  |  |
| Nama:             |         |  |  |  |  |
| Singkatan:        |         |  |  |  |  |
| Deskripsi:        |         |  |  |  |  |
|                   |         |  |  |  |  |
|                   |         |  |  |  |  |
|                   |         |  |  |  |  |
| Simpan Simpan     |         |  |  |  |  |

2. Tekan icon Ubah \_\_\_\_ untuk mengubah data yang telah tersimpan, maka akan muncul pop up seperti di bawah ini .

| Fakultas (Edit)   |         |  |  |  |
|-------------------|---------|--|--|--|
| Perguruan Tinggi: | 041015  |  |  |  |
| Kode:             | 2       |  |  |  |
| Nama:             | EKONOMI |  |  |  |
| Singkatan:        | FE      |  |  |  |
| Deskripsi:        |         |  |  |  |
|                   |         |  |  |  |
|                   |         |  |  |  |
|                   |         |  |  |  |
| Simpan Simpan     |         |  |  |  |

- 3. Tekan icon delete e, berfungsi untuk menghapus data yang telah tersimpan.
- 4. Pencarian bisa berdasarkan Kode, Nama , Singkatan .

#### 2.2. Program Studi

Menu program studi berfungsi untuk mengelola data jurusan yang dimiliki akademik.

| <b>O</b> | lambah        |              |                           |                              |                  | Cari berda        | sarkan 🔉            | •      |      | Q     |
|----------|---------------|--------------|---------------------------|------------------------------|------------------|-------------------|---------------------|--------|------|-------|
|          | Kode<br>DIKTI | Kode<br>UNLA | Program Studi             | Fakultas                     | Jenjang<br>Studi | Status Akreditasi | Jumlah<br>SKS Lulus | Status | Edit | Hapus |
| 1        | 20201         | 504          | TEKNIK ELEKTRO            | TEKNIK                       | S-1              | BERAKREDITASI     |                     | AKTIF  |      | 0     |
| 2        | 22201         | 502          | TEKNIK SIPIL              | TEKNIK                       | S-1              | BERAKREDITASI     |                     | AKTIF  |      | 0     |
| 3        | 23201         | 503          | ARSITEKTUR                | TEKNIK                       | S-1              | BERAKREDITASI     |                     | AKTIF  |      | 0     |
| 4        | 26201         | 501          | TEKNIK INDUSTRI           | TEKNIK                       | S-1              | BERAKREDITASI     |                     | AKTIF  |      | 0     |
| 5        | 55101         | 505          | TEKNIK INFORMATIKA        | PROGRAM PASCASARJANA         | S-2              |                   |                     | AKTIF  |      | 0     |
| 6        | 55201         | 505          | TEKNIK INFORMATIKA        | TEKNIK                       | S-1              | BERAKREDITASI     |                     | AKTIF  |      | 0     |
| 7        | 61101         | 201          | MANAJEMEN                 | PROGRAM PASCASARJANA         | S-2              |                   |                     | AKTIF  |      | 0     |
| 8        | 61201         | 201          | MANAJEMEN                 | EKONOMI                      | S-1              | BERAKREDITASI     |                     | AKTIF  |      | 0     |
| 9        | 62201         | 202          | AKUNTANSI                 | KEGURUAN DAN ILMU PENDIDIK   | S-1              | BERAKREDITASI     |                     | AKTIF  |      | 0     |
| 10       | 65101         | 301          | ILMU PEMERINTAHAN         | PROGRAM PASCASARJANA         | S-2              |                   |                     | AKTIF  |      | 0     |
| 11       | 65201         | 301          | ILMU PEMERINTAHAN         | ILMU SOSIAL DAN ILMU POLITIK | S-1              | BERAKREDITASI     |                     | AKTIF  |      | 0     |
| 12       | 70201         | 303          | ILMU KOMUNIKASI           | ILMU SOSIAL DAN ILMU POLITIK | S-1              |                   |                     | AKTIF  |      | 0     |
| 13       | 72201         | 302          | ILMU KESEJAHTERAAN SOSIAL | ILMU SOSIAL DAN ILMU POLITIK | S-1              | BERAKREDITASI     |                     | AKTIF  |      | 0     |
| 14       | 74101         | 101          | ILMU HUKUM                | PROGRAM PASCASARJANA         | S-2              |                   |                     | AKTIF  |      | 0     |
| 15       | 74201         | 101          | ILMU HUKUM                | HUKUM                        | S-1              | BERAKREDITASI     |                     | AKTIF  |      | 0     |
|          |               |              |                           |                              |                  |                   |                     |        |      |       |
| 14       | 4 Page        | e 1 of       | 2   🕨 🕅   🤣               |                              |                  |                   |                     |        |      |       |

Uraian penggunaan :

# Sistem Informasi Akademik

| Program Studi (Entry)                     |            |     |
|-------------------------------------------|------------|-----|
| Fakultas:                                 | Pilih      | × ^ |
| Kode Program Studi:                       |            |     |
| Nama Program Studi:                       |            |     |
| Jenjang Studi:                            | Pilih 👻    | =   |
| Semester Awal Pelaporan:                  | Pilih      |     |
| No. SK terakhir dari DIKTI:               |            |     |
| Tgl. SK terakhir dari DIKTI:              | 01/06/2014 |     |
| Tgl. Akhir Berlaku SK DIKTI:              | 01/06/2014 |     |
| Jumlah SKS Lulus:                         |            |     |
| Status Program Studi:                     | Pilih 👻    |     |
| Tahun Semester Mulai H-hapus:             | Pilih 👻    |     |
| E-Mail:                                   |            |     |
| Tgl. Awal Pendidikan:                     | 01/06/2014 |     |
| Ma OK Almadiana: dani DAM DT (Tanaldaia). |            |     |
| Kembali                                   |            |     |

Tekan tombol Simpan, berfungsi untuk menyimpan data baru .

2. Tekan icon update \_\_\_\_\_ untuk mengubah data yang telah tersimpan, maka akan muncul pop up seperti di bawah ini .

| Program Studi (Edit)          |            |   |   |
|-------------------------------|------------|---|---|
| Fakultas:                     | TEKNIK     |   | • |
| Kode Program Studi:           | 23201      |   |   |
| Nama Program Studi:           | ARSITEKTUR |   |   |
| Jenjang Studi:                | S-1        |   | = |
| Semester Awal Pelaporan:      | Pilih 👻    |   |   |
| No. SK terakhir dari DIKTI:   |            |   |   |
| Tgl. SK terakhir dari DIKTI:  | 09/01/1996 | L | ī |
| Tgl. Akhir Berlaku SK DIKTI:  | B          |   |   |
| Jumlah SKS Lulus:             |            |   |   |
| Status Program Studi:         | AKTIF      |   |   |
| Tahun Semester Mulai H-hapus: | Pilih 👻    |   |   |
| E-Mail:                       |            |   |   |
| Tgl. Awal Pendidikan:         | 06/11/2011 |   | ÷ |
| Simpan Kembali                |            |   |   |

- 3. Tekan icon delete , berfungsi untuk menghapus data yang telah tersimpan.
- 4. Pencarian bisa berdasarkan kode dan nama .

#### 2.3. Jenis Ruangan

Menu Jenis Ruangan berfungsi untuk mengelola data jenis-jenis dari ruangan yang akan digunakan.

| <u>6</u> 3 | enis Ruangan |         |                    |         |       |
|------------|--------------|---------|--------------------|---------|-------|
|            | Tambah       |         | Cari berdasarkan 💌 |         | Q     |
|            | Kode         | Nama    | Deskripsi          | Edit    | Hapus |
| 1          |              | Teori   |                    |         | 0     |
| 2          |              | Praktek |                    | <b></b> | 0     |
| 3          |              | Rapat   |                    |         | 0     |
| 4          | 123          | 213     | 123                |         | 0     |
|            |              |         |                    |         |       |
|            |              |         |                    |         |       |
|            |              |         |                    |         |       |
|            |              |         |                    |         |       |
|            |              |         |                    |         |       |
|            |              |         |                    |         |       |
|            |              |         |                    |         |       |
|            |              |         |                    |         |       |
|            |              |         |                    |         |       |
|            |              |         |                    |         |       |
|            |              |         |                    |         |       |
|            |              |         |                    |         |       |
|            |              |         |                    |         |       |
|            |              |         |                    |         |       |
|            |              |         |                    |         |       |
| 14         | A Page 1     |         |                    |         |       |
| 14         | Page 1       |         |                    |         |       |

Uraian penggunaan :

1. Tekan tombol Tambah, maka akan muncul pop up seperti di bawah ini, berfungsi untuk input data baru .

| Jenis Ruangan (Tambah)       |  |
|------------------------------|--|
| Kode:<br>Nama:<br>Deskripsi: |  |
| Simpan DKembali              |  |

Tekan tombol Simpan, berfungsi untuk menyimpan data baru .

2. Tekan icon Ubah \_\_\_\_ untuk mengubah data yang telah tersimpan, maka akan muncul pop up seperti di bawah ini .

| Jenis Ruangan (Edit) |         |
|----------------------|---------|
| Kode:                |         |
| Nama:                | Praktek |
| Deskripsi:           |         |
|                      |         |
|                      |         |
|                      |         |
| Simpan D Kembali     |         |

- 3. Tekan icon delete e, berfungsi untuk menghapus data yang telah tersimpan.
- 4. Pencarian bisa berdasarkan Kode, Nama .

#### 2.4. Ruangan

Menu ruangan berfungsi untuk mengelola data ruangan akademik.

| 🟦 R | uangan    |      |           |               |            |        |      |       |  |
|-----|-----------|------|-----------|---------------|------------|--------|------|-------|--|
|     | Tambah    |      |           | Cari be       | erdasarkan | ~      |      | Q     |  |
|     | Kode      | Nama | Deskripsi | Jenis Ruangan | Kapasitas  | Status | Edit | Hapus |  |
| 1   | kdruangan | A1   |           | Teori         | 50         | Aktif  |      | 9     |  |
| 2   | A2        | A2   |           | Teori         | 30         | Aktif  |      | 0     |  |
| 3   | A3        | A3   |           | Teori         | 30         | Aktif  |      | 0     |  |

| 🔢 4 Page 1 of 1 🕨 🕅 🧞 |  |  |  |
|-----------------------|--|--|--|
|                       |  |  |  |

Uraian penggunaan :

1. Tekan tombol Tambah, maka akan muncul pop up seperti di bawah ini, berfungsi untuk input data baru .

| Ruangan (Entry)    |         |
|--------------------|---------|
| Kode:              |         |
| Nama:              |         |
| Deskripsi:         |         |
|                    |         |
|                    |         |
| Jenis Ruangan:     | Pilih 💙 |
| Kapasitas:         |         |
| Status:            | Pilih Y |
| Simpan 🗍 🍃 Kembali |         |

Tekan tombol Simpan, berfungsi untuk menyimpan data baru .

2. Tekan icon Ubah imi untuk mengubah data yang telah tersimpan, maka akan muncul pop up seperti di bawah ini .

| Ruangan (Edit) |           |
|----------------|-----------|
| Kode:          | kdruangan |
| Nama:          | A1        |
| Deskripsi:     |           |
|                |           |
| Jenis Ruangan: | Teori     |
| Kapasitas:     | 50        |
| Status:        | Aktif 👻   |
| Simpan Kembali | ]         |

- 3. Tekan icon delete e, berfungsi untuk menghapus data yang telah tersimpan.
- 4. Pencarian bisa berdasarkan Kode, Nama Ruangan.

## 2.5. Jenis Kelas

Menu jenis kelas berfungsi untuk mengelola data jenis kelas akademik .

| 🏠 J | nis Kelas |              |                    |      |       |              |
|-----|-----------|--------------|--------------------|------|-------|--------------|
|     | Tambah    |              | Cari berdasarkan 💌 |      |       |              |
|     | Kode      | Nama         | Deskripsi          | Edit | Hapus |              |
| 1   | NR        | Non Regular  |                    |      | 0     |              |
| 2   | R         | Regular      |                    |      | 9     |              |
|     |           |              |                    |      |       |              |
|     |           |              |                    |      |       |              |
|     |           |              |                    |      |       |              |
|     |           |              |                    |      |       |              |
|     |           |              |                    |      |       |              |
|     |           |              |                    |      |       |              |
|     |           |              |                    |      |       |              |
|     |           |              |                    |      |       |              |
|     |           |              |                    |      |       |              |
|     |           |              |                    |      |       |              |
|     |           |              |                    |      |       |              |
|     |           |              |                    |      |       |              |
|     |           |              |                    |      |       |              |
|     |           |              |                    |      |       |              |
|     |           |              |                    |      |       |              |
|     |           |              |                    |      |       |              |
|     |           |              |                    |      |       |              |
|     |           |              |                    |      |       |              |
|     |           |              |                    |      |       |              |
| 14  | Page      | 1 of 1 🕨 🅅 🦧 |                    |      |       | Data 1 - 2 d |

Uraian penggunaan :

| Jenis Kelas (Entry) |         |
|---------------------|---------|
| Kode:               |         |
| Jenis Kelas:        |         |
| Deskripsi:          |         |
|                     |         |
| Simpan              | Cembali |

2. Tekan icon Ubah \_\_\_\_ untuk mengubah data yang telah tersimpan, maka akan muncul pop up seperti di bawah ini .

| Jenis Kelas (Edit) |             |
|--------------------|-------------|
| Kode:              | NR          |
| Jenis Kelas:       | Non Regular |
| Deskripsi:         |             |
|                    |             |
|                    |             |
|                    |             |
| Simpan K           | Cembali     |
|                    |             |

- 3. Tekan icon delete \_\_\_\_\_, berfungsi untuk menghapus data yang telah tersimpan.
- 4. Pencarian bisa berdasarkan Kode, Nama.

#### 2.5. Kelas Mahasiswa

Menu Kelas Mahasiswa berfungsi untuk mengelola data kelas mahasiswa berdasarkan Kuliah Pagi, Sore atau Weekend .

| Kode | Nama                 | Deskripsi          | Jenis Kelas | Edit    | Hapus |
|------|----------------------|--------------------|-------------|---------|-------|
| R    | Regular A1           | Kuliah Pagi        | Regular     |         | 0     |
| R    | Regular A2           | Kuliah Sore        | Regular     | <b></b> | 0     |
| N    | Non Regular/Khusus/B | Kuliah Sabtu Mingu | Non Regular |         | 0     |

Uraian penggunaan :

| Kelas Mahasiswa (Entry) |         |
|-------------------------|---------|
| Kode:                   |         |
| Nama:                   |         |
| Deskripsi:              |         |
|                         |         |
| Jenis Kelas:            | Pilih 👻 |
|                         |         |
|                         |         |
| Simpan Simpan           |         |

2. Tekan icon Ubah 🖙 untuk mengubah data yang telah tersimpan, maka akan muncul pop up seperti di bawah ini .

| Kelas Mahasiswa (Edit) |             |   |
|------------------------|-------------|---|
| Kode:                  | R           |   |
| Nama:                  | Regular A1  |   |
| Deskripsi:             | Kuliah Pagi |   |
|                        |             |   |
| Jenis Kelas:           | Regular     | · |
|                        |             |   |
| Simpan 🗍 🍃 Kembali     |             |   |

- 3. Tekan icon delete , berfungsi untuk menghapus data yang telah tersimpan.
- 4. Pencarian bisa berdasarkan Kode, Nama.

# 2.6. Jenis Diskon

Menu jenis diskon berfungsi untuk mengelola data jenis diskon yang ada di akademik .

| Kode | Nama  | Deskripsi | Nominal | Edit | Hapus |
|------|-------|-----------|---------|------|-------|
|      | TNI   |           | 500000  |      | 0     |
|      | POLRI |           | 700000  |      | 0     |

1. Tekan tombol Tambah, maka akan muncul pop up seperti di bawah ini, berfungsi untuk input data baru .

| Jenis Diskon (Entry) |   |
|----------------------|---|
| Kode:                |   |
| Nama:                |   |
| Deskripsi:           |   |
|                      |   |
| Nominal              |   |
| Nominal.             |   |
|                      |   |
|                      | 1 |
| Simpan Di Kembali    |   |

Tekan tombol Simpan, berfungsi untuk menyimpan data baru .

2. Tekan icon Ubah 🔄 untuk mengubah data yang telah tersimpan, maka akan muncul pop up seperti di bawah ini .

| Jenis Diskon (Edit) |        |
|---------------------|--------|
| Kode:               | 3232   |
| Nama:               | TNI    |
| Deskripsi:          |        |
|                     |        |
| Nominal:            | 500000 |
|                     |        |
|                     |        |
| Simpan Simpan       |        |

- 3. Tekan icon delete e, berfungsi untuk menghapus data yang telah tersimpan.
- 4. Pencarian bisa berdasarkan Kode, Nama.

# 2.7. Jenis Biaya

Menu jenis biaya berfungsi untuk mengelola data jenis biaya yang ada di akademik .

| 🔾 Tambah Cari berdasarkan 💌 |      |                              |           |      | Q     |
|-----------------------------|------|------------------------------|-----------|------|-------|
|                             | Kode | Nama                         | Deskripsi | Edit | Hapus |
| 1                           | DPK  | Dana Pengembangan Kampus     |           | 2    | 0     |
| 2                           | DPP  | Dana Pengembangan Pendidikan |           |      | 0     |

#### Uraian penggunaan :

1. Tekan tombol Tambah, maka akan muncul pop up seperti di bawah ini, berfungsi untuk input data baru .

| Jenis Biaya (Entry)          |  |
|------------------------------|--|
| Kode:<br>Nama:<br>Deskripsi: |  |
| Simpan DKembali              |  |

Tekan tombol Simpan, berfungsi untuk menyimpan data baru .

2. Tekan icon Ubah 🖙 untuk mengubah data yang telah tersimpan, maka akan muncul pop up seperti di bawah ini .

| Jenis Biaya (Edit)           |                                 |
|------------------------------|---------------------------------|
| Kode:<br>Nama:<br>Deskripsi: | DPK<br>Dana Pengembangan Kampus |
| Simpan Simpan                |                                 |

- 3. Tekan icon delete \_\_\_\_\_, berfungsi untuk menghapus data yang telah tersimpan.
- 4. Pencarian bisa berdasarkan Kode, Nama.

# 2.8. Status Kuitansi

Menu status kuitansi berfungsi untuk mengelola data status dari kuitansi .

| 🔾 Tambah Cari berdasarkan 💌 |      |        |           |         | Q     |
|-----------------------------|------|--------|-----------|---------|-------|
|                             | Kode | Nama   | Deskripsi | Edit    | Hapus |
| 1                           | в    | Batal  |           | <b></b> | 0     |
| 2                           | N    | Normal |           | <b></b> | 0     |

Uraian penggunaan :

1. Tekan tombol Tambah, maka akan muncul pop up seperti di bawah ini, berfungsi untuk input data baru .

| Status Kuitansi (Entry) |  |
|-------------------------|--|
| Kode:<br>Nama:          |  |
| Deskripsi:              |  |
| Simpan Simpan           |  |

Tekan tombol Simpan, berfungsi untuk menyimpan data baru.

2. Tekan icon Ubah 🖙 untuk mengubah data yang telah tersimpan, maka akan muncul pop up seperti di bawah ini .

| Status Kuitansi (Edit) |            |
|------------------------|------------|
| Kode:<br>Nama:         | B<br>Batal |
| Deskripsi:             |            |
| Simpan Simpan          |            |

- 3. Tekan icon delete e, berfungsi untuk menghapus data yang telah tersimpan.
- 4. Pencarian bisa berdasarkan Kode, Nama.

# 2.9. Status Akreditasi

Menu status akreditasi berfungsi untuk mengelola data status akreditasi akademik .

| 🏠 S        | tatus Akreditasi |                  |   |           |      |       |
|------------|------------------|------------------|---|-----------|------|-------|
| $\bigcirc$ | Tambah           |                  |   |           |      | Q     |
|            | Kode             | Nama             | - | Deskripsi | Edit | Hapus |
| 1          |                  | TERAKREDITASI    |   |           | 2    | 0     |
| 2          |                  | BELUM AKREDITASI |   |           | 7    | 0     |
|            |                  |                  |   |           |      |       |
|            |                  |                  |   |           |      |       |

Uraian penggunaan :

1. Tekan tombol Tambah, maka akan muncul pop up seperti di bawah ini, berfungsi untuk input data baru .

| Status Akreditasi (Entry) |  |
|---------------------------|--|
| Kode:<br>Nama:            |  |
| Deskripsi:                |  |
|                           |  |
|                           |  |
| 🔚 Simpan 🗦 Kembal         |  |

Tekan tombol Simpan, berfungsi untuk menyimpan data baru .

2. Tekan icon Ubah imi untuk mengubah data yang telah tersimpan, maka akan muncul pop up seperti di bawah ini .

| Status Akreditasi (Edit) |               |
|--------------------------|---------------|
| Kode:                    | 123           |
| Nama:                    | TERAKREDITASI |
| Deskripsi:               | I             |
|                          |               |
|                          |               |
|                          |               |
| Simpan Di Kembali        |               |

- 3. Tekan icon delete e, berfungsi untuk menghapus data yang telah tersimpan.
- 4. Pencarian bisa berdasarkan Kode, Nama.

#### 2.10. Status Akreditasi SLTA

Menu status akreditasi SLTA berfungsi untuk mengelola data status akreditasi dari SLTA yang bersangkutan.

| ) Tambah |              |      |            | Cari berdasarkan 💌 | Q          |
|----------|--------------|------|------------|--------------------|------------|
| K        | ode          | Nama | -          | Deskripsi          | Edit Hapus |
| 1        | SMKN 3 Bandu | ng   | Akreditasi | A                  |            |

Uraian penggunaan :

1. Tekan tombol Tambah, maka akan muncul pop up seperti di bawah ini, berfungsi untuk input data baru .

| Status Akreditasi SLTA (Entr | <i>i</i> ) |
|------------------------------|------------|
| Kode:<br>Nama:<br>Deskripsi: |            |
| Simpan Simpan                |            |

Tekan tombol Simpan, berfungsi untuk menyimpan data baru .

2. Tekan icon Ubah \_\_\_\_ untuk mengubah data yang telah tersimpan, maka akan muncul pop up seperti di bawah ini .

| Status Akreditasi SLTA (Edit | )              |
|------------------------------|----------------|
| Kode:                        | 1              |
| Nama:                        | SMKN 3 Bandung |
| Deskripsi:                   | Akreditasi A   |
|                              |                |
|                              |                |
|                              |                |
| Simpan DKembali              |                |

- 3. Tekan icon delete e, berfungsi untuk menghapus data yang telah tersimpan.
- 4. Pencarian bisa berdasarkan Kode, Nama.

# 2.11. Status Absensi Dosen

Menu status absensi dosen berfungsi untuk mengelola data status absensi dosen .

| 🔾 Tambah |      |            | Cari berdasarkan 💌 | Q        |       |
|----------|------|------------|--------------------|----------|-------|
|          | Kode | Nama       | Deskripsi          | Edit     | Hapus |
| 1        | Α    | Sesuai     |                    | <b></b>  | 0     |
| 2        | в    | Pertukaran |                    | <i>_</i> | ٢     |
| 3        | С    | Kosong     |                    | <b></b>  | 0     |
| 4        | D    | Pengganti  |                    | <b></b>  | 0     |
| 5        | E    | Tambahan   |                    |          | 0     |

Uraian penggunaan :

1. Tekan tombol Tambah, maka akan muncul pop up seperti di bawah ini, berfungsi untuk input data baru .

| Status Absensi Dosen (Entry) |  |
|------------------------------|--|
| Kode:<br>Nama:<br>Deskripsi: |  |
|                              |  |
| Simpan SKembali              |  |

Tekan tombol Simpan, berfungsi untuk menyimpan data baru .

2. Tekan icon Ubah 🖙 untuk mengubah data yang telah tersimpan, maka akan muncul pop up seperti di bawah ini .

| Status Absensi Dosen (Edit)  |             |
|------------------------------|-------------|
| Kode:<br>Nama:<br>Deskripsi: | A<br>Sesuai |
| Simpan Simpan                |             |

- 3. Tekan icon delete e, berfungsi untuk menghapus data yang telah tersimpan.
- 4. Pencarian bisa berdasarkan Kode, Nama.

## 2.12. Status Absensi Mahasiswa

Menu status absensi mahasiswa berfungsi untuk mengelola data status absensi mahasiswa .

| Kode | Nama      | Deskripsi | Edit Hapus                                                                                                    |
|------|-----------|-----------|----------------------------------------------------------------------------------------------------|
| A    | Alpha     |           |                                                                                                    |
| н    | Hadir     |           | Image: A start and a start a start |
| 1    | Izin      |           |                                                                                                    |
| s    | Sakit     |           |                                                                                                    |
| т    | Terlambat |           |                                                                                                    |

Uraian penggunaan :

1. Tekan tombol Tambah, maka akan muncul pop up seperti di bawah ini, berfungsi untuk input data baru .

| Status Absensi Mahasiswa (E | ntry) |
|-----------------------------|-------|
| Kode:                       |       |
| Nama:                       |       |
| Deskripsi:                  |       |
|                             |       |
|                             |       |
|                             |       |
| Simpan Simpan               |       |

Tekan tombol Simpan, berfungsi untuk menyimpan data baru .

2. Tekan icon Ubah \_\_\_\_ untuk mengubah data yang telah tersimpan, maka akan muncul pop up seperti di bawah ini .

| Status Absensi Mahasiswa (E  | dit)       |
|------------------------------|------------|
| Kode:<br>Nama:<br>Deskripsi: | A<br>Alpha |
| 🔚 Simpan 🕽 Kembali           |            |

- 3. Tekan icon delete \_\_\_\_\_, berfungsi untuk menghapus data yang telah tersimpan.
- 4. Pencarian bisa berdasarkan Kode, Nama.

# 2.13. Pekerjaan Mahasiswa

Menu Pekerjaan Mahasiswa berfungsi untuk mengelola data pekerjaan mahasiswa .

| ) | Tambah |                        | Cari berdasarkan 💌 |         | Q     |
|---|--------|------------------------|--------------------|---------|-------|
|   | Kode   | Nama                   | Deskripsi          | Edit    | Hapus |
| 1 | A      | DOSEN PNS-PTN/BHMN     |                    |         | 0     |
| 2 | в      | DOSEN KONTRAK PTN/BHMN |                    | <u></u> | 0     |
| 3 | с      | DOSEN DPK PTS          |                    |         | 0     |
| 4 | D      | DOSEN PTS              |                    |         | 0     |
| 5 | E      | PNS LEMBAGA PEMERINTAH |                    |         | 0     |
| 6 | F      | TNI/POLRI              |                    |         | 0     |
| 7 | G      | PEGAWAI SWASTA         |                    |         | 0     |
| 8 | н      | LSM                    |                    | <i></i> | 0     |
| 9 | L      | WIRASWASTA             |                    |         | 0     |
| 0 | J      | BELUM BEKERJA          |                    |         | 0     |

Uraian penggunaan :

1. Tekan tombol Tambah, maka akan muncul pop up seperti di bawah ini, berfungsi untuk input data baru .

| Pekerjaan Mahasiswa (Entry   | ) |
|------------------------------|---|
| Kode:<br>Nama:<br>Deskripsi: |   |
| Simpan DKembali              |   |

Tekan tombol Simpan, berfungsi untuk menyimpan data baru .

2. Tekan icon Ubah 🖙 untuk mengubah data yang telah tersimpan, maka akan muncul pop up seperti di bawah ini .

| Pekerjaan Mahasiswa (Edit) |                    |
|----------------------------|--------------------|
| Kode:                      | A                  |
| Nama:                      | DOSEN PNS-PTN/BHMN |
| Deskripsi:                 |                    |
|                            |                    |
|                            |                    |
|                            | 2                  |
| Simpan Di Kembali          |                    |

- 3. Tekan icon delete e, berfungsi untuk menghapus data yang telah tersimpan.
- 4. Pencarian bisa berdasarkan Kode, Nama.

#### 2.14. Pekerjaan Orangtua

Menu Pekerjaan Orangtua berfungsi untuk mengelola data pekerjaan orangtua .

| ٢ | Tambah |                        | Cari berdasarkan 💌 |      |       |
|---|--------|------------------------|--------------------|------|-------|
|   | Kode   | Nama                   | Deskripsi          | Edit | Hapus |
| 1 | Α      | DOSEN PNS-PTN/BHMN     |                    |      | ٢     |
| 2 | в      | DOSEN KONTRAK PTN/BHMN |                    |      | ٢     |
| 3 | С      | DOSEN DPK PTS          |                    |      | ٢     |
| ł | D      | DOSEN PTS              |                    |      | 0     |
| 5 | E      | PNS LEMBAGA PEMERINTAH |                    |      | ٢     |
| 3 | F      | TNI/POLRI              |                    |      | 0     |
| 7 | G      | PEGAWAI SWASTA         |                    |      | 0     |
| 3 | н      | LSM                    |                    |      | ٢     |
| ) | I.     | WIRASWASTA             |                    |      | ٢     |
| ) | J      | BELUM BEKERJA          |                    |      | 0     |

#### Uraian penggunaan :

| Pekerjaan Orangtua (Entry) |  |
|----------------------------|--|
| Kode:<br>Nama:             |  |
| Deskripsi:                 |  |
| Simpan Simpan              |  |

2. Tekan icon Ubah \_\_\_\_ untuk mengubah data yang telah tersimpan, maka akan muncul pop up seperti di bawah ini .

| Pekerjaan Orangtua (Edit)    |                         |
|------------------------------|-------------------------|
| Kode:<br>Nama:<br>Deskripsi: | A<br>DOSEN PNS-PTN/BHMN |
| Simpan Simpan                |                         |

- 3. Tekan icon delete e, berfungsi untuk menghapus data yang telah tersimpan.
- 4. Pencarian bisa berdasarkan Kode, Nama.

#### 2.15. Status KRS

Menu Status KRS berfungsi untuk mengelola data status KRS .

| Statu | s KRS           |                          |                                                                 |                                                                                                    |                                                                                                    |
|-------|-----------------|--------------------------|-----------------------------------------------------------------|----------------------------------------------------------------------------------------------------|----------------------------------------------------------------------------------------------------|
| ) Tar | nbah            | Cari berdasarkan 💌       |                                                                 | Q                                                                                                    |                                                                                                    |
|       | Kode            | Nama                     | Edit                                                            | Hapus                                                                                                    |                                                                                                    |
| N     |                 | Belum Disetujui          |                                                                 |                                                                                                    |                                                                                                    |
| Y     |                 | Disetujui                | <i>_</i>                                                        | 0                                                                                                    |                                                                                                    |
|       |                 |                          |                                                                 |                                                                                                    |                                                                                                    |
|       |                 |                          |                                                                 |                                                                                                    |                                                                                                    |
|       |                 |                          |                                                                 |                                                                                                    |                                                                                                    |
|       | ) Tar<br>N<br>Y | Tambah<br>Kode<br>N<br>Y | Kode     Nama       N     Belum Disetujui       Y     Disetujui | Kode Nama Edit   N Belum Disetujui Image: Sector Sector | Kode Nama Edit Hapus   N Belum Disetujui Image: Image: |

#### Uraian penggunaan :

1. Tekan tombol Tambah, maka akan muncul pop up seperti di bawah ini, berfungsi untuk input data baru .

| Status KRS (Entry) |  |
|--------------------|--|
| Kode:<br>Nama:     |  |
| Simpan 🕽 🍃 Kembali |  |

Tekan tombol Simpan, berfungsi untuk menyimpan data baru .

2. Tekan icon Ubah imi untuk mengubah data yang telah tersimpan, maka akan muncul pop up seperti di bawah ini .

| Status KRS (Edit) |                 |
|-------------------|-----------------|
| Kode:             | Ν               |
| Nama:             | Belum Disetujui |
|                   |                 |
|                   |                 |
| Simpan Di Kembali |                 |

- 3. Tekan icon delete e, berfungsi untuk menghapus data yang telah tersimpan.
- 4. Pencarian bisa berdasarkan Kode, Nama.

# 2.16. Set IPK

Menu Set IPK berfungsi untuk mengelola ketentuan data IPK .

| ) | Tambah   |            | Cari berdasarkan 💌 |          | Q     |
|---|----------|------------|--------------------|----------|-------|
|   | IPK Dari | IPK Sampai | Keterangan         | Edit     | Hapus |
| 1 | 2        | 2.75       | Memuaskan          | <i>_</i> | ٢     |
| 2 | 2.76     | 3.5        | Sangat Memuaskan   | <u>_</u> | ٢     |
| 3 | 3.51     | 4          | Cum Laude          |          | 0     |

#### Uraian penggunaan :

| Set IPK (Entry)    |  |
|--------------------|--|
| Kode:              |  |
| Nama:              |  |
| Deskripsi:         |  |
| Simpan 🛛 🎝 Kembali |  |

2. Tekan icon Ubah 🔽 untuk mengubah data yang telah tersimpan, maka akan muncul pop up seperti di bawah ini .

| Set IPK (Edit)       |           |
|----------------------|-----------|
| Kode:                | 2         |
| Nama:                | 2.75      |
| Deskripsi:           | Memuaskan |
|                      |           |
|                      |           |
|                      | 2         |
| 📙 Simpan 📃 💭 Kembali |           |

- 3. Tekan icon delete e, berfungsi untuk menghapus data yang telah tersimpan.
- 4. Pencarian bisa berdasarkan Kode, Nama.

## 2.17. Jenis Skripsi

Menu Jenis Skripsi berfungsi untuk mengelola data jenis skripsi .

| Tai | mbah | Cari berdasarkan 👻 |          |       |
|-----|------|--------------------|----------|-------|
|     | Kode | Nama               | Edit     | Hapus |
| N   |      | Non Skripsi        | <i>_</i> | ٢     |
| s   |      | Skripsi            | <b></b>  | ٢     |

Uraian penggunaan :

| Jenis Skripsi (Entry) |  |
|-----------------------|--|
| Kode:<br>Nama:        |  |
| 📙 Simpan 🗦 Kembali    |  |

2. Tekan icon Ubah \_\_\_\_ untuk mengubah data yang telah tersimpan, maka akan muncul pop up seperti di bawah ini .

| Jenis Skripsi (Edit) |             |
|----------------------|-------------|
| Kode:                | Ν           |
| Nama:                | Non Skripsi |
|                      |             |
|                      |             |
| 🔚 Simpan 🗦 Kembali   |             |

- 3. Tekan icon delete \_\_\_\_\_, berfungsi untuk menghapus data yang telah tersimpan.
- 4. Pencarian bisa berdasarkan Kode, Nama.

#### 2.18. Pendidikan Orangtua

Menu Pendidikan Orangtua berfungsi untuk mengelola data pendidikan orangtua .

|   | Kode | Nama | Deskripsi | Edit Hapu |
|---|------|------|-----------|-----------|
| ( | 01   | SMA  | LULUS     |           |

Uraian penggunaan :

1. Tekan tombol Tambah, maka akan muncul pop up seperti di bawah ini, berfungsi untuk input data baru .

| Pendidikan Orangtua (Entry)  |  |
|------------------------------|--|
| Kode:<br>Nama:<br>Deskripsi: |  |
| 🔚 Simpan 🔵 Kembali           |  |

Tekan tombol Simpan, berfungsi untuk menyimpan data baru .

2. Tekan icon Ubah imi untuk mengubah data yang telah tersimpan, maka akan muncul pop up seperti di bawah ini .

| Pendidikan Orangtua (Edit) |       |
|----------------------------|-------|
| Kode:                      | 01    |
| Nama:                      | SMA   |
| Deskripsi:                 | LULUS |
|                            |       |
|                            |       |
|                            |       |
| Simpan Simpan              |       |

- 3. Tekan icon delete e, berfungsi untuk menghapus data yang telah tersimpan.
- 4. Pencarian bisa berdasarkan Kode, Nama.

# 2.19. Jenis Ujian

Menu Jenis Ujian berfungsi untuk mengelola data jenis-jenis ujian .

| Kode |     | Nama | Deskripsi | Edit I | lapus |
|------|-----|------|-----------|--------|-------|
| Her  | Her |      |           |        | 0     |
| SP   | SP  |      |           |        | 0     |
| UAS  | UAS |      |           |        | 0     |
| UTS  | UTS |      |           |        | 0     |

Uraian penggunaan :

| Jenis Ujian (Entry) |  |
|---------------------|--|
| Kode:               |  |
| Nama:               |  |
| Deskripsi:          |  |
| Simpan Simpan       |  |

2. Tekan icon Ubah \_\_\_\_ untuk mengubah data yang telah tersimpan, maka akan muncul pop up seperti di bawah ini .

| Jenis Ujian (Edit) |     |  |  |
|--------------------|-----|--|--|
| Kode:              | Her |  |  |
| Nama:              | Her |  |  |
| Deskripsi:         |     |  |  |
|                    |     |  |  |
|                    |     |  |  |
|                    |     |  |  |
| Simpan Simpan      |     |  |  |

- 3. Tekan icon delete e, berfungsi untuk menghapus data yang telah tersimpan.
- 4. Pencarian bisa berdasarkan Kode, Nama.

#### 2.20. Jenis SLTA

Menu Jenis SLTA berfungsi untuk mengelola data jenis SLTA.

| 📀 Tambah Cari berdasarkan 💌 |      |     | Q   |           |      |         |
|-----------------------------|------|-----|-----|-----------|------|---------|
|                             | Kode | N   | ama | Deskripsi | Edit | t Hapus |
|                             | SMA  | SMA |     |           |      | ٢       |
|                             | SMK  | SMK |     |           |      | 0       |

#### Uraian penggunaan :

1. Tekan tombol Tambah, maka akan muncul pop up seperti di bawah ini, berfungsi untuk input data baru .

| Jenis SLTA (Entry)           |  |
|------------------------------|--|
| Kode:<br>Nama:<br>Deskripsi: |  |
| Simpan Simpan                |  |

Tekan tombol Simpan, berfungsi untuk menyimpan data baru .

2. Tekan icon Ubah imi untuk mengubah data yang telah tersimpan, maka akan muncul pop up seperti di bawah ini .

| Jenis SLTA (Edit) |     |
|-------------------|-----|
| Kode:             | SMA |
| Deskripsi:        |     |
|                   |     |
|                   | 3   |
| Simpan Di Kembali |     |

- 3. Tekan icon delete \_\_\_\_\_, berfungsi untuk menghapus data yang telah tersimpan.
- 4. Pencarian bisa berdasarkan Kode, Nama.

# 2.21. Jenis Semester

Menu Jenis Semester berfungsi untuk mengelola data jenis semester.

| 🔇 Tambah Cari berdasarkan 💌 |      |        |           |      | Q     |
|-----------------------------|------|--------|-----------|------|-------|
|                             | Kode | Nama   | Deskripsi | Edit | Hapus |
| 1                           | 1    | Ganjil |           |      | ٢     |
| 2                           | 2    | Genap  |           |      | ٢     |

#### Uraian penggunaan :

| Jenis Semester (Entry)       |  |
|------------------------------|--|
| Kode:<br>Nama:<br>Deskripsi: |  |
| Simpan Simpan                |  |

2. Tekan icon Ubah \_\_\_\_ untuk mengubah data yang telah tersimpan, maka akan muncul pop up seperti di bawah ini .

| Jenis Semester (Edit) |        |  |  |
|-----------------------|--------|--|--|
| Kode:                 | 1      |  |  |
| Nama:                 | Ganjil |  |  |
| Deskripsi:            |        |  |  |
|                       |        |  |  |
|                       |        |  |  |
|                       |        |  |  |
| 🔚 Simpan 🗦 Kembali    |        |  |  |

- 3. Tekan icon delete e, berfungsi untuk menghapus data yang telah tersimpan.
- 4. Pencarian bisa berdasarkan Kode, Nama.

#### 2.22. Jenis Perguruan Tinggi

Menu jenis perguruan tinggi berfungsi untuk mengelola data jenis perguruan tinggi .

| נ 🏠 | 🚡 Jenis Perguruan Tinggi |                |                    |      |       |  |
|-----|--------------------------|----------------|--------------------|------|-------|--|
| ٢   | 🔾 Tambah                 |                | Cari berdasarkan 💌 |      | Q     |  |
|     | Kode                     | Nama           | Deskripsi          | Edit | Hapus |  |
| 1   | A                        | Akademi        |                    |      | 0     |  |
| 2   | 1                        | Institute      |                    |      | 0     |  |
| 3   | P                        | Politeknik     |                    |      | 0     |  |
| 4   | s                        | Sekolah Tinggi |                    |      | ٢     |  |
| 5   | U                        | Universitas    |                    |      | 0     |  |

Uraian penggunaan :

1. Tekan tombol Tambah, maka akan muncul pop up seperti di bawah ini, berfungsi untuk input data baru .

| Jenis Perguruan Tinggi (Entr | () |
|------------------------------|----|
| Kode:                        |    |
| Nama:                        |    |
| Deskripsi:                   |    |
| Simpan Simpan                |    |

Tekan tombol Simpan, berfungsi untuk menyimpan data baru .
2. Tekan icon Ubah untuk mengubah data yang telah tersimpan, maka akan muncul pop up seperti di bawah ini .

| Jenis Perguruan Tinggi (Edit) | )       |
|-------------------------------|---------|
| Kode:                         | A       |
| Nama:                         | Akademi |
| Deskripsi:                    |         |
|                               |         |
|                               |         |
|                               |         |
| 🔚 Simpan 🗦 Kembali            |         |

- 3. Tekan icon delete e, berfungsi untuk menghapus data yang telah tersimpan.
- 4. Pencarian bisa berdasarkan Kode, Nama.

## 2.23. Golongan Darah

Menu golongan darah berfungsi untuk mengelola data golongan darah .

| Tambah |      |    |     | Cari berdasarkan 👻 |          |       |
|--------|------|----|-----|--------------------|----------|-------|
|        | Kode | N  | ama | Deskripsi          | Edit     | Hapus |
|        | Α    | A  |     |                    |          | 0     |
|        | в    | в  |     |                    |          | ٢     |
|        | AB   | AB |     |                    | <i>_</i> | 0     |
|        | 0    | 0  |     |                    | <b></b>  | 0     |

Uraian penggunaan :

1. Tekan tombol Tambah, maka akan muncul pop up seperti di bawah ini, berfungsi untuk input data baru .

| Golongan Darah (Entry) |  |
|------------------------|--|
| Kode:<br>Nama:         |  |
| Deskripsi:             |  |
|                        |  |
|                        |  |
| Simpan Di Kembali      |  |

Tekan tombol Simpan, berfungsi untuk menyimpan data baru .

2. Tekan icon Ubah untuk mengubah data yang telah tersimpan, maka akan muncul pop up seperti di bawah ini .

| Golongan Darah (Edit) |   |
|-----------------------|---|
| Kode:                 | Α |
| Nama:                 | A |
| Deskripsi:            |   |
|                       |   |
|                       |   |
|                       |   |
| Simpan D Kembali      |   |

- 3. Tekan icon delete e, berfungsi untuk menghapus data yang telah tersimpan.
- 4. Pencarian bisa berdasarkan Kode, Nama.

### 2.24. Cara Bayar

Menu cara bayar berfungsi untuk mengelola data cara bayar .

| Cara Bayar |      |            |           |            |
|------------|------|------------|-----------|------------|
|            | Kode | Nama       | Deskripsi | Edit Hapus |
| 1          | с    | Cash/Tunai |           |            |
| 2          | т    | Transfer   |           |            |

Uraian penggunaan :

1. Tekan tombol Tambah, maka akan muncul pop up seperti di bawah ini, berfungsi untuk input data baru .

| Cara Bayar (Entry) |  |
|--------------------|--|
| Kode:<br>Nama:     |  |
| Deskripsi:         |  |
|                    |  |
| Simpan Simpan      |  |

Tekan tombol Simpan, berfungsi untuk menyimpan data baru .

2. Tekan icon Ubah imi untuk mengubah data yang telah tersimpan, maka akan muncul pop up seperti di bawah ini .

| Cara Bayar (Edit) |                 |  |  |  |  |
|-------------------|-----------------|--|--|--|--|
| Kode:             | C               |  |  |  |  |
| Nama:             | Cash/Tunai      |  |  |  |  |
| Deskripsi:        |                 |  |  |  |  |
|                   |                 |  |  |  |  |
|                   |                 |  |  |  |  |
|                   |                 |  |  |  |  |
| Simpan Di Kembali | E Simpan Simpan |  |  |  |  |

- 3. Tekan icon delete e, berfungsi untuk menghapus data yang telah tersimpan.
- 4. Pencarian bisa berdasarkan Kode, Nama.

#### 2.25. Status Ambil Mata Kuliah

Menu status ambil mata kuliah berfungsi untuk menentukan status mata kuliah yang diambil mahasiswa

| 😳 Tambah |      | Cari berdasarkan 💌                     | Q       |       |  |
|----------|------|----------------------------------------|---------|-------|--|
|          | Kode | Nama                                   | Edit    | Hapus |  |
| 1        | BT   | Batal Ambil                            |         | 0     |  |
| 2        | DM   | Mahasiswa Diminta Mengambil Matakuliah | <b></b> | 9     |  |
| 3        | DS   | Tidak Diterima                         | 2       | 9     |  |
| 4        | N    | Permintaan Mahasiswa                   | <b></b> | 0     |  |
| 5        | P    | Perbaikan                              | <b></b> | 9     |  |
| в        | SP   | Semester Pendek                        |         | 0     |  |

Uraian penggunaan :

1. Tekan tombol Tambah, maka akan muncul pop up seperti di bawah ini, berfungsi untuk input data baru .

| Status Ambil Mata Kuliah (En | try) |
|------------------------------|------|
| Kode:                        |      |
| Nama:                        |      |
|                              |      |
| Simpan 🕽 Kembali             |      |

Tekan tombol Simpan, berfungsi untuk menyimpan data baru .

2. Tekan icon Ubah imi untuk mengubah data yang telah tersimpan, maka akan muncul pop up seperti di bawah ini .

| Status Ambil Mata Kuliah (Edit) |             |  |  |
|---------------------------------|-------------|--|--|
| Kode:                           | BT          |  |  |
| Nama:                           | Batal Ambil |  |  |
|                                 |             |  |  |
|                                 |             |  |  |
| Simpan Simpan                   |             |  |  |

- 3. Tekan icon delete e, berfungsi untuk menghapus data yang telah tersimpan.
- 4. Pencarian bisa berdasarkan Kode, Nama.

#### 2.26. Jam

Menu jam berfungsi untuk mengolah data master jam .

| Jam  |                |          |       |
|------|----------------|----------|-------|
| 🗿 Та | mbah Cari bero | Jasarkar | 1     |
|      | Jam            | Edit     | Hapus |
| 1 07 | 7:50:00        |          | 0     |
| 2 08 | 8:40:00        | 2        | 0     |
| 3 09 | 9:30:00        |          | 0     |
| 4 10 | 0:20:00        |          | 0     |
| 5 11 | 1:00:00        | <b></b>  | 0     |
| 6 12 | 2:00:00        |          | 0     |

Uraian penggunaan :

1. Tekan tombol Tambah, maka akan muncul pop up seperti di bawah ini, berfungsi untuk input data baru .

| ſ | Jam (Entry)          |   |
|---|----------------------|---|
|   | Jam:                 | × |
|   | 🔚 Simpan 🗎 💭 Kembali |   |

Tekan tombol Simpan, berfungsi untuk menyimpan data baru .

2. Tekan icon Ubah imi untuk mengubah data yang telah tersimpan, maka akan muncul pop up seperti di bawah ini .

| Jam (Edit)           |         |   |
|----------------------|---------|---|
| Jam:                 | 6:00 AM | ~ |
| 🔚 Simpan 📄 🍃 Kembali |         |   |

- 3. Tekan icon delete \_\_\_\_\_, berfungsi untuk menghapus data yang telah tersimpan.
- 4. Pencarian bisa berdasarkan Kode, Nama.

# 2.27. Kelas Program Studi

Menu kelas program studi berfungsi untuk menentukan pembagian kelas yang ada di akademik .

| <u>ि</u> к | elas Program Studi |                 |        |      |       |
|------------|--------------------|-----------------|--------|------|-------|
| 0          | Tambah             | Cari berdasarka | an 💌   |      | Q     |
|            | Program Studi      | Kelas Mahasiswa | Status | Edit | Hapus |
| 1          | ILMU HUKUM         | Regular A2      | Aktif  |      | 0     |
| 2          | ILMU HUKUM         | Regular A1      | Aktif  |      | 0     |
| 3          | MANAJEMEN          | Regular A1      | Aktif  |      | 0     |

Uraian penggunaan :

1. Tekan tombol Tambah, maka akan muncul pop up seperti di bawah ini, berfungsi untuk input data baru .

| (elas Program Studi (Entry) |       |   |   |
|-----------------------------|-------|---|---|
| Program Studi:              | Pilih |   | * |
| Kelas Mahasiswa:            | Pilih | ~ |   |
| Status:                     | Pilih | ~ |   |
|                             |       |   |   |
|                             |       |   |   |
|                             |       |   |   |
| 📙 Simpan 🔵 Kembali          |       |   |   |

Tekan tombol Simpan, berfungsi untuk menyimpan data baru .

2. Tekan icon Ubah 🥏 untuk mengubah data yang telah tersimpan, maka akan muncul pop up seperti di bawah ini .

| A2 💙 |
|------|
|      |
| *    |
| *    |

- 3. Tekan icon delete e, berfungsi untuk menghapus data yang telah tersimpan.
- 4. Pencarian bisa berdasarkan Kode, Nama.

# 3. Dosen dan Mahasiswa

Menu Dosen dan Mahasiswa adalah modul yang mengelola data mahasiswa dan dosen .

#### 4.1. Mahasiswa

Menu mahasiswa berfungsi untuk mengelola data nama mahasiswa yang telah terdaftar di akademik. Sistem ini terintegrasi dengan penerimaan mahasiswa baru, jadi jika calon mahasiswa telah dinyatakan lulus dan menjadi mahasiswa maka datanya bisa diambil untuk mempercepat proses input data mahasiswa.

| mbah 🌄 E    | dit 📔 Simp     | an (Insert) 📸 Cari | 🗎 Cetak   |                    |                     |          |                |           |   | Short P  | rofile                      |
|-------------|----------------|--------------------|-----------|--------------------|---------------------|----------|----------------|-----------|---|----------|-----------------------------|
| a Pribadi   | Orangtua/Wa    | li Pendaftaran     | Asal SLTA | Asal P.T./Pindahan | Pekerjaan Mahasiswa | Alumni D | ata Khusus S-3 | Lain-lain |   |          | PHOTO                       |
| rsonal      |                |                    |           |                    |                     |          |                |           |   |          |                             |
|             | NPM: Auto      | -generate          |           |                    |                     |          |                |           |   |          |                             |
| Nama Maha   | asiswa:        |                    |           |                    |                     |          | *              |           |   |          |                             |
| Jenis Ke    | elamin: Pilih. |                    |           | ~                  |                     |          |                |           |   |          |                             |
| Tempat      | t Lahir:       |                    |           |                    |                     |          |                |           |   |          |                             |
| Tangga      | l Lahir: 01/0  | 7/2014             |           | •                  |                     |          |                |           |   |          |                             |
| A           | Agama: Pilih.  |                    |           | ~                  |                     |          |                |           |   | NPM:     |                             |
| Golongan I  | Darah: Pilih.  |                    |           |                    |                     |          |                |           |   |          |                             |
| Kewarganeg  | araan: Pilih.  |                    |           | *                  |                     |          |                |           |   | Nama N   | Mahasiswa:                  |
| No. Telp. R | Rumah:         |                    |           |                    |                     |          |                |           | E |          |                             |
| No. Handp   | phone:         |                    |           |                    |                     |          |                |           |   | Fakulta  | as:                         |
|             |                |                    |           |                    |                     |          |                |           |   |          | er t                        |
| Alamat Asa  | 1              |                    |           |                    |                     |          |                |           |   | Program  | m Studi:                    |
| A           | Alamat:        |                    |           |                    |                     |          |                |           |   | Tahun I  | Maaulu                      |
| Kelu        | rahan:         |                    |           |                    |                     |          |                |           |   | Tanun    | MdSUK;                      |
| Kecar       | matan:         |                    |           |                    |                     |          |                |           |   | Ctature. | Aktivasi Mahasiswa          |
| Kota/Kabu   | ipaten:        |                    |           |                    | 68.                 |          |                |           |   | StatUS   | Akuvasi manasisWa:          |
| Kod         | de Pos:        |                    |           |                    |                     |          |                |           |   | Status   | Awal Mahasiswa              |
| Alamat Sur  | at Menvurat    |                    |           |                    |                     |          |                |           |   | Jatus    | Printer Promotional Station |
| A namat Sun | Vamati         |                    |           |                    |                     |          |                |           |   |          |                             |
| P           | sandt:         |                    |           |                    |                     |          |                |           |   |          |                             |
| Kelu        | rahan:         |                    |           |                    |                     |          |                |           |   |          |                             |

Uraian penggunaan :

- 1. Tekan tombol Tambah, berfungsi untuk membersihkan layar yang terdapat pada form dan memulai input data baru.
- Selanjutnya masukan satu persatu kolom yang ada pada tab-tab seperti berikut : Data Pribadi, Orangtua / Wali, Pendaftaran, Asal P.T. / Pindahan, Pekerjaan Mahasiswa, Alumni, Data Khusus S-3, Lain-lain , sesuai dengan data yang ada dan benar.
- 3. Tekan tombol Simpan, berfungsi untuk menyimpan data baru.
- 4. Jika akan mengubah data yang telah tersimpan maka, tekan tombol Cari, kemudian cari data mahasiswa yang akan ditampilkan.

| Daftar Mahasiswa (Program Studi) |  |
|----------------------------------|--|
|----------------------------------|--|

| Program Stu   | ui: 202. AKUNTANSI (S-1) |       |               | ×       |             |          |     |
|---------------|--------------------------|-------|---------------|---------|-------------|----------|-----|
| Nama Mahasisw | s 🗸                      |       | Q             |         |             |          |     |
| IPM           | Nama Mahasiswa           | (L/P) | Program Studi | Tahun M | Status Pend | Status A | kti |
| 1152020120    | PUTRI INKA MUTIARA       | Р     | AKUNTANSI     | 2012    | BARU        | AKTIF    |     |
| 1152020120    | RIMA DEWI OKTAVIANI      | P     | AKUNTANSI     | 2012    | BARU        | AKTIF    |     |
| 1152020120    | MUHAMAD NASRULLAH        | P     | AKUNTANSI     | 2012    | BARU        | AKTIF    |     |
| 1152020120    | KIKI FEBRIANI            | L     | AKUNTANSI     | 2012    | BARU        | AKTIF    |     |
| 1152020120    | NURUL KUSUMAWATI         | P     | AKUNTANSI     | 2012    | BARU        | AKTIF    |     |
| 1152020120    | FERA KARINA              | P     | AKUNTANSI     | 2012    | BARU        | AKTIF    |     |
| 1152020120    | SUWARLIAH                | P     | AKUNTANSI     | 2012    | BARU        | AKTIF    |     |
| 1152020120    | MIA SONIA AMANDA         | P     | AKUNTANSI     | 2012    | BARU        | AKTIF    |     |
| 1152020120    | FASYA YOSIFA             | P     | AKUNTANSI     | 2012    | BARU        | AKTIF    |     |
| 1152020120    | CITRA SILPIANA           | P     | AKUNTANSI     | 2012    | BARU        | AKTIF    |     |
|               |                          |       |               |         |             | •        |     |

- 5. Pencarian data mahasiswa bisa berdasarkan Nama Mahasiswa, NPM, Tahun Masuk.
- 6. Klik 2x pada grid daftar mahasiswa maka data akan tampil pada form mahasiswa, lalu klik Edit.

| 🙈 Mahasiswa          |                                                                                                    |                            |
|----------------------|----------------------------------------------------------------------------------------------------|----------------------------|
| 🔇 Tambah 🍃 Edit 🔚    | Simpan (Update) 🏙 Cari 🚔 Cetak                                                                        | Short Profile >>>          |
| Data Pribadi Orangti | va/Wali Pendaftaran Asal SLTA Asal P.T./Pindahan Pekerjaan Mahasiswa Alumni Data Khusus S-3 Lain-lain | PHOTO                      |
| Personal             | A                                                                                                    |                            |
| NPM:                 | 41152020120001                                                                                        |                            |
| Nama Mahasiswa:      | PUTRI INKA MUTIARA *                                                                                  |                            |
| Jenis Kelamin:       | PEREMPUAN Y                                                                                           |                            |
| Tempat Lahir:        | SUBANG                                                                                                |                            |
| Tanggal Lahir:       | 07/12/1992                                                                                            |                            |
| Agama:               | Pili Y                                                                                                | NPM:                       |
| Golongan Darah:      | Pilh ¥                                                                                                | 41152020120001             |
| Kewarganegaraan:     | WNA Y                                                                                                 | Nama Mahasiswa:            |
| No. Telp. Rumah:     | =                                                                                                    |                            |
| No. Handphone:       |                                                                                                    | Fakultas:                  |
|                      |                                                                                                    | Brogram Studie             |
| Alamat Asal          |                                                                                                    | 202 AKUNTANSI (S-1)        |
| Alamat:              | DUSUN SAPTAMARGA RT007/003 NO 33                                                                      | Tabun Masuk:               |
| Kelurahan:           | SIRNABAYA                                                                                             | 2012                       |
| Kecamatan:           | TELUKJAMBE TIMUR                                                                                      | Status Aktivasi Mahasiswa: |
| Kota/Kabupaten:      | BANDUNG                                                                                               | AKTIF                      |
| Kode Pos:            | 64132                                                                                                 | Status Awal Mahasiswa:     |
| Alamat Surat Meny    | rurat                                                                                                 | BARU                       |
| Alamat:              | D ISIN SARTAMARCA PT072/03 NO 33                                                                      |                            |
| Kelurahan            |                                                                                                    |                            |
|                      |                                                                                                    |                            |

Kemudian tentukan data yang akan diubah, jika telah selesai tekan tombol Simpan (Update).

x

7. Untuk menambah data mahasiswa baru dari yang sudah melalukan pendaftaran klik tab

pendaftaran, lalu di kolom PMB tekan tombol , berfungsi untuk mencari daftar calon mahasiswa baru yang sudah melakukan proses pendaftaran . Maka akan muncul pop up seperti berikut .

| 🚠 Menu 🔍                 | A Mahasiswa    |                                                                          |                                                                                                    |           |                       |                     |                                  |                                       |                             |                                                                                     |       |    |
|--------------------------|----------------|--------------------------------------------------------------------------|----------------------------------------------------------------------------------------------------|-----------|-----------------------|---------------------|----------------------------------|---------------------------------------|-----------------------------|-------------------------------------------------------------------------------------|-------|----|
| Dtility                  | 🔘 Tambah 🏹 E   | dit 🔚 Simpan                                                             | (Insert) 📸 Cari                                                                                    | 🕞 Cetak   |                       |                     |                                  |                                       |                             | Short Pro                                                                           | file  | >> |
| B Dosen dan Mahasiswa    | Data Pribadi C | Drangtua/Wali                                                            | Pendaftaran                                                                                        | Asal SLTA | Asal P.T./Pindahan    | Pekerjaan Mahasiswa | Alumni Data Khusus               | s S-3 Lain-lain                       |                             |                                                                                     | PHOTO |    |
| © Dosen                  | Smt. Awal Terd | aftar sebagai M<br>Droce<br>PHB<br>Cari berdaant<br>No PMB<br>20132-0001 | No PMB:<br>phihasiwa:<br>phihasiwa:<br>phihasiwa:<br>phihasiwa:<br>Tel PMB<br>2013-12-18<br>1 of 1 |           | Nama Pendaftar<br>adi | Jenis Kela<br>L     | nin Tgl Lehir<br>1990-01-01 00 ( | Pogram Studi<br>De TEKNIK INFORMATIKA | X<br>Status USP<br>Diterima | Pilih Foto:<br>Select ar<br>NPM:<br>Fakultas:<br>Tahun Ma<br>Status Ak<br>Status Ak | :     |    |
| localhost/unla-private/# |                |                                                                          |                                                                                                    |           |                       |                     |                                  |                                       |                             |                                                                                     |       |    |

Pilih data PMB yang akan ditambahkan lalu klik dua kali , maka data akan tampil di layar . Isi

biodata yang masih kurang lalu tekan tombol Fimpan (Insert), data akan tersimpan.

# 4.2. Dosen

Menu dosen berfungsi untuk mengelola data dosen .

| A Dosen                     |                            |                            |
|-----------------------------|----------------------------|----------------------------|
| 🔇 Tambah Baru 🍃 Edit 🔚 Simp | an (Insert) 📸 Cari 🚔 Print | Short Profile >>>          |
| Data Pribadi Kontak Lain-la | n Rivayat Pendidikan       |                            |
| Personal                    | ×                          |                            |
| Program Studi:              | Pih                        |                            |
| Status Dosen:               | Pilh M                     |                            |
| NIDU:                       | Auto-generate              |                            |
| NIDN:                       |                            |                            |
| NUP:                        |                            |                            |
| Nama Dosen Tanpa Gelar:     |                            | NIDU:                      |
| Nama Dosen dengan Gelar:    |                            | Nama Dosen:                |
| Gelar Depan:                |                            |                            |
| Gelar Belakang:             | E                          | Universitas:               |
| Gelar Tertinggi:            |                            |                            |
| Tempat Lahir:               | 0107/0014 3                | Program Studi:             |
| lenis Kelamin:              |                            |                            |
| Jabatan Akademik:           | pib v                      | NIDN:                      |
| No. KTP:                    |                            |                            |
| Pendidikan Tertinggi:       | Pilh                       | Status Aktivasi Dosen:     |
| Status Ikatan Kerja di PTS: | Pih Y                      | Status Ikatan Dasan di DTu |
| Status Aktivitas Dosen:     | Pilh ¥                     | Status Ikatan Dosen di PT: |
| Semester Dosen:             | Pilh V                     |                            |
| NIP PNS:                    |                            |                            |
| Home Base Dosen:            |                            |                            |
|                             |                            |                            |

Uraian penggunaan :

- 1. Tekan tombol Tambah Baru, berfungsi untuk membersihkan layar yang terdapat pada form dan memulai input data baru.
- 2. Selanjutnya lengkapi satu persatu kolom yang ada pada tab-tab Data Pribadi, Kontak, dan Lainlain sesuai dengan data yang benar.
- 3. Tekan tombol Simpan (Insert), berfungsi untuk menyimpan data baru.
- 4. Jika akan mengubah data yang telah tersimpan maka, tekan tombol Cari, kemudian cari data dosen yang akan ditampilkan.

| Daftar Dosen    |             |                           |       |               |              | ×                   |
|-----------------|-------------|---------------------------|-------|---------------|--------------|---------------------|
| Nama (dgn gelar |             | Q                         |       |               |              |                     |
| NIDU            | NIDN        | Nama Dosen (dgn gelar)    | (L/P) | Program Studi | Status Aktiv | St. Ikatan Kerja    |
| 111006          | 0410075802  | SUGENG RAHARDJA           | L     | ILMU HUKUM    |              | DOSEN TE 🔺          |
| 111016          | 0410124401  | SOMAD ROSSANA             | L     | ILMU HUKUM    |              | DOSEN TE            |
| 111021          | 0425015101  | DUDU DUSWARA MACHMUDIN    | L     | ILMU HUKUM    |              | DOSEN TE            |
| 111037          | 0402096401  | ENI DASUKI SUHARDINI      | P     | ILMU HUKUM    |              | DOSEN TE            |
| 111044          | 0401046901  | AEP SULAEMAN              | L     | ILMU HUKUM    |              | DOSEN TE            |
| 111052          | 0421026302  | NANI SURYANI              | P     | ILMU HUKUM    |              | DOSEN TE            |
| 111100          | 0412025701  | DEWI ROHAYATI             | P     | ILMU HUKUM    |              | DOSEN TE            |
| 111102          | 0429097601  | CECEP SUTRISNA            | L     | ILMU HUKUM    |              | DOSEN TE            |
| 111106          | 0412056804  | SARLI SAHAL HISNUL MILLAH | L     | ILMU HUKUM    |              | DOSEN TE            |
| 111108          | 0409056901  | FERRY SETIAWAN            | L     | ILMU HUKUM    |              | DOSEN TE            |
| 111118          |             | MANGANTAR DAUD SILALAHI   |       | ILMU HUKUM    |              |                     |
| 111139          | 0419097601  | DINI RAMDANIA             | P     | ILMU HUKUM    |              | DOSEN TE            |
| 111140          | 0411128401  | ΔΤΔΝΟ ΗΙΠΔΥΔΤ<br>ΙΙΙ      | 1     |               |              |                     |
| 🛛 🗐 Page        | 1 of 11 🕨 🕽 | 1 2                       |       |               | Da           | ata 1 - 20 dari 208 |

- 5. Pencarian data dosen bisa berdasarkan Nama Dosen, NIDU, NIDN, Program Studi, Status Aktif, dan Status Ikatan Kerja.
- 6. Klik 2x pada grid daftar dosen maka data akan tampil pada form dosen, lalu klik Edit.

| 🔾 Tambah Baru 🏹 Edit 🛁 Simpan (Update) 🗰 Cari 🚔 Print<br>Data Pribadi Kontak Lain-lain Riwayat Pendidikan |                     | Short Profile              |
|----------------------------------------------------------------------------------------------------|---------------------|----------------------------|
| Data Pribadi Kontak Lain-lain Riwayat Pendidikan                                                          |                     |                            |
|                                                                                                    |                     |                            |
| Personal                                                                                                  | ×                   |                            |
| Program Studi: 74101                                                                                      | ×                   |                            |
| Status Dosen: 4                                                                                           | ×                   |                            |
| NIDU: 111100                                                                                              |                     |                            |
| NIDN: 0412025701                                                                                          |                     |                            |
| NUP:                                                                                                    |                     |                            |
| Nama Dosen Tanpa Gelar: DEWI ROHAYATI                                                                     |                     | NIDU:                      |
| Nama Dosen dengan Gelar: DEWI ROHAYATI                                                                    |                     | 111100                     |
| Gelar Depan:                                                                                              |                     | Nama Dosen:                |
| Gelar Belakang:                                                                                           | =                   | DEWI ROHAYATI              |
| Gelar Tertinggi: M.H.                                                                                     |                     | Universitas:               |
| Tempat Lahir: JAKARTA                                                                                     |                     | PROGRAM PASCASARJANA       |
| Tanggal Lahir: 02/12/1957                                                                                 |                     | Program Studi:             |
| Jenis Kelamin: PEREMPUAN                                                                                  | ×                   |                            |
| Jabatan Akademik: LEKTOR                                                                                  | ×                   | NIDN:                      |
| No. KTP: 1050265202563000                                                                                 |                     | 0412025/01                 |
| Pendidikan Tertinggi: S-2                                                                                 | Y                   | Status Aktivasi Dosen:     |
| Status Ikatan Kerja di PTS: DOSEN TETAP                                                                   | ×                   | Status Ikatan Dosen di PT: |
| Status Aktivitas Dosen: Pilih                                                                             | ×                   | DOSEN TETAP                |
| Semester Dosen: Pilih                                                                                     | Y                   |                            |
| NIP PNS:                                                                                                  |                     |                            |
| Home Base Dosen: 041015 Universita                                                                        | s Langlangbuana 💼 👻 |                            |

7. Selanjutnya data dapat diedit sesuai dengan yang diinginkan setelah menekan tombol Simpan (Update).

# 4. Akademik

Menu akademik adalah modul yang mengelola data-data yang berhubungan dengan perkuliahan.

# 4.1. Mata Kuliah

Menu mata kuliah berfungsi untuk mengelola data mata kuliah yang diajarkan.

| 🔾 Tambah Cari berdasarkan 💌 |         |                               |                            |                      |               |         |       |  |  |  |  |
|-----------------------------|---------|-------------------------------|----------------------------|----------------------|---------------|---------|-------|--|--|--|--|
|                             | Kode    | Nama Mata Kuliah (Indonesia)  | Nama Mata Kuliah (English) | Kelompok Mata Kuliah | Program Studi | Edit    | Hapus |  |  |  |  |
| 1                           | 1110022 | PENDIDIKAN AGAMA              |                            |                      | ILMU HUKUM    | 2       | 0     |  |  |  |  |
| 2                           | 1120013 | PENGANTAR ILMU HUKUM          |                            |                      | ILMU HUKUM    |         | 0     |  |  |  |  |
| з                           | 1120023 | PENGANTAR HUKUM INDONESIA     |                            |                      | ILMU HUKUM    | <b></b> | 0     |  |  |  |  |
| 4                           | 1120032 | LOGIKA                        |                            |                      | ILMU HUKUM    |         | 0     |  |  |  |  |
| 5                           | 1120083 | HUKUM PERDATA                 |                            |                      | ILMU HUKUM    |         | 0     |  |  |  |  |
| 6                           | 1120103 | HUKUM TATA NEGARA             |                            |                      | ILMU HUKUM    |         | 0     |  |  |  |  |
| 7                           | 1120112 | HUKUM AGRARIA                 |                            |                      | ILMU HUKUM    | <b></b> | 0     |  |  |  |  |
| 8                           | 1120122 | HUKUM KETENAGAKERJAAN         |                            |                      | ILMU HUKUM    |         | 0     |  |  |  |  |
| 9                           | 1120133 | HUKUM INTERNASIONAL           |                            |                      | ILMU HUKUM    |         | 0     |  |  |  |  |
| 10                          | 1120142 | HUKUM AGRARIA                 |                            |                      | ILMU HUKUM    | 2       | 0     |  |  |  |  |
| 11                          | 1120213 | HUKUM ACARA PERDATA           |                            |                      | ILMU HUKUM    |         | 0     |  |  |  |  |
| 12                          | 1120223 | HUKUM ACARA PIDANA            |                            |                      | ILMU HUKUM    |         | 0     |  |  |  |  |
| 13                          | 1120232 | HUKUM ACARA PERADILAN NIAGA   |                            |                      | ILMU HUKUM    | <b></b> | 0     |  |  |  |  |
| 14                          | 1120242 | HUKUM ACARA PERADILAN TUN     |                            |                      | ILMU HUKUM    |         | 0     |  |  |  |  |
| 15                          | 1120252 | HUKUM ACARA PERADILAN MILITER |                            |                      | ILMU HUKUM    | <b></b> | 0     |  |  |  |  |
| 16                          | 1120262 | HUKUM ACARA PERADILAN AGAMA   |                            |                      | ILMU HUKUM    |         | 0     |  |  |  |  |
| 17                          | 1120282 | HUKUM ACARA PERADILAN HAM     |                            |                      | ILMU HUKUM    |         | 0     |  |  |  |  |
| 18                          | 1122093 | HUKUM PIDANA                  |                            |                      | ILMU HUKUM    |         | 0     |  |  |  |  |
| 19                          | 1122212 | HUKUM PERPAJAKAN              |                            |                      | ILMU HUKUM    |         | 0     |  |  |  |  |
| 20                          | 1122402 | HUKUM PENANAMAN MODAL         |                            |                      | ILMU HUKUM    |         | 0     |  |  |  |  |

#### Uraian penggunaan :

- 1. Pilih program studi untuk melihat daftar mata kuliah pada grid .
- 2. Tekan tombol tambah untuk menginput mata kuliah baru, seperti pada gambar di bawah ini ,

| Mata Kuliah (Entry)       |                       |
|---------------------------|-----------------------|
| Program Studi:            | 101. ILMU HUKUM (S-1) |
| Kode Mata Kuliah:         |                       |
| Nama Mata Kuliah (Ind):   |                       |
| Nama Mata Kuliah (Eng):   |                       |
| Nama Mata Kuliah (alias): |                       |
| Kelompok Mata Kuliah:     | Pilih 👻               |
|                           |                       |
|                           |                       |
| E Simpan Kembali          |                       |
|                           |                       |

Isi kolom – kolom yang masih kosong, lalu klik simpan maka data akan tersimpan .

3. Tekan tombol Edit 🧖 untuk mengedit data mata kuliah lalu klik simpan maka data akan terubah, seperti pada gambar di bawah ini,

| Mata Kuliah (Edit)        |                       |
|---------------------------|-----------------------|
| Program Studi:            | 101. ILMU HUKUM (S-1) |
| Kode Mata Kuliah:         | 1110022               |
| Nama Mata Kuliah (Ind):   | PENDIDIKAN AGAMA      |
| Nama Mata Kuliah (Eng):   |                       |
| Nama Mata Kuliah (alias): |                       |
| Kelompok Mata Kuliah:     | Pilih 🗸               |
|                           |                       |
|                           |                       |
| E Simpan Kembali          |                       |

- 4. Tekan tombol Hapus 🤤 untuk menghapus data mata kuliah .
- 5. Pencarian berdasarkan Kode Mata Kuliah , Nama Mata Kuliah (Ind), Nama Mata Kuliah (Eng) .

#### 4.2. Kurikulum

Menu kurikulum berfungsi untuk mengelola data kurikulum yang akan ditetapkan .

| F | Program Stud | i: 201. MANAJEMEN (S-1)                     | *        | Tahun M       | asuk/Angkat   | an: 2012  | *                   |                    |                      |                       |       |
|---|--------------|---------------------------------------------|----------|---------------|---------------|-----------|---------------------|--------------------|----------------------|-----------------------|-------|
| • | Tambah 🖺     | Salin Mata Kuliah dari Kurikulum Sebelumnya | I.       |               |               |           | Cari berdasark      | an 💌               |                      |                       |       |
|   | Kode         | Nama Mata Kuliah (Ind)                      | Semester | Jumlah<br>SKS | Tatap<br>Muka | Praktikum | Praktek<br>Lapangan | Jenis<br>Kurikulum | Jenis<br>Mata Kuliah | Status<br>Mata Kuliah | Hapus |
| 1 | MKK1101      | PENGANTAR AKUNTANSI I                       | 1        | 3             | 3             | 1         | 0                   |                    |                      |                       | 0     |
| 2 | MKK1102      | PENGANTAR MANAJEMEN                         | 1        | 3             | 3             | 0         | 0                   |                    |                      |                       | 0     |
| 3 | MKK1103      | PENGANTAR ILMU EKONOMI                      | 1        | 3             | 3             | 0         | 0                   |                    |                      |                       | 0     |
| ŧ | MKK1104      | MATEMATIKA BISNIS                           | 1        | 3             | 3             | 0         | 0                   |                    |                      |                       | 0     |
| 5 | MPK1101      | PENDIDIKAN PANCASILA                        | 1        | 2             | 2             | 0         | 0                   |                    |                      |                       | 0     |
| 3 | MPK1102      | PENDIDIKAN AGAMA                            | 1        | 2             | 2             | 0         | 0                   |                    |                      |                       | 0     |
| 1 | MPK1103      | KEWARGANEGARAAN                             | 1        | 2             | 2             | 0         | 0                   |                    |                      |                       | 0     |
| 3 | MPK1104      | BUSINESS ENGLISH I                          | 1        | 2             | 2             | 1         | 0                   |                    |                      |                       | 0     |
| 9 | MKB1301      | MANAJEMEN PEMASARAN                         | 3        | 3             | 3             | 0         | 0                   |                    |                      |                       | 0     |
| ) | MKB1302      | MANAJEMEN KEUANGAN                          | 3        | 3             | 3             | 0         | 0                   |                    |                      |                       | 0     |
|   | MKB1303      | MANAJEMEN OPERASI                           | 3        | 3             | 3             | 0         | 0                   |                    |                      |                       | 0     |
| 2 | MKB1304      | MANAJEMEN SDM                               | 3        | 3             | 3             | 0         | 0                   |                    |                      |                       | 0     |
| 3 | MKK1310      | EKONOMI MAKRO                               | 3        | 3             | 3             | 0         | 0                   |                    |                      |                       | 0     |
| ŧ | MKK1311      | STATISTIK II                                | 3        | 3             | 3             | 1         | 0                   |                    |                      |                       | 0     |
| 5 | MKK1312      | AKUNTANSI KEUANGAN                          | 3        | 3             | 3             | 1         | 0                   |                    |                      |                       | 0     |
| 3 | MKB1509      | SISTEM INFORMASI MANAJEMEN                  | 5        | 3             | 3             | 0         | 0                   |                    |                      |                       | 0     |
| 7 | MKB1510      | MANAJEMEN PEMASARAN GLOBAL                  | 5        | 3             | 3             | 0         | 0                   |                    |                      |                       | 0     |
|   | MKB1511      | MANAJEMEN KEUANGAN INTERNASIONAL            | 5        | 3             | 3             | 0         | 0                   |                    |                      |                       | 0     |
| • | MKB1512      | MANAJEMEN SDM INTERNASIONAL                 | 5        | 3             | 3             | 0         | 0                   |                    |                      |                       | 0     |
| ) | MKB1513      | AKUNTANSI BIAYA                             | 5        | 3             | 3             | 0         | 0                   |                    |                      |                       | 0     |

#### Uraian penggunaan :

1. Pilih program studi dan tahun masuk / angkatan untuk melihat daftar mata kuliah yang terdaftar di kurikulum .

2. Tekan tombol tambah lalu klik 2 kali mata kuliah yang dipilih, berfungsi untuk memasukkan mata kuliah baru kedalam kurikulum yang sudah dipilih berdasarkan program studi dan tahun masuk / angkatannya . Seperti pada gambar di bawah ini ,

| Mata Kuliah      |                                  |                            | ×        |
|------------------|----------------------------------|----------------------------|----------|
| Cari berdasarkan | 💌                                | Q                          |          |
| Kode Mata Ku     | Nama Mata Kuliah (Indonesia)     | Nama Mata Kuliah (English) |          |
| MBB1701          | SEMINAR MANAJEMEN PEMASARAN      |                            |          |
| MBB1704          | SEMINAR MANAJEMEN SDM            |                            |          |
| MKB1301          | MANAJEMEN PEMASARAN              |                            |          |
| MKB1302          | MANAJEMEN KEUANGAN               |                            | _        |
| MKB1303          | MANAJEMEN OPERASI                |                            | =        |
| MKB1304          | MANAJEMEN SDM                    |                            |          |
| MKB1509          | SISTEM INFORMASI MANAJEMEN       |                            |          |
| MKB1510          | MANAJEMEN PEMASARAN GLOBAL       |                            |          |
| MKB1511          | MANAJEMEN KEUANGAN INTERNASIONAL |                            |          |
| MKB1512          | MANAJEMEN SDM INTERNASIONAL      |                            |          |
| MKB1513          | AKUNTANSI BIAYA                  |                            |          |
| MKB1717          | MANAJEMEN STRATEGIK              |                            |          |
| MKK1101          | PENGANTAR AKUNTANSI I            |                            | <b>T</b> |
|                  |                                  | ,                          |          |
| IN N Page        | 1 of 2 🕐 📔 🥵                     | Data 1 - 20 da             | ri 29    |

3. Tekan tombol Salin Mata Kuliah dari kurikulum sebelumnya untuk menyalin mata kuliah yang sudah ada pada kurikulum sebelumnya . Jika data sudah ada maka akan muncul peringatan seperti pada gambar di bawah ini,

| Warning                            | ×   |
|------------------------------------|-----|
| Data sudah ada. Hapus terlebih dah | ulu |
| ок                                 |     |

4. Untuk mengedit semester, jumlah SKS, tatap muka, praktikum, dan praktek lapangan bisa langsung di klik 2 kali pada masing-masing kolom di grid nya, seperti pada gambar di bawah ini,

|   | Kode    | Nama Mata Kuliah (Ind) | Semes | ter Jumlah<br>SKS | Tatap<br>Muka | Praktikum | Praktek<br>Lapangan | Jenis<br>Kurikulum |
|---|---------|------------------------|-------|-------------------|---------------|-----------|---------------------|--------------------|
| 1 | MKK1101 | PENGANTAR AKUNTANSI I  | 1     | 3                 | 3             | 1         | 0                   |                    |
| 2 | MKK1102 | PENGANTAR MANAJEMEN    | 1 Kli | k untuk edit 3    | 3             | 0         | 0                   |                    |

- 5. Tekan tombol Hapus 📃 😑 untuk menghapus matakuliah yang terdaftar di kurikulum .
- 6. Pencarian berdasarkan Kode Mata Kuliah dan Nama Mata Kuliah .

# 4.3. Struktur Program

Menu struktur program berfungsi untuk mengelola struktur program akademik .

| St   | Struktur Program                                                             |                                  |        |                    |               |           |                       |                    |                      |                       |                 |       |                     |
|------|------------------------------------------------------------------------------|----------------------------------|--------|--------------------|---------------|-----------|-----------------------|--------------------|----------------------|-----------------------|-----------------|-------|---------------------|
| Pr   | Program Studi: 202. AKUNTANSI (S-1) Semester Pelaporan: 2012/2013 - Ganji Y  |                                  |        |                    |               |           |                       |                    |                      |                       |                 |       |                     |
| ٢    | ) Tambah 🤤 Hapus 🏠 Salin Struktur Program dari Semester Pelaporan Sebelumnya |                                  |        |                    |               |           |                       |                    |                      |                       |                 |       |                     |
| Ca   | Cari berdasarkan 🔻                                                           |                                  |        |                    |               |           |                       |                    |                      |                       |                 |       |                     |
|      | Kode                                                                         | Nama Mata Kuliah (Ind)           | Semes  | ster Jumlah<br>SKS | Tatap<br>Muka | Praktikum | Praktek<br>Lapangan   | Jenis<br>Kurikulum | Jenis<br>Mata Kuliah | Status<br>Mata Kuliah | Jumlah<br>Dosen | Hapus |                     |
| 1    | MBB2702                                                                      | SEMINAR AKUNTANSI MANAJEMEN      | 7      | 3                  | 3             | 0         | 0                     |                    |                      |                       | 1               | 0     |                     |
| 2    | MBB2704                                                                      | SEMINAR SISTEM INFORMASI AKUNTAN | ISI 7  | 3                  | 3             | 0         | 0                     |                    |                      |                       | 0               | 0     |                     |
| 3    | MKB2301                                                                      | MANAJEMEN KEUANGAN               | 3      | 3                  | 3             | 0         | 0                     |                    |                      |                       | 1               | 0     | E                   |
| 4    | MKB2509                                                                      | AKUNTANSI KEUANGAN LANJUTAN I    | 5      | 3                  | 3             | 0         | 0                     |                    |                      |                       | 1               | 0     |                     |
| 5    | MKB2510                                                                      | SISTEM INFORMASI AKUNTANSI       | 5      | 3                  | 3             | 0         | 0                     |                    |                      |                       | 1               | 0     |                     |
| 6    | MKB2511                                                                      | AUDITING I                       | 5      | 3                  | 3             | 1         | 0                     |                    |                      |                       | 1               | 0     |                     |
| 7    | MKB2512                                                                      | TEORI AKUNTANSI                  | 5      | 3                  | 3             | 0         | 0                     |                    |                      |                       | 1               | 0     |                     |
| 8    | MKB2716                                                                      | MANAJEMEN AUDIT                  | 7      | 3                  | 3             | 0         | 0                     |                    |                      |                       | 1               | 0     |                     |
| 9    | MKB2717                                                                      | AUDIT SISTEM INFORMASI           | 7      | 3                  | 3             | 0         | 0                     |                    |                      |                       | 1               | 0     |                     |
| 10   | MKB2718                                                                      | AKUNTANSI TOPIK KHUSUS           | 7      | 3                  | 3             | 0         | 0                     |                    |                      |                       | 1               | 0     |                     |
| 14   | 4 Page                                                                       | 1 of 3 🕨 🔰 🧟                     |        |                    |               |           |                       |                    |                      |                       |                 |       | Data 1 - 20 dari 29 |
| Dose | en Pengajar                                                                  |                                  |        |                    |               |           |                       |                    |                      |                       |                 |       |                     |
| 0    | Tambah                                                                       |                                  |        |                    |               |           |                       |                    |                      |                       |                 |       |                     |
|      | NIDU                                                                         | Dosen Pengajar Je                | enjang | Program S          | itudi         | Silabus   | Satuan<br>Acara Kulia | Bahan<br>Ajar      | Diktat K             | elas Mahasiswa        | Hapus           |       |                     |
| 1    | 221131                                                                       | GUN GUNAWAN RACHMAN              |        |                    |               |           |                       |                    | Regul                | ar A1                 | 0               |       |                     |
| 2    | 111100                                                                       | DEWI ROHAYATI S-2                | 2 ILM  | Ю НОКОМ            |               |           |                       |                    |                      |                       | 0               |       |                     |
|      | 4.1-                                                                         |                                  |        |                    |               |           |                       |                    |                      |                       |                 |       |                     |
| 14   | I Page                                                                       | 1 of 1   P     🖓                 |        |                    |               |           |                       |                    |                      |                       |                 |       | Data 1 - 2 dari 2   |

Uraian penggunaan :

- 1. Pilih program studi dan semester pelaporan untuk melihat informasi mata kuliah yang ada di struktur program .
- 2. Tekan tombol tambah , akan muncul pop up lalu klik 2 kali mata kuliah yang dipilih, berfungsi untuk menambahkan mata kuliah kedalam struktur program . Seperti pada gambar di bawah ini:

| Mata Kuliah      |                              | 1                                     |
|------------------|------------------------------|---------------------------------------|
| Cari berdasarkan | 💌                            |                                       |
| Kode Mata Ku     | Nama Mata Kuliah (Indonesia) | Nama Mata Kuliah (English)            |
| 1110022          | PENDIDIKAN AGAMA             | · · · · · · · · · · · · · · · · · · · |
| 1120013          | PENGANTAR ILMU HUKUM         |                                       |
| 1120023          | PENGANTAR HUKUM INDONESIA    |                                       |
| 1120032          | LOGIKA                       |                                       |
| 1120083          | HUKUM PERDATA                | =                                     |
| 1120103          | HUKUM TATA NEGARA            |                                       |
| 1120112          | HUKUM AGRARIA                |                                       |
| 1120122          | HUKUM KETENAGAKERJAAN        |                                       |
| 1120133          | HUKUM INTERNASIONAL          |                                       |
| 1120142          | HUKUM AGRARIA                |                                       |
| 1120213          | HUKUM ACARA PERDATA          |                                       |
| 1120223          | HUKUM ACARA PIDANA           |                                       |
| 1120232          |                              |                                       |
| 🛛 🗐 🚽 Page       | 1 of 2 🕨 🔰                   | Data 1 - 20 dari 30                   |

3. Tekan tombol Hapus untuk menghapus semua data struktur program, lalu akan muncul pesan seperti gambar di bawah ini ,

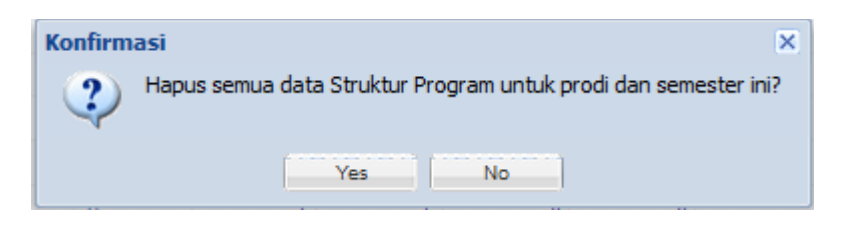

4. Tekan tombol Salin Struktur Program dari Semester Pelaporan Sebelumnya untuk menyalin matakuliah yang sudah ada pada struktur program dari semester pelaporan sebelumnya . Jika data sudah ada maka akan muncul peringatan seperti pada gambar di bawah ini,

| Warning    |                | ×            |
|------------|----------------|--------------|
| Data sudah | ada. Hapus ter | lebih dahulu |
|            | ОК             |              |
|            |                |              |

- 5. Klik kode mata kuliah pada grid untuk melihat dosen pengajar dari mata kuliah tertentu, lalu data dosen akan ditampilkan pada tab dosen pengajar .
- 6. Tekan tombol Tambah pada tab dosen pengajar untuk menambah dosen pengajar baru berdasarkan per mata kuliah, maka akan muncul pop up daftar dosen lalu klik 2 kali data yang dipilih. Seperti pada gambar di bawah ini .

| Daftar Dosen     |                           |       |      |                      |                |         |  |  |  |
|------------------|---------------------------|-------|------|----------------------|----------------|---------|--|--|--|
| Cari berdasarkan |                           |       | _ Q  |                      |                |         |  |  |  |
| NIDU             | Nama Dosen                | (L/P) | Jenj | Program Studi        | Status Aktiv   |         |  |  |  |
| 111006           | SUGENG RAHARDJA           |       | S-1  | ILMU HUKUM           |                | -       |  |  |  |
| 111016           | SOMAD ROSSANA             |       | S-1  | ILMU HUKUM           |                |         |  |  |  |
| 111021           | DUDU DUSWARA MACHMUDIN    |       | S-1  | ILMU HUKUM           |                |         |  |  |  |
| 111037           | ENI DASUKI SUHARDINI      |       | S-2  | ILMU HUKUM           |                |         |  |  |  |
| 111044           | AEP SULAEMAN              |       | S-1  | ILMU HUKUM           |                | =       |  |  |  |
| 111052           | NANI SURYANI              |       | S-1  | ILMU HUKUM           |                |         |  |  |  |
| 111100           | DEWI ROHAYATI             |       | S-2  | ILMU HUKUM           |                |         |  |  |  |
| 111102           | CECEP SUTRISNA            |       | S-1  | ILMU HUKUM           |                |         |  |  |  |
| 111106           | SARLI SAHAL HISNUL MILLAH |       | S-1  | ILMU HUKUM           |                |         |  |  |  |
| 111108           | FERRY SETIAWAN            |       | S-1  | ILMU HUKUM           |                |         |  |  |  |
| 111118           | MANGANTAR DAUD SILALAHI   |       | S-1  | ILMU HUKUM           |                |         |  |  |  |
| 111139           | DINI RAMDANIA             |       | S-1  | ILMU HUKUM           |                |         |  |  |  |
| 111140           | ATANG HIDAYAT             |       | S-2  | ILMU HUKUM           |                |         |  |  |  |
|                  |                           |       | 0.4  | 11 KALL 11 11/2   KA |                |         |  |  |  |
| 14 4 Page        | 1 of 12 💌 🖬               |       |      |                      | Data 1 - 20 da | ari 208 |  |  |  |

- 7. Tekan tombol hapus pada tab dosen pengajar untuk menghapus data dosen pengajar pada mata kuliah tertentu .
- 8. Untuk mengedit semester, jumlah SKS, tatap muka, praktikum, dan praktek lapangan bisa langsung di klik 2 kali pada masing-masing kolom di grid nya, seperti pada gambar di bawah ini .

|   | Kode    | Nama Mata Kuliah (Ind) | Semester | Jumlah<br>SKS | Tatap<br>Muka | Praktikum | Praktek<br>Lapangan |
|---|---------|------------------------|----------|---------------|---------------|-----------|---------------------|
| 1 | 1110022 | PENDIDIKAN AGAMA       | 1        | 2             | 2             | 1         | 0                   |
| 2 | 1120013 | PENGANTAR ILMU HUKUM   | 1        | 3             | 3             | 0         | 0                   |

9. Tekan tombol Hapus untuk menghapus matakuliah yang sudah ada di struktur program.
10. Pencarian berdasarkan Kode Mata Kuliah dan Nama Mata Kuliah .

### 4.4. Dosen Wali

Menu dosen wali berfungsi untuk mengolah informasi dosen wali beserta daftar mahasiswa yang terkait .

| Program Studi:       101. ILMU HUKUM (S-1)       Semester:       2012/2013 - Ganjil         Daftar Dosen Wali         Image: Tambah       Cari berdasarkan V         Image: Tambah       Image: Tambah         Image: Tambah       Cari berdasarkan V         Image: Tambah       Image: Tambah         Image: Tambah       Image: Tambah         Image: Tambah                                                                                                    | <b>O</b>     | i             |                    |   |                 |                |                  |                 |       |
|----------------------------------------------------------------------------------------------------|--------------|---------------|--------------------|---|-----------------|----------------|------------------|-----------------|-------|
| Daftar Dosen Wali         Image: Tambah       Cari berdasarkan V         NIDU       Nama Dosen       (L/P)       Jabatan Akademik       Hapus         1       111006       SUGENG RAHARDJA       L       LEKTOR       Image: Cari berdasarkan V       Image: Cari berdasarkan V       Image:                                                                                                    | Program S    | tudi: 101     | . ILMU HUKUM (S-1) | ~ | Seme            | ester: 2012/20 | 13 - Ganjil 🛛 💙  |                 |       |
| Orambah       Cari berdasarkan       V         NIDU       Nama Dosen       (L/P)       Jabatan Akademik       Hapus         1       11006       SUGENG RAHARDJA       L       LEKTOR       Image: Cari berdasarkan       Image: Cari berdasarkan                                                                                                    | Daftar Doser | n Wali        |                    |   |                 |                |                  |                 |       |
| NIDU       Nama Dosen       (L/P)       Jabatan Akademik       Hapus         1       111006       SUGENG RAHARDJA       L       LEKTOR       Image: Control of the second second se | 🔇 Tambah     |               |                    |   | Cari berdasarka | an 💌           |                  |                 | Q     |
| 1     111006     SUGENG RAHARDJA     L     LEKTOR       Page     1     1     1     Image: Cari berdasarkan     Image: Cari berdasarkan       Daftar Mahasiswa     Cari berdasarkan     Image: Cari berdasarkan     Image: Cari berdasarkan       Image: Image: Image                                                                          | NI           | DU            | Nama Dosen         |   | (L/P)           |                | Jabatan Akade    | emik            | Hapus |
| Daftar Mahasiswa         Oaftar Mahasiswa         Image: Status Pendaftar Kelas Mahasiswa         NPM         NPM         NPM         NPM         NPM         KURALIYADI         L         2012         BARU         Regular A1                                                                                                    | 1 111        | 006           | SUGENG RAHARDJA    |   | L               | LEKTOR         |                  |                 | 0     |
| NPM       Nama Mahasiswa       (L/P)       Tahun Masuk       Status Pendaftar       Kelas Mahasiswa       Hapus         1       41151010120       KURALIYADI       L       2012       BARU       Regular A1       Image: Comparison of the second second sec                                        | Daftar Maha  | ge 1<br>siswa | of 1   🕨 🕅         |   |                 |                |                  |                 |       |
| NPM         Nama Mahasiswa         (L/P)         Tahun Masuk         Status Pendaftar         Kelas Mahasiswa         Hapus           1         41151010120         KURALIYADI         L         2012         BARU         Regular A1         Image: Comparison of the second second seco                                | 🗿 Tambah     |               |                    |   | Cari berdasarki | an 💌           |                  |                 | Q     |
| 1 41151010120 KURALIYADI L 2012 BARU Regular A1                                                                                                    | N            | PM            | Nama Mahasiswa     |   | ▼ (L/P)         | Tahun Masuk    | Status Pendaftar | Kelas Mahasiswa | Hapus |
|                                                                                                    | 1 411510     | 10120         | KURALIYADI         |   | L               | 2012           | BARU             | Regular A1      | ٢     |
| Page 1 of 1                                                                                                    |              |               |                    |   |                 |                |                  |                 |       |

Uraian penggunaan :

1. Pilih program studi dan semester untuk melihat informasi daftar dosen wali .

2. Tekan tombol <sup>STambah</sup> maka akan muncul pop up daftar dosen berdasarkan program studi nya lalu klik 2 kali data yang akan ditambahkan. Seperti gambar di bawah ini :

| Daftar Dosen P | rodi                      |       |                  |              | ×                   |
|----------------|---------------------------|-------|------------------|--------------|---------------------|
| Cari berdasark | an 💌                      |       | Q                |              |                     |
| NIDU           | Nama Dosen                | (L/P) | Jabatan Akademik | Status Aktiv |                     |
| 111018         | SOMAD ROSSANA             |       | LEKTOR KEPALA    |              |                     |
| 111021         | DUDU DUSWARA MACHMUDIN    |       | LEKTOR KEPALA    |              |                     |
| 111044         | AEP SULAEMAN              |       | LEKTOR           |              |                     |
| 111102         | CECEP SUTRISNA            |       | ASISTEN AHLI     |              |                     |
| 111106         | SARLI SAHAL HISNUL MILLAH |       | TENAGA PENGAJAR  |              | Ξ                   |
| 111108         | FERRY SETIAWAN            |       | ASISTEN AHLI     |              |                     |
| 111118         | MANGANTAR DAUD SILALAHI   |       |                  |              |                     |
| 111139         | DINI RAMDANIA             |       | ASISTEN AHLI     |              |                     |
| 111154         | HANA KRISNAMURTI          |       | ASISTEN AHLI     |              |                     |
| 111173         | DENY HASPADA              |       | TENAGA PENGAJAR  |              |                     |
| 111174         | JOKO T. SUROSO            |       | TENAGA PENGAJAR  |              |                     |
| 111175         | JAFAR SIDIK               |       | TENAGA PENGAJAR  |              |                     |
| 111203         | Ariep                     |       |                  | AKTIF MENG   |                     |
| 440000         |                           |       |                  |              | •                   |
| I Page         | 1 of 2 🕨 🕅 🦉              |       |                  |              | Data 1 - 20 dari 21 |

- 3. Tekan tombol hapus 🥏 pada grid daftar dosen wali, untuk menghapus data dosen wali .
- 4. Pencarian dosen wali berdasarkan NIDU dan Nama Dosen .
- 5. Untuk menampilkan data mahasiswa yang terkait dengan dosen wali , klik NIDU pada grid daftar dosen wali, maka akan muncul daftar mahasiswa nya seperti gambar di bawah ini .

| Dan | ar Manasiswa |                   |                    |             |                  |                 |       |  |  |  |  |  |  |
|-----|--------------|-------------------|--------------------|-------------|------------------|-----------------|-------|--|--|--|--|--|--|
| ٢   | Tambah       | C                 | Cari berdasarkan 💌 |             |                  |                 |       |  |  |  |  |  |  |
|     | NPM          | Nama Mahasiswa    | (L/P)              | Tahun Masuk | Status Pendaftar | Kelas Mahasiswa | Hapus |  |  |  |  |  |  |
| 1   | 41151010120  | KURALIYADI        | L                  | 2012        | BARU             | Regular A1      | 0     |  |  |  |  |  |  |
| 2   | 41151010120  | DINDA PURWANTI    | Р                  | 2012        | BARU             | Regular A1      | 0     |  |  |  |  |  |  |
| 3   | 41151010120  | JAKA HADI KUSUMAH | L                  | 2012        | BARU             | Regular A1      | ٢     |  |  |  |  |  |  |
| 4   | 41151010120  | NENG HILDA        | Р                  | 2012        | BARU             | Regular A1      | ٢     |  |  |  |  |  |  |
| 5   | 41151010120  | AGNESS VIONALOVA  | Р                  | 2012        | BARU             | Regular A1      | ٢     |  |  |  |  |  |  |

NIDU

6. Tekan tombol pada tab daftar mahasiswa, untuk menambah mahasiswa dari dosen wali yang terkait, maka akan muncul pop up daftar mahasiswa yang di filter berdasarkan program studi yang dipilih lalu klik 2 kali data yg dipilih . Seperti pada gambar di bawah ini :

| Daftar Mahasiswa | Prodi                |       |         |               |             | ×               |
|------------------|----------------------|-------|---------|---------------|-------------|-----------------|
| 1                | ×                    |       | Q       |               |             |                 |
| NPM              | Nama Mahasiswa       | (L/P) | Tahun M | Status Daftar | Jenis Kelas |                 |
| 41151010120      | AS'ADURROFIK         | L     | 2012    | BARU          | Regular A1  | *               |
| 41151010120      | FETRA JANUAR         | L     | 2012    | BARU          | Regular A1  |                 |
| 41151010120      | ANGGI NURSIGIT       | L     | 2012    | BARU          | Regular A1  |                 |
| 41151010120      | YANI TRIYANI         | P     | 2012    | BARU          | Regular A1  |                 |
| 41151010120      | UCU SIHABUDIN        | L     | 2012    | BARU          | Regular A1  | =               |
| 41151010120      | ANISA NURAENI        | P     | 2012    | BARU          | Regular A1  |                 |
| 41151010120      | TETI NURLEA          | P     | 2012    | BARU          | Regular A1  |                 |
| 41151010120      | ASTARICA WIRA SATRIA | L     | 2012    | BARU          | Regular A1  |                 |
| 41151010120      | YUKI GUNTARA         | L     | 2012    | BARU          | Regular A1  |                 |
| 41151010120      | DIAN WIYANA HARTIKA  | L     | 2012    | BARU          | Regular A1  |                 |
| 41151010120      | HARY MAULANA         | L     | 2012    | BARU          | Regular A1  |                 |
| 41151010120      | TAUFIK RAMADHAN      | L     | 2012    | BARU          | Regular A1  |                 |
| 41151010120      | SENDI PRIANANDA      | L     | 2012    | BARU          | Regular A1  |                 |
| 44454040400      |                      |       | 2042    | 0400          | Decides Ad  | Ŧ               |
| I Page           | 1 of 10 🕨 🎽 🦉        |       |         |               | Data        | 1 - 20 dari 179 |

Tekan tombol hapus pada grid daftar mahasiswa, untuk menghapus data mahasiswa .
 Pencarian mahasiswa berdasarkan NPM dan Nama Mahasiswa .

#### 4.5. Jadwal Perkuliahan

Menu jadwal perkuliahan berfungsi untuk mengolah penjadwalan perkuliahan dan jadwal ujian berdasarkan dosen dan mahasiswa sesuai program studi dan semester nya .

| 🛃 Jadwal    | Kuliah & U | Jjian        |                  |                |         |             |           |       |                     |                  |                |              |            |           |             |         |            |           |         |                     |
|-------------|------------|--------------|------------------|----------------|---------|-------------|-----------|-------|---------------------|------------------|----------------|--------------|------------|-----------|-------------|---------|------------|-----------|---------|---------------------|
| Program     | n Studi: 📊 |              | (IM (S-1)        |                |         | ×           |           | Seme  | ster: 2012/2013 - G | anii             | ,              | v            |            |           |             |         |            |           |         |                     |
| Mate Kuli   |            | 01.10.001.00 | (0)1 (0 1)       |                |         |             |           |       | 2012/2010 0         | Doftar Mahaciswa |                |              |            |           |             |         |            |           |         |                     |
| PidLd Kulla | 111        |              |                  |                |         |             |           |       |                     | Dai              | itar r         | "Idlid515Wd  |            |           |             |         |            |           |         |                     |
| Cari berd   | asarkan    | *            |                  |                |         | 0           | 2         |       |                     | Ca               | ari be         | erdasarkan   | *          |           |             |         | Q          |           |         |                     |
| Kode        |            | Nama Mata K  | (uliah           |                |         |             | Jumlah .  |       |                     |                  |                | NPM          | Nama       | Mahasiswa | (L/P        | Tahun   | Status     | Kelas     | Kela    | 5                   |
| 1 1110      | 022        | PENDIDIKAN   | AGAMA            |                |         |             |           | 1     | <u>^</u>            |                  |                |              |            |           |             | Masuk   | Dattar     | Paralel   | Mahasis | wa                  |
| 2 1120      | 013        | PENGANTAR    | ILMU HUK         | UM             |         |             |           | 2     |                     | 1                | 411            | 151010120    | KURALIYA   |           | L           | 2012    | BARU       | 01        | Regular | A1                  |
| 3 1120      | 023        | PENGANTAR    | HUKUM IN         | IDONESIA       |         |             |           | 1     |                     | 2                | 411            | 151010120    | FETRA JAI  | NUAR      | L           | 2012    | BARU       | 01        | Regular | A1                  |
| 4 1120      | 032        | LOGIKA       |                  |                |         |             |           | 1     |                     | 3                | 411            | 151010120    | DINDA PUR  | RWANTI    | P           | 2012    | BARU       | 01        | Regular | A1                  |
| 5 1120      | 083        | HUKUM PERI   | DATA             |                |         |             |           | 1     |                     | 4                | 411            | 151010120    | ANGGI NU   | RSIGIT    | L           | 2012    | BARU       | 01        | Regular | A1 E                |
| R 1120      | 103        | никим тата   |                  |                |         |             |           | 4     | <b>T</b>            | 5                | 411            | 151010120    | UCU SIHAR  | BUDIN     | L           | 2012    | BARU       | 01        | Regular | A1                  |
| 14 4        | Page       | 1 of 6 🗼     | NIS              |                |         |             |           | ٥     | 0ata 1 - 20 dari 30 | 6                | 411            | 151010120    | ANISA NUR  | RAENI     | P           | 2012    | BARU       | 01        | Regular | A1                  |
| -           |            |              |                  |                |         |             |           |       |                     | 7                | 411            | 151010120    | TETI NURI  | .EA       | P           | 2012    | BARU       | 01        | Regular | A1                  |
| Dosen       |            |              |                  |                |         |             |           |       |                     | 8                | 411            | 151010120    | JAKA HAD   | KUSUMAH   | L           | 2012    | BARU       | 01        | Regular | A1                  |
| NIDU        | N          | ama Dosen    |                  |                | Kela    | s Mahasiswa | a Jml Mah |       |                     | 9                | 411            | 151010120    | ASTARICA   | WIRA SATI | RIA L       | 2012    | BARU       | 01        | Regular | A1                  |
| 1 1111      | 02 CI      | ECEP SUTRI   | BNA              |                | Reg     | ular A1     |           | 133   |                     | 10               | 411            | 151010120    | YUKI GUN   | TARA      | L           | 2012    | BARU       | 01        | Regular | A1                  |
| 2 1110      | 44 AI      | EP SULAEMA   | N                |                |         |             |           | 0     |                     | 11               | 411            | 151010120    | DIAN WIYA  | NA HARTIK | IA L        | 2012    | BARU       | 01        | Regular | A1                  |
|             |            |              |                  |                |         |             |           |       |                     | 12               | 411            | 151010120    | NENG HILD  | A         | P           | 2012    | BARU       | 01        | Regular | A1 +                |
| 14 4 1      | Page       | 1 of 1 🗼     | M   Ø            |                |         |             |           |       | Data 1 - 2 dari 2   | K                | 4 4            | Page 1       | of 3 🗼     | 1 2       |             |         |            |           | Da      | ata 1 - 20 dari 133 |
| Jadwal Ku   | liah (Wak  | tu & Ruanga  | n)               |                |         |             |           |       |                     | Jad              | lwal (         | Ujian (Waktu | & Ruangan) |           |             |         |            |           |         |                     |
| 📀 Tamb      | ah         |              |                  |                |         |             |           |       |                     | 0                | ) Tam          | nbah         |            |           |             |         |            |           |         |                     |
| Hari        | Mulai      | Selesai      | Kelas<br>Paralel | Jumlah<br>Mhsw | Ruangan | Kapasitas   | Selisih   | Hapus |                     |                  | Jenis<br>Ujian | a Tanggal    | Mulai      | Selesai   | Jml<br>Mhsw | Ruangar | n Kapasita | s Selisih | Hapus   |                     |
| Selasa      | 07:50:00   | 08:40:00     | 02               |                | A1      | 50          |           | ٢     |                     | UT               | TS             | 2014-01      | 07:50:00   | 08:40:00  | 133         | A3      | 30         | 1844      | ٢       |                     |
|             |            |              |                  |                |         |             |           |       |                     |                  |                |              | 1          |           |             |         |            |           |         |                     |
| 14 4        | Page       | 1 of 1 🗼     | M 1 5            |                |         |             |           |       | Data 1 - 1 dari 1   | K                | 14             | Page 1       | of 1 🗼 🛛   | 2         |             |         |            |           |         | Data 1 - 1 dari 1   |

Uraian penggunaan :

- 1. Pilih program studi dan semester untuk menampilkan daftar mata kuliah yang terkait .
  - Kode
- 2. Klik kode mata kuliah <sup>1110022</sup> di grid pada tab mata kuliah untuk menampilkan data dosen yang terkait dari mata kuliah .
- 3. Klik NIDU 11106 di grid pada tab dosen untuk menampilkan daftar mahasiswa yang terkait .
- 4. Klik data Kelas Paralel oi di grid tab daftar mahasiswa untuk mengedit data kelas paralel .
- 5. Tekan tombol pada tab jadwal kuliah untuk menginput data baru jadwal kuliah, maka akan muncul pop up seperti gambar di bawah ini :

| Hari:             | Pilih   | * |
|-------------------|---------|---|
| Waktu:            | ✓ s.d   | * |
| Kelas Paralel:    | Pilih × |   |
| Jumlah Mahasiswa: | 119     |   |
| Ruangan:          | Pilih   | * |
| Kapasitas:        |         |   |
| Selisih:          |         |   |
|                   |         |   |

Isi kolom – kolom yang kosong kemudian klik simpan , maka data akan langsung tersimpan .

6. Tekan tombol pada tab jadwal ujian untuk menginput data baru jadwal ujian, maka akan muncul pop up seperti gambar di bawah ini :

| Jenis Ujian:      | Pilih 👻    |
|-------------------|------------|
| Tanggal Ujian:    | 01/07/2014 |
| Waktu:            | v s.d v    |
| Kelas Paralel:    | Pilih 👻    |
| Jumlah Mahasiswa: | 119        |
| Ruangan:          | Pilih 👻    |
| Kapasitas:        |            |
| Selisih:          |            |

Isi kolom – kolom yang kosong kemudian klik simpan, maka data akan langsung tersimpan.

7. Tekan tombol hapus pada tab jadwal kuliah , berfungsi untuk menghapus data jadwal kuliah .

- 8. Tekan tombol hapus pada tab jadwal ujian , berfungsi untuk menghapus data jadwal ujian .
- 9. Pencarian mata kuliah berdasarkan Kode Mata Kuliah dan Nama Mata Kuliah .
- 10. Pencarian mahasiswa berdasarkan NIM , Nama Mahasiswa dan Kelas Paralel .

#### 4.6. Kehadiran Mahasiswa & Dosen

Menu kehadiran mahasiswa dan dosen berfungsi untuk mengolah data kehadiran mahasiswa dan dosen.

| Program Studie       D03. ILMU KXMAUKAKAK (S-1)       Semester:       D02/2013-Garyl       Pertemanike:       Pini       Pini                                                                                                    | renoundi Honos     | 13140 A 003CH        |             |             |          |             |         |               |        |       |            |           |          |          |        |         |            |              |          |          |       |                |
|----------------------------------------------------------------------------------------------------|--------------------|----------------------|-------------|-------------|----------|-------------|---------|---------------|--------|-------|------------|-----------|----------|----------|--------|---------|------------|--------------|----------|----------|-------|----------------|
| Doce         Kode       Nama Mata Kullah       Jumlah       Kode       Nama Mata Kullah       Jumlah       Kode       Nama Mata Kullah       Jumlah       Kode       Nama Mata Kullah       Jumlah       Kode       Nama Mata Kullah       Jumlah       Kode       Nama Mata Kullah       Jumlah       Kode       Nama Mata Kullah       Jumlah       Kode       Nama Mata Kullah       Jumlah       Kode       Nama Mata Kullah       Jumlah       Kode       Nama Mata Kullah       Kode       Nama Mata Kullah       Jumlah       Kode       Nama Mata Kullah       Regular A       OU         3       31000       PENDIDIKAN KARMARABABAAN       1       Intervention       Intervention       Interventio                                                                                                    | Program Studi:     | 303. ILMU KOMUNIKASI | I (S-1)     | ✓ Semester  | er: 2012 | /2013 - Gan | jil 🔻   |               |        | Pe    | ertemuan   | ke: Pilih | , 🗙 Pili | h Semua: | 📄 St   | atus: H | ladir (H)  | Y            | 📙 Sim    | ipan [   | Cetak |                |
| Kode       Nama Mata Kuliah       Jumlah       I         1       111106       SARU SAHAL HISNUL MILLAH       Regular AT       60         2       31001       PENDIDKAN AGAMA       1       1         3       31006       PENDIDKAN AGAMA       1       60         4       31101       PENDIDKAN FANCASILA       1       60         5       32101       PENDIDKAN FANCASILA       1       60         6       32101       PENDIDKAN FANCASILA       1       60         3       33007       PENDIDKAN FANCASILA       1       60         6       32101       PENDIDKAN FANCASILA       1       60         3       33007       MUM MEPOLISKAN       2       5         33007       PENDIDKAN FANCASILA       1       6       7       8       9       10       11       10       2       11       0007       0107       0107       0107       0107       0107       0107       0107       0107       0107       0107       0107       0107       0107       0107       0107       0107       0107       0107       0107       0107       0107       0107       0107       0107       0107       0107                                                                                                    | Mata Kuliah        |                      |             |             |          |             |         |               |        | Dosen |            |           |          |          |        |         |            |              |          |          |       |                |
| Kode         Name Mata Kuliah         Jumlah         I         I         IIII06         SARLI SAHAL HISNUL MILLAH         Regular A1         00           2         331001         PENODIKAN AGAMA         1         1         1         1         1         1         1         1         1         1         1         1         1         1         1         1         1         1         1         1         1         1         1         1         1         1         1         1         1         1         1         1         1         1         1         1         1         1         1         1         1         1         1         1         1         1         1         1         1         1         1         1         1         1         1         1         1         1         1         1         1         1         1         1         1         1         1         1         1         1         1         1         1         1         1         1         1         1         1         1         1         1         1         1         1         1         1         1         1         1 <th>Kode Mata Kuliah</th> <th>v</th> <th></th> <th></th> <th></th> <th>λ</th> <th></th> <th></th> <th></th> <th></th> <th>NIDU</th> <th>Nam</th> <th>a Dosen</th> <th></th> <th></th> <th></th> <th>Ke</th> <th>las Mah</th> <th>asiswa J</th> <th>lmi Mah.</th> <th></th> <th></th>                                                                            | Kode Mata Kuliah   | v                    |             |             |          | λ           |         |               |        |       | NIDU       | Nam       | a Dosen  |          |        |         | Ke         | las Mah      | asiswa J | lmi Mah. |       |                |
| No.         No.         No. <td>Kode</td> <td>Nama Mata Kuliah</td> <td></td> <td></td> <td>Jur</td> <td>nlah</td> <td></td> <td></td> <td></td> <td>1</td> <td>111106</td> <td>SAR</td> <td>LI SAHAL</td> <td>HISNUL N</td> <td>IILLAH</td> <td></td> <td>Re</td> <td>gular A</td> <td>1</td> <td></td> <td>60</td> <td></td> | Kode               | Nama Mata Kuliah     |             |             | Jur      | nlah        |         |               |        | 1     | 111106     | SAR       | LI SAHAL | HISNUL N | IILLAH |         | Re         | gular A      | 1        |          | 60    |                |
| 2       33100       PENDIDIKAN AGAMA       1         3       31006       PENDIDIKAN AGAMA       1         4       31101       PENDIDIKAN AGAMA       1         6       32104       PENDIDIKAN PANCASILA       1         6       32101       PENDIDIKAN PANCASILA       1         7       32108       PENDIDIKAN PANCASILA       1         8       33007       HUKUM KEPOLISIAN       1         1       33101       PENDIDIKAN AGAMA       1         1       33001       PENDIDIKAN AGAMA       1         1       33101       PENDIDIKAN AGAMA       1         1       33101       PENDIDIKAN AGAMA       1         1       33101       PENDIDIKAN AGAMA       1         1       1       1       1       1       1         33101       PENDIDIKAN AGAMA       1       1       1       1       1       1         1       1       1       1       1       1       1       1       1       1         1       1       1       1       1       1       1       1       1       1       1       1       1       1       1                                                                                                    | 1 006107           | BAHASA INDONESIA     |             |             |          | 1           |         |               |        |       |            |           |          |          |        |         |            |              |          |          |       |                |
| 3 33006       PENDIDIKAN KENARGANEGARAAN       1         4 331101       PENDIDIKAN KENARGANEGARAAN       1         6 332104       STATISTIKA SOSIAL       1         7 332108       PENGANTAR ILMU KOMUNIKASI       1         8 333007       HUKUM KEPOLISIAN       1         9 333007       HUKUM KEPOLISIAN       1         9 333007       HUKUM KEPOLISIAN       1         9 333007       HUKUM KEPOLISIAN       1         9 333007       HUKUM KEPOLISIAN       1         9 333007       HUKUM KEPOLISIAN       1         9 333007       HUKUM KEPOLISIAN       1         9 33101       PENDIDIKAN AGAMA       1         9 3001       PENDIDIKAN AGAMA       1         9 3001       PENDIDIKAN AGAMA       1         9 10011       12       13       14       15         15 Status:       PIIn V PIIn V PIIn V PIIn V PIIn V PIIn V PIIn V PIIn V PIIn V PIIn V PIIn V PIIn V PIIn V PIIN V PIIN V PIIN V PIIN V PIIN V V V V V V V V V V V V V V V V V V                                                                                                    | 2 331001           | PENDIDIKAN AGAMA     |             |             |          | 1           |         |               |        |       |            |           |          |          |        |         |            |              |          |          |       |                |
| 4       33101       FENDIDIKAN FANCASILA       1         6       322101       FENSANTAR LINU KOMUNIKASI       1         7       32108       FENSANTAR LINU KOMUNIKASI       1         7       32108       FENSANTAR LINU POLITIK       2         8       33007       HUKUM KEPOLISIAN       1         9       33101       PENDIDIKAN AGAMA       0         9       1 of 1       2       0         9       1 of 1       2       0         9       1 of 1       2       0         9       1 of 1       2       0         9       1 of 1       2       0         9       1 of 1       2       0         9       1 of 1       2       0         9       1 of 1       2       0         9       1 of 1       1       2       1         9       1 of 1       1       2       1       1         9       1 of 1       1       2       1       1       5         9       1 of 1       1       1       1       1       5         9       1 of 1       1       1       1       1 </td <td>3 331006</td> <td>PENDIDIKAN KEWARG</td> <td>ANEGARAAN</td> <td>٧</td> <td></td> <td>1</td> <td></td> <td></td> <td>Ε</td> <td></td> <td></td> <td></td> <td></td> <td></td> <td></td> <td></td> <td></td> <td></td> <td></td> <td></td> <td></td> <td></td>                                                                                                    | 3 331006           | PENDIDIKAN KEWARG    | ANEGARAAN   | ٧           |          | 1           |         |               | Ε      |       |            |           |          |          |        |         |            |              |          |          |       |                |
| 5       332101       PENGANTAR ILMU KOMUNIKASI       1         6       332104       STATISTIKA SOSIAL       1         7       32108       PENGANTAR ILMU POLITIK       2         8       33007       HUKUM KEPOLISIAN       1         a       1       1       2         8       33007       HUKUM KEPOLISIAN       1         a       33101       PENDIDIKAN AGAMA       Data 1-20 dari 21         Data 1-20 dari 21         Mata Kulah:         33001       PENDIDIKAN AGAMA       Dosen Pengajar:       111106       SARLI SAHAL HISNUL MILLAH    Pertenuan ke: 1 2 3 4 5 6 7 8 9 10 11 12 13 14 15 15          Status:       PIL Y PIL Y Y X X X X X X X X X X X X X X X X                                                                                                    | 4 331101           | PENDIDIKAN PANCASI   | ILA         |             |          | 1           |         |               |        |       |            |           |          |          |        |         |            |              |          |          |       |                |
| 6       332104       STATISTIKA SOSIAL       1         7       322108       PENGANTAR ILMU POLITIK       2         8       333007       HUKUM KEPOLISIAN       1         9       33301       PENDIDIKAN AGAMA       1         Mata Kuleh:       331001       PENDIDIKAN AGAMA       Dosen Pengajar:       111106       SARLI SAHAL HISNUL MILLAH         Vatar Kehadiran Dosen       Pertenuan ke:       1       2       3       4       5       6       7       8       9       10       11       12       13       14       15       16         Status:       Pih Y Pih Y Y Y Y Y Y Y Y Y Y Y Y Y Y Y Y Y Y                                                                                                    | 5 332101           | PENGANTAR ILMU KO    | MUNIKASI    |             |          | 1           |         |               |        |       |            |           |          |          |        |         |            |              |          |          |       |                |
| 7       332108       PENGANTAR ILMU POLITIK       2         8       333007       HUKUM KEPOLISIAN       1         9       333101       ENTROBARI       2         1       Page       1 of 5       N       2         1       Page       1 of 5       N       2       Deta 1 - 20 dari 21         Mata Kuleh:       331001       PENDIDIKAN AGAMA       Dosen Pengajar:       111106       SARLI SAHAL HISNUL MILLAH         Data 1 - 20 dari 21         Data 1 - 20 dari 21         Data 1 - 20 dari 21         Data 1 - 20 dari 21         Data 1 - 20 dari 21         Data 1 - 20 dari 21         Data 1 - 10         Santus:       91 of 5       SARLI SAHAL HISNUL MILLAH         Data 1 - 20 dari 21         Data 1 - 20 dari 21         Data 1 - 20 dari 21         Data 1 - 20 dari 21         Data 1 - 20 dari 21         Data 1 - 20 dari 21         Data 1 - 20 dari 21         Data 1 - 20 dari 21         Data 1 - 20 dari 21         Data 1 - 20 dari 21         <td colspan="2</td> <td>6 332104</td> <td>STATISTIKA SOSIAL</td> <td></td> <td></td> <td></td> <td>1</td> <td></td> <td></td> <td></td> <td></td> <td></td> <td></td> <td></td> <td></td> <td></td> <td></td> <td></td> <td></td> <td></td> <td></td> <td></td> <td></td>                                                                                                    | 6 332104           | STATISTIKA SOSIAL    |             |             |          | 1           |         |               |        |       |            |           |          |          |        |         |            |              |          |          |       |                |
| 8       333007       HUKUM KEPOLISIAN       1       2         9       333101       PENDIDIKAN AGAMA       Data 1-20 dari 21       If I Page 1 of 1 P I 2       Data 1-1         Mata Kulah:       331001       PENDIDIKAN AGAMA       Dosen Pengajar:       111106       SARLI SAHAL HISNUL MILLAH         Data Kulah:       331001       PENDIDIKAN AGAMA       Dosen Pengajar:       111106       SARLI SAHAL HISNUL MILLAH         Data Kulah:       331001       PENDIDIKAN AGAMA       Dosen Pengajar:       111106       SARLI SAHAL HISNUL MILLAH         Data Kulah:       331001       PENDIDIKAN AGAMA       Dosen Pengajar:       111106       SARLI SAHAL HISNUL MILLAH         Data Kulah:       31001       PENDIDIKAN AGAMA       Dosen Pengajar:       111106       SARLI SAHAL HISNUL MILLAH         Data Kulah:       31001       PENDIDIKAN AGAMA       Dih Y Pih Y Pih Y Pih Y Pih Y Pih Y Pih Y Pih Y Pih Y Pih Y Pih Y Pih Y Pih Y Pih Y Pih Y Pih Y Pih Y Pih Y Pih Y Pih Y Pih Y Pih Y Pih Y Pih Y Pih Y Pih Y Pih Y Pih Y Pih Y Pih Y Pih Y Pih Y Pih Y Pih Y Pih Y Pih Y Pih Y Pih Y Pih Y Pih Y Pih Y Y Y Y Y Y Y Y Y Y Y Y Y Y Y Y Y Y                                                                                                    | 7 332108           | PENGANTAR ILMU PO    | LITIK       |             |          | 2           |         |               |        |       |            |           |          |          |        |         |            |              |          |          |       |                |
| a 333101       POTOSPASI       2       2       2       2       2       2       2       2       2       2       2       2       2       2       2       2       2       2       2       2       2       2       2       2       2       2       2       2       2       2       2       2       2       2       2       2       2       2       2       2       2       2       2       2       2       2       2       2       2       2       2       2       2       2       2       2       2       2       2       2       2       2       2       2       2       2       2       3       1       1       1       1       1       1       1       1       1       1       1       1       1       1       1       1       1       1       1       1       1       1       1       1       1       1       1       1       1       1       1       1       1       1       1       1       1       1       1       1       1       1       1       1       1       1       1       1                                                                                                    | 8 333007           | HUKUM KEPOLISIAN     |             |             |          | 1           |         |               |        |       |            |           |          |          |        |         |            |              |          |          |       |                |
| Image       1 of 6       Image       Data 1 - 20 dari 21       Image       1 of 1       Image       Data 1 - 1         Mata Kulah:       331001       PENDIDIKAN AGAMA       Dosen Pengajar:       111106       SARLI SAHAL HISNUL MILLAH         Datar Kehadiran Dosen       Pertemuan ke:       1       2       3       4       5       6       7       8       9       10       11       12       13       14       15       16         Status:       Pilm       Pilm                                                                                                    | a 333101           | FOTOGRAFI            |             |             |          | 2           |         |               | Ψ.     |       |            |           |          |          |        |         |            |              |          |          |       |                |
| Mata Kuliah:       331001       PENDIDIKAN AGAMA       Dosen Pengajar:       111106       SARLI SAHAL HISNUL MILLAH         Dattar Kehadiran Dosen         Pertemuan ke: 1       2       3       4       5       6       7       8       9       10       11       12       13       14       15       16         Status:       Pih ¥       Pih ¥       Y       ¥       ¥       ¥       ¥       ¥       ¥       ¥       ¥       ¥ <t< th=""><th>4 4 Page</th><th>1 of 5 🕨 🕅</th><th></th><th></th><th></th><th></th><th>Da</th><th>ata 1 - 20 da</th><th>ari 21</th><th>14</th><th>🜗 Pag</th><th>e 1</th><th>of 1 🗼</th><th>N   S</th><th></th><th></th><th></th><th></th><th></th><th></th><th></th><th>Data 1 - 1 dar</th></t<>                                                                                                    | 4 4 Page           | 1 of 5 🕨 🕅           |             |             |          |             | Da      | ata 1 - 20 da | ari 21 | 14    | 🜗 Pag      | e 1       | of 1 🗼   | N   S    |        |         |            |              |          |          |       | Data 1 - 1 dar |
| Datar Kehadiran Dosen         Pertemuan ke:       1       2       3       4       5       6       7       8       9       10       11       12       13       14       15       16         Status:       Pilin       V       Pilin       V       V       V       V       V       V       V       V       V       V       V       V       V       V       V       V       V       V       V       V       V </td <td>Mata Kuliah:</td> <td>331001 PE</td> <td>ENDIDIKAN A</td> <td>GAMA</td> <td></td> <td></td> <td></td> <td></td> <td></td> <td>Dosen</td> <td>ı Pengajar</td> <td>: 111</td> <td>106</td> <td>SAR</td> <td>LI SAH</td> <td>AL HISN</td> <td>UL MILL</td> <td>AH</td> <td></td> <td></td> <td></td> <td></td>                                                                                                    | Mata Kuliah:       | 331001 PE            | ENDIDIKAN A | GAMA        |          |             |         |               |        | Dosen | ı Pengajar | : 111     | 106      | SAR      | LI SAH | AL HISN | UL MILL    | AH           |          |          |       |                |
| Pertemuan ke:       1       2       3       4       5       6       7       8       9       10       11       12       13       14       15       16         Status:       Pilh       Pilh </td <td>)attar Kehadiran D</td> <td>)osen</td> <td></td> <td></td> <td></td> <td></td> <td></td> <td></td> <td></td> <td></td> <td></td> <td></td> <td></td> <td></td> <td></td> <td></td> <td></td> <td></td> <td></td> <td></td> <td></td> <td></td>                                                                                                    | )attar Kehadiran D | )osen                |             |             |          |             |         |               |        |       |            |           |          |          |        |         |            |              |          |          |       |                |
| Status:       Pilh v       Pilh v       v       v       v       v       v       v       v       v       v       v       v       v       v       v       v       v       v       v       v       v       v       v       v       v       v       v       v       v                                                                                                    | Pertemuan key 1    | 2 3                  | 4           | 5           | 6        | 7           | 8       | 9             | 10     |       | 11         | 12        | 13       | 1        | 4      | 15      | 16         |              |          |          |       |                |
| Status:       Part.       Part.       <                                                                                                    | Chature Dill       | t v ntt. v ntt       | v niti-     | v nit       | v niti-  | w nth       | v niti- | v nit.        | × .    | 94.   | v nti-     | v rdt     | v ni     |          | viti.  | e niti- | <b>v</b> n | 11. <b>v</b> |          |          |       |                |
| Tanggal:       01/07,       91/07,       91/07,       91/07,       91/07,       91/07,       91/07,       91/07,       91/07,       91/07,       91/07,       91/07,       91/07,       91/07,       91/07,       91/07,       91/07,       91/07,       91/07,       91/07,       91/07,       91/07,       91/07,       91/07,       91/07,       91/07,       91/07,       91/07,       91/07,       91/07,       91/07,       91/07,       91/07,       91/07,       91/07,       91/07,       91/07,       91/07,       91/07,       91/07,       91/07,       91/07,       91/07,       91/07,       91/07,       91/07,       91/07,       91/07,       91/07,       91/07,       91/07,       91/07,       91/07,       91/07,       91/07,       91/07,       91/07,       91/07,       91/07,       91/07,       91/07,       91/07,       91/07,       91/07,       91/07,       91/07,       91/07,       91/07,       91/07,       91/07,       91/07,       91/07,       91/07,       91/07,       91/07,       91/07,       91/07,       91/07,       91/07,       91/07,       91/07,       91/07,       91/07,       91/07,       91/07,       91/07,       91/07,       91/07,       91/07,       91/07,       91/07,                                                                                                    | Status; P          | n 💌 Pilin 💌 Pilin    | 1 Y Piin.   | Y Piln      | • Piin   | Piin        | Piin.   | • Pin.        |        | liin  | • P n      | Pill      | III Y PI | n • F    | 'iin   | Piin.   | . • M      | in 💌         |          |          |       |                |
| Jam Mulai:       v       v                                                                                                    | Tanggal: 01        | /07, 🗳 01/07, 🗳 01/  | /07/ 🗳 01/0 | 7/ 🗳 01/07/ | ° 01/07  | 01/07/      | 01/0    | 7/ 🗳 01/0     | 7, 🗳 0 | 1/07) | 01/07      | / 🕒 01/   | 07, 🕒 01 | /07, 🗳 ( | )1/07/ | ° 01/0  | 7/ 🗳 0     | 1/07, 🖸      |          |          |       |                |
| Jam Selesai: v v v v v v v v v v v v v v v v v v v                                                                                                    | Jam Mulai:         | ¥ ¥                  | *           | ×           | •        | *           | ۲       | *             | *      |       | *          | *         | *        | *        |        | *       | *          | ۷            | ·        |          |       |                |
| Daftar Kehadiran Mahasiswa         (UP)         1         2         3         4         5         6         7         8         9         10         11         12         13         14         15         16                                                                                                    | Jam Selesai:       | • •                  | *           | •           | •        | *           | •       | *             | *      |       | •          | *         | *        | *        |        | *       | ~          | ~            |          |          |       |                |
| NPM         Nama Mahasiswa         (LIP)         1         2         3         4         5         6         7         8         9         10         11         12         13         14         15         16                                                                                                    | )aftar Kehadiran M | lahasiswa            |             |             |          |             |         |               |        |       |            |           |          |          |        |         |            |              |          |          |       |                |
|                                                                                                    | NPM                | Nama Mahasiswa       | (L/P)       | 1 2         | 3        | 4           | 5       | 6 7           |        | 8     | 9          | 10        | 11       | 12       | 13     | 14      | 15         | 16           |          |          |       |                |
|                                                                                                    |                    |                      | ( 1         |             | -        |             |         |               |        |       | -          |           |          |          |        |         |            |              |          |          |       |                |

Uraian penggunaan :

1. Pilih program studi dan semester untuk menampilkan daftar mata kuliah yang terkait .

Kode

NIDU

- 2. Klik kode mata kuliah 006107 di grid mata kuliah untuk menampilkan data dosen yang terkait .
- 3. Klik NIDU di grid dosen untuk menampilkan daftar kehadiran dosen dan daftar kehadiran mahasiswa yang terkait .
- 4. Isi kolom-kolom pada tab daftar kehadiran dosen kemudian tekan tombol simpan maka data akan tersimpan .

# Sistem Informasi Akademik

5. Tekan Tombol cetak untuk mencetak daftar hadir mahasiswa dan dosen . Seperti pada gambar di bawah ini :

| Fakultas<br>Mata Kuliah (MK)<br>Nama Dosen | : ILMU SOSIAL DAN ILMU P<br>: PENDIDIKAN AGAMA<br>: SARLI SAHAL HISNUL MIL | olitik<br>.Lah       | < |   |   | N<br>N | urusar<br>ode M<br>IDU | )<br>K   |                                | :3<br>:3<br>:1 | 103. IL<br>13100<br>11110 | _МU И<br>1<br>6 | KOMU | INIKA | SI |    |    |
|--------------------------------------------|----------------------------------------------------------------------------|----------------------|---|---|---|--------|------------------------|----------|--------------------------------|----------------|---------------------------|-----------------|------|-------|----|----|----|
| Kredit<br>Ruang<br>Jumlah MHS              |                                                                            | Hari :<br>Semester : |   |   |   |        |                        | :.<br>:k | :, pukul:<br>ke 1 (SATU), 2012 |                |                           |                 |      |       |    |    |    |
| NPM                                        | Nama Mahasiswa                                                             | 1                    | 2 | 3 | 4 | 5      | 6                      | 7        | 8                              | 9              | 10                        | 11              | 12   | 13    | 14 | 15 | 16 |
|                                            |                                                                            |                      |   |   |   |        |                        |          |                                |                |                           |                 |      |       |    |    |    |
|                                            |                                                                            | 1                    | 2 | 3 | 4 | 5      | 6                      | 7        | 8                              | 9              | 10                        | 11              | 12   | 13    | 14 | 15 | 16 |
| Para                                       | ff Dosen/Asisten                                                           |                      |   |   |   |        |                        |          |                                |                |                           |                 |      |       |    |    |    |
|                                            |                                                                            |                      |   |   |   |        |                        |          |                                |                |                           |                 |      |       |    |    |    |

6. Pencarian mata kuliah berdasarkan Kode Mata Kuliah dan Nama Mata Kuliah .

# 4.7. Nilai Mahasiswa

Menu nilai mahasiswa berfungsi untuk mengolah data nilai-nilai mahasiswa .

| -               | 2021 2010 101001 (0 1)    |                 | 2012    | Arozo oguli         |      |                 |                      |         |        |             |        |
|-----------------|---------------------------|-----------------|---------|---------------------|------|-----------------|----------------------|---------|--------|-------------|--------|
| ata Kuliah      |                           |                 |         |                     | Nila | i Mahasiswa     |                      |         |        |             |        |
| Cari berdasarka | an 💌                      | Q               |         |                     | Ca   | iri berdasarkan | v                    |         | (      | 2           |        |
| Kode            | Nama Mata Kuliah          |                 | Jumlah  |                     |      | NPM             | Nama Mahasiswa       | (L/P)   | Nilai  | Bobot Nilai |        |
| 1 1110022       | PENDIDIKAN AGAMA          |                 | 1       | *                   | -    | 44454040400     | KUDALIWADI           |         | Huruf  | 2.00        |        |
| 2 1120013       | PENGANTAR ILMU HUKUM      |                 | 2       | -                   | 1    | 41101010120     |                      | ц.<br>1 | С<br>Р | 2.00        |        |
| 3 1120023       | PENGANTAR HUKUM INDONESIA |                 | 1       | -                   | 2    | 41151010120     |                      | P       | B      | 3.00        |        |
| 4 1120032       | LOGIKA                    |                 | 1       |                     | 4    | 41151010120     | ANGGI NURSIGIT       | 1       | B      | 3.00        |        |
| 5 1120083       | HUKUM PERDATA             |                 | 1       |                     | 5    | 41151010120     | UCU SIHABUDIN        | L       | Δ      | 4.00        |        |
| 8 1120103       | HUKUM TATA NEGARA         |                 | 1       |                     | 6    | 41151010120     | ANISA NURAENI        | P       | 4      | 4.00        |        |
| 7 1120112       | HUKUM AGRARIA             |                 | 1       |                     | 7    | 41151010120     | TETI NURLEA          | P       | A      | 4.00        |        |
| 8 1120122       | HUKUM KETENAGAKERJAAN     |                 | 1       | -                   | 8    | 41151010120     | JAKA HADI KUSUMAH    | L       | В      | 3.00        |        |
| 4 4 Page        |                           |                 | 1       | Data 1 - 20 dari 30 | 9    | 41151010120     | ASTARICA WIRA SATRIA | L       | В      | 3.00        |        |
|                 |                           |                 |         |                     | 10   | 41151010120     | YUKI GUNTARA         | L       | A      | 4.00        |        |
| osen            |                           |                 |         |                     | 11   | 41151010120     | DIAN WIYANA HARTIKA  | L       | A      | 4.00        |        |
| NIDU            | Nama Dosen                | Kelas Mahasiswa | Jml Mah |                     | 12   | 41151010120     | NENG HILDA           | P       | В      | 3.00        |        |
| 1 111106        | SARLI SAHAL HISNUL MILLAH | Regular A1      | 119     |                     | 13   | 41151010120     | HARY MAULANA         | L       | A      | 4.00        |        |
|                 |                           |                 |         |                     | 14   | 41151010120     | TAUFIK RAMADHAN      | L       | Α      | 4.00        |        |
|                 |                           |                 |         |                     | 15   | 41151010120     | AGNESS VIONALOVA     | Ρ       | В      | 3.00        |        |
|                 |                           |                 |         |                     | 16   | 41151010120     | SENDI PRIANANDA      | L       | A      | 4.00        |        |
|                 |                           |                 |         |                     | 17   | 41151010120     | RIO DAMAS PUTRA      | L       | A      | 4.00        |        |
| 🕴 🕴 Page        | 1 of 1 🕨 🕅                |                 |         | Data 1 - 1 dari 1   | K    | 4 Page 1        | of 3 🕨 🕅             |         |        |             | Data 1 |

Uraian penggunaan :

1. Pilih program studi dan semester untuk menampilkan daftar mata kuliah yang terkait .

Kode

- Klik kode mata kuliah 1110022 , berfungsi untuk menampilkan data dosen yang terkait di tab dosen .
- 3. Klik NIDU 111102 , berfungsi untuk menampilkan data mahasiswa yang terkait di tab mahasiswa .
- 4. Pilih jenis ujian Cetak Form Nilai: Pilih... untuk menentukan blanko yang akan di cetak.

untuk menentukan bianko yang akan ur cetak .

5. Tekan tombol cetak blanko Cetak Blanko untuk mencetak blanko setelah dipilih jenis ujian nya . Jika belum dipilih jenis ujiannya maka akan muncul pesan

| Warning           | × |
|-------------------|---|
| Pilih Jenis Ujian | ! |
| ОК                |   |
|                   |   |

UTS lalu tekan tombol 🖳 Cetak Blanko 6. Pilih jenis ujian maka akan mencetak blanko uts seperti gambar di bawah ini : YAYASAN PENDIDIKAN TRI BHAKTI LANGLANGBUANA UNIVERSITAS LANGLANGBUANA JI. Karapitan No. 116 Bandung 40261, Telp. 022-4218084, Fax. 022-4237144 DAFTAR HADIR & NILAI UTS ILMU KOMUNIKA SI KODE MATA KULIAH :332104 NAMA MATA KULIAH :STATISTIKA SOSIAL HARI : TANGGAL : SKS :3 WAKTU : DOSEN PEMBINA :GANJAR TURESNA SMT/KLS :: LIMA TAHUN AKADEMIK : 2012 ASISTEN NILAI ANGKA TANDA TANGAN NPM NAMA PESERTA 41153030120045 ARTFEBRIANTSANTOSA KIKI RUSANDI 41153035120055 41153035120020 FACHMIHERDIANSYAH BANDUNG, 2013 DOSEN PEMBINA DOSEN PENGAJAR GANJAR TURESNA GANJAR TURESNA

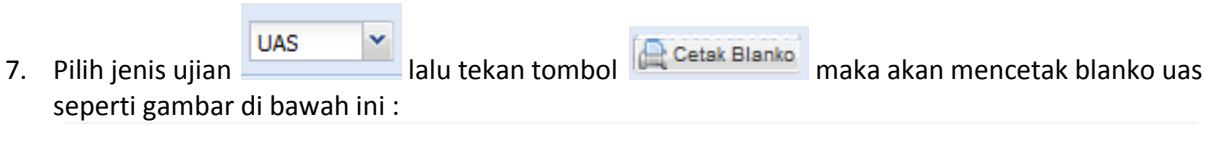

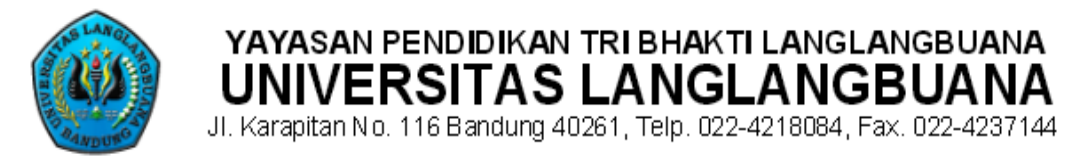

# DAFTAR HADIR PESERTA UAS DAN NILAI SEMESTER AKHIR ILMU KOMUNIKASI

| KODE MATA KULIAH | :332104            |
|------------------|--------------------|
| NAMA MATA KULIAH | :STATISTIKA SOSIAL |
| SKS MATA KULIAH  | :3                 |
| DOSEN PEMBINA    | :GANJAR TURESNA    |
| DOSEN PENGAJAR   | :GANJAR TURESNA    |
| ASISTEN          | :                  |
|                  |                    |

| NO | NPM            | NAMA PESERTA        | KOMPONEN NILAI |       |     | NILA I A KHIR<br>SEM ESTER |       |       |
|----|----------------|---------------------|----------------|-------|-----|----------------------------|-------|-------|
|    |                |                     | Hadir          | TUGAS | υтs | UAS                        | ANGKA | HURUF |
| 1  | 41153030120045 | ARTFEBRIANI SANTOSA |                |       |     |                            |       |       |
| 2  | 41153035120055 | KIKI RUSANDI        |                |       |     |                            |       |       |
| 3  | 41153035120020 | FACHMI HERDIANS YAH |                |       |     |                            |       |       |
| 4  |                |                     |                |       |     |                            |       |       |

DOSEN PEMBINA

BANDUNG, DOSEN PENGAJAR

HARI, TANGGAL : WAKTU : SMT/KLS :LIMA

TAHUN AKADEMIK 🚲

2013

GANJAR TURE SNA

GANJAR TURESNA

8. Pencarian Mata Kuliah berdasarkan Kode Mata Kuliah dan Nama Mata Kuliah .

# 5. Keuangan

Modul keuangan berfungsi untuk mengelola data pembayaran biaya-biaya kuliah mahasiswa dan calon mahasiswa.

# 5.1 Setting Biaya DPP / DPK

Menu setting biaya DPP / DPK berfungsi untuk pengaturan biaya DPP / DPK .

| 🧼 Setting Biaya 🛛 | )PP/DPK     |                        |             |           |        |         |         |            |     |                |        |
|-------------------|-------------|------------------------|-------------|-----------|--------|---------|---------|------------|-----|----------------|--------|
| 🔇 Tambah Baru     | Print       |                        |             |           |        |         | Cari be | erdasarkan | · ¥ | Q              | l      |
| Jenis Biaya       | Tahun Masuk | Program Studi          | Jenis Kelas | Biaya     | Status | Catatan |         |            |     |                |        |
| DPP               | 2012        | TEKNIK ELEKTRO S-1     | Regular     | 4,000,000 | Aktif  |         |         | 0          |     |                |        |
| DPK               | 2012        | TEKNIK ELEKTRO S-1     | Regular     | 2,000,000 | Aktif  |         |         | 0          |     |                |        |
| DPP               | 2012        | TEKNIK SIPIL S-1       | Regular     | 4,500,000 | Aktif  |         |         | 0          |     |                |        |
| DPK               | 2012        | TEKNIK SIPIL S-1       | Regular     | 2,000,000 | Aktif  |         |         | 0          |     |                |        |
| DPP               | 2012        | ARSITEKTUR S-1         | Regular     | 4,000,000 | Aktif  |         |         | 0          |     |                |        |
| DPK               | 2012        | ARSITEKTUR S-1         | Regular     | 2,000,000 | Aktif  |         |         | 0          |     |                |        |
| DPP               | 2012        | TEKNIK INDUSTRI S-1    | Regular     | 4,000,000 | Aktif  |         |         | 0          |     |                |        |
| DPK               | 2012        | TEKNIK INDUSTRI S-1    | Regular     | 2,000,000 | Aktif  |         |         | 0          |     |                |        |
| DPP               | 2012        | TEKNIK INFORMATIKA S-1 | Regular     | 4,500,000 | Aktif  |         |         | 0          |     |                |        |
| DPK               | 2012        | TEKNIK INFORMATIKA S-1 | Regular     | 2,000,000 | Aktif  |         |         | 0          |     |                |        |
| DPP               | 2012        | MANAJEMEN S-1          | Regular     | 3,500,000 | Aktif  |         |         | 0          |     |                |        |
| DPK               | 2012        | MANAJEMEN S-1          | Regular     | 2,000,000 | Aktif  |         |         | 0          |     |                |        |
| DPP               | 2012        | MANAJEMEN S-1          | Non Regular | 4,500,000 | Aktif  |         |         | 0          |     |                |        |
| DPK               | 2012        | MANAJEMEN S-1          | Non Regular | 2,000,000 | Aktif  |         |         | 0          |     |                |        |
| DPP               | 2012        | AKUNTANSI S-1          | Regular     | 3,500,000 | Aktif  |         |         | 0          |     |                |        |
| DPK               | 2012        | AKUNTANSI S-1          | Regular     | 2,000,000 | Aktif  |         |         | 0          |     |                |        |
| DPP               | 2012        | AKUNTANSI S-1          | Non Regular | 4,500,000 | Aktif  |         |         | 0          |     |                |        |
| DPK               | 2012        | AKUNTANSI S-1          | Non Regular | 2,000,000 | Aktif  |         |         | 0          |     |                |        |
| DPP               | 2012        | ILMU PEMERINTAHAN S-1  | Regular     | 3,500,000 | Aktif  |         |         | 0          |     |                |        |
| DPP               | 2012        | ILMU PEMERINTAHAN S-1  | Non Regular | 3,500,000 | Aktif  |         |         | 0          |     |                |        |
|                   |             |                        |             |           |        |         |         |            |     |                |        |
|                   |             |                        |             |           |        |         |         |            |     |                |        |
| 4 4 Page          | 1 of 4 🕨 🔰  | 2                      |             |           |        |         |         |            |     | Data 1 - 20 da | uri 48 |
| -                 |             |                        |             |           |        |         |         |            |     |                |        |

#### Uraian penggunaan :

| 1. | Tekan to | ombol Tambah      | 📀 Tambah Baru | untı | ık menginput data baru s | et biaya DPP / DP | K, maka |
|----|----------|-------------------|---------------|------|--------------------------|-------------------|---------|
|    | akan mu  | incul pop up forr | n inputan .   |      |                          |                   |         |
|    |          | Set Biaya DPK/DP  | P (Entry)     |      |                          | ×                 |         |
|    |          | Jenis Biaya:      | Pilih         | ~    |                          |                   |         |
|    |          | Tahun Masuk:      | Pilih         | ~    |                          |                   |         |
|    |          | Program Studi:    | Pilih         |      | ~                        |                   |         |
|    |          | Jenis Kelas:      | Pilih         | ~    |                          |                   |         |
|    |          | Biaya:            |               |      |                          |                   |         |
|    |          | Status:           | Pilih         | ~    |                          |                   |         |
|    |          | Catatan:          |               |      |                          |                   |         |
|    |          |                   |               |      |                          |                   |         |
|    |          |                   |               |      |                          |                   |         |
|    |          |                   |               |      |                          |                   |         |
|    |          | Simpan a          | Kembali       |      |                          |                   |         |

Isi kolom-kolom yang tersedia kemudian tekan simpan, maka data akan tersimpan.

2. Tekan tombol Edit 💆 untuk mengubah data , maka akan muncul pop up form edit .

| Set Biaya DPK/DPP | (Edit)         |      |   | × |
|-------------------|----------------|------|---|---|
| Jenis Biaya:      | DPP            | ~    |   |   |
| Tahun Masuk:      | 2012           | ~    |   |   |
| Program Studi:    | TEKNIK INDUSTR | I    | ~ |   |
| Jenis Kelas:      | Regular        | ~    |   |   |
| Biaya:            | 4,000          | ,000 |   |   |
| Status:           | Aktif          | ~    |   |   |
| Catatan:          |                |      |   |   |
|                   |                |      |   |   |
|                   |                |      |   |   |
|                   |                |      |   |   |
| Simpan 🥥          | Kembali        |      |   |   |

Setelah mengubah data klik simpan, maka data akan terubah.

- 3. Tekan tombol hapus 🤗 untuk menghapus data yang telah tersimpan .
- 4. Pencarian berdasarkan Kode Jenis Biaya dan Program Studi .

# 5.2 Pemberian diskon DPP / DPK

Menu pemberian diskon DPP / DPK berfungsi untuk memberikan diskon kepada mahasiswa sesuai dengan ketentuan yang berlaku .

| Pemberian Diskon DPP/D | РК                      |      |                |             |               |             |                        |
|------------------------|-------------------------|------|----------------|-------------|---------------|-------------|------------------------|
| Form Entry/Edit        |                         |      |                |             |               | Occurst a   | v                      |
| Jenis Biaya:           | Pilih ¥                 |      | 1              |             |               | Search *    | <b>^</b>               |
| Status Semester:       | Pilih ¥                 | NPM  | Nama Mahasiswa | Tahun Masuk | Program Studi | Jenis Kelas | Biaya                  |
| Tahun Akademik:        |                         | 4115 | KURALIYADI     | 2012        | ILMU HUKUM    | Regular     | 3500000                |
| Turiuri Akudeniki      |                         | 4115 | KURALIYADI     | 2012        | ILMU HUKUM    | Regular     | 2000000                |
| Semester:              |                         | 4115 | FETRA JANUAR   | 2012        | ILMU HUKUM    | Regular     | 3500000                |
| NPM:                   | Pilih                   | 4115 | FETRA JANUAR   | 2012        | ILMU HUKUM    | Regular     | 2000000                |
| Nama Mahasiswa:        |                         | 4115 | KURALIYADI     | 2012        | ILMU HUKUM    | Regular     | 3500000                |
| Tahun Masuk:           |                         | 4115 | KURALIYADI     | 2012        | ILMU HUKUM    | Regular     | 200000                 |
| Program Studie         |                         |      |                |             |               |             |                        |
| r rogram o dan         |                         |      |                |             |               |             |                        |
| Jenis Kelas:           |                         |      |                |             |               |             |                        |
| Biaya:                 |                         |      |                |             |               |             |                        |
| Jenis Diskon:          | Pilih 💌                 |      |                |             |               |             |                        |
| Nominal Diskon:        |                         |      |                |             |               |             |                        |
| Persentase Diskon:     |                         |      |                |             |               |             |                        |
| Biaya Setelah Diskon:  |                         |      |                |             |               |             |                        |
| 🔇 Baru                 | 🔚 Simpan 🥥 Hapus 🔗 Ubah |      |                |             |               |             |                        |
|                        |                         | •    |                |             |               |             | Þ                      |
|                        |                         | 14-4 | Page 1 of 1 🗼  | N   @       |               | Data        | a Menu Dari 1 - 6 of 6 |

Uraian penggunaan :

- 1. Tekan tombol Baru Baru, berfungsi untuk membersihkan layar yang terdapat pada form dan memulai input data baru.
- 2. Isi kolom kolom yang tersedia kemudian tekan tombol simpan , berfungsi untuk menyimpan data yang baru di input .
- 3. Tekan tombol hapus untuk menghapus data set biaya DPP / DPK yang sudah tersimpan.
- 4. Tekan tombol ubah untuk mengubah data set biaya DPP / DPK .
- 5. Pencarian bisa berdasarkan semua nama kolom di grid.

# 5.3 Penerimaan DPP / DPK

Menu penerimaan DPP / DPK berfungsi untuk mengolah transaksi pembayaran kuliah .

| 🧭 Penerimaan Biaya Kuliah |                         |                            |                          |           |   |           |               |
|---------------------------|-------------------------|----------------------------|--------------------------|-----------|---|-----------|---------------|
| 🔕 Baru 📔 Simpan 🚊 Ceta    | ek 😢 Batal 🃸 Cari 🤹 Ref | fresh                      |                          |           |   | Penerima: | Administrator |
| Kuitansi                  |                         |                            |                          |           | ] |           |               |
| No. Kuitansi:             | Auto-generate           |                            | Cara Bayar:              | Pilih 💌   |   |           |               |
| Tgl. Kuitansi:            | 01/08/2014              | 2:05:44 AM                 | No. Ref./Bukti Transfer: |           |   |           |               |
| Mahasiswa                 |                         |                            |                          |           | ] |           |               |
| NPM:                      | penting                 | <i>ä</i> b                 |                          |           |   |           |               |
| Nama Mahasiswa:           |                         |                            |                          |           |   |           |               |
| Program Studi:            | penting                 |                            | Jenis Kelas:             | penting   |   |           |               |
| Tahun Masuk:              | penting                 |                            | Status Mahasiswa:        |           |   |           |               |
| Pembayaran                |                         |                            |                          |           | ] |           |               |
| Jenis Biaya:              | Pilih ¥                 |                            |                          |           |   |           |               |
| Status Semester:          | Pilih ¥                 | Tahun Akademik:            |                          | Semester: |   |           |               |
| Biaya:                    | 0,00                    |                            |                          |           |   |           |               |
| Diskon:                   | 0,00                    | 0 %                        |                          |           |   |           |               |
| Biaya Setelah Diskon:     | 0,00                    |                            |                          |           |   |           |               |
| Total Sudah Dibayar:      | 0,00                    | 0 %                        |                          |           |   |           |               |
| Sisa yang Harus Dibayar:  | 0,00                    |                            |                          |           |   |           |               |
| Jumlah Bayar:             | 0,00                    | Tidak Boleh Kosong atau 0! |                          |           |   |           |               |
| Terbilang:                |                         |                            |                          |           |   |           |               |
| Status:                   |                         |                            |                          |           |   |           |               |
| Uang yang Diterima:       | 0,00                    |                            |                          |           |   |           |               |
| Kembalian:                | 0,00                    |                            |                          |           |   |           |               |

Uraian penggunaan :

1. Tekan tombol Baru Perfungsi untuk membersihkan layar yang terdapat pada form dan memulai input data baru.

💾 Simpan

, berfungsi untuk

- 2. Isi kolom kolom yang tersedia kemudian tekan tombol simpan menyimpan data yang baru di input .
- 3. Tekan tombol cetak estimate the sil inputan yang sudah berhasil .
- 4. Tekan tombol cari <sup>Cari</sup> berfungsi untuk menampilkan data kuitansi dari mahasiswa yang sudah membayar , maka akan muncul pop up

| Daftar Kuitansi  |                                           |             |                      |       |            |         |              |          | ×      |  |
|------------------|-------------------------------------------|-------------|----------------------|-------|------------|---------|--------------|----------|--------|--|
| Cari berdasarkan |                                           |             | C                    | S     |            |         |              |          |        |  |
| No. Kuitansi     | Tgl. Kuit                                 | NPM         | Nama Mahasiswa       | Biaya | Cara Bayar | No. Ref | Jumlah Bayar | Penerima | Status |  |
| DPK-2012-000     | 2012-02                                   | 41155050120 | ARDHI HERMAWAN       | DPK   | Cash/Tunai |         | 187,500      |          | Nor 🔺  |  |
| DPK-2012-000     | 2012-02                                   | 41155050120 | IRVAN TS             | DPK   | Cash/Tunai |         | 187,500      |          | Nor    |  |
| DPK-2012-000     | 2012-04                                   | 41153010120 | AYU DESI LISTIANI    | DPK   | Cash/Tunai |         | 187,500      |          | Nor    |  |
| DPK-2012-000     | 2012-04                                   | 41152015120 | DEA TERISKA          | DPK   | Cash/Tunai |         | 187,500      |          | Nor    |  |
| DPK-2012-000     | 2012-04                                   | 41151010120 | SAMUEL AGUSTINUS     | DPK   | Cash/Tunai |         | 187,500      |          | Nor    |  |
| DPK-2012-000     | 2012-04                                   | 41153010120 | FIDELIS TAKNDAR      | DPK   | Cash/Tunai |         | 187,500      |          | Nor    |  |
| DPK-2012-000     | 2012-04                                   | 41152010120 | MOCHAMAD IQBAL N     | DPK   | Cash/Tunai |         | 187,500      |          | Nor    |  |
| DPK-2012-000     | 2012-05                                   | 41152015120 | MUHAMMAD ZULHAM      | DPK   | Cash/Tunai |         | 187,500      |          | Nor    |  |
| DPK-2012-000     | 2012-05                                   | 41155050120 | RUDITA SANDI WAHYUDI | DPK   | Cash/Tunai |         | 187,500      |          | Nor    |  |
| DPK-2012-000     | 2012-05                                   | 41155020120 | RIVALDI YUDISTIRA    | DPK   | Cash/Tunai |         | 187,500      |          | Nor    |  |
| DPK-2012-000     | 2012-05                                   | 41151010120 | AS'ADURROFIK         | DPK   | Cash/Tunai |         | 187,500      |          | Nor    |  |
| DPK-2012-000     | 2012-05                                   | 41151010120 | KURALIYADI           | DPK   | Cash/Tunai |         | 187,500      |          | Nor    |  |
| NPK.2012.000     | 2012.05.                                  | 41152010120 |                      | DPK   | Coch/Tunoi |         | 187 500      |          | Nor    |  |
| 4 4 Page         | A Page 1 of 252 > > A at 1 - 20 dari 5032 |             |                      |       |            |         |              |          |        |  |

Klik dua kali pada data yang dipilih , lalu data tersebut akan di tampilkan secara detail .

5. Tekan tombol batal

berfungsi untuk membatalkan kuitansi .

# 6. Laporan Eksternal

# 6.1 EPSBED

Menu ESPBED berfungsi untuk melaporkan data ke dikti per semester .

| oran EPSBED                                    |                                                           |                                           |  |
|------------------------------------------------|-----------------------------------------------------------|-------------------------------------------|--|
| Tahun Akademik - Semester 2<br>Program Studi 5 | Pencarian<br>1012/2013 - Ganjil Y<br>502.TEKNIK SIPIL S-1 | 🚰 Bersihkan Data Temporary Search * 🛛 🗙 🗙 |  |
| File                                           | Keterangan                                                | Export                                    |  |
| 1 MSAKM                                        |                                                           |                                           |  |
| 2 MSFAK                                        |                                                           |                                           |  |
| 3 MSMHS                                        | Master Mahasiswa                                          |                                           |  |
| 4 MSPDS                                        | Master Riwayat Pendidikan Dosen                           |                                           |  |
| 5 MSPHS                                        |                                                           |                                           |  |
| 8 MSPST                                        | Master Program Studi                                      |                                           |  |
| 7 MSPTI                                        | Master Perguruan Tinggi                                   |                                           |  |
| 8 MSYYS                                        | Master Badan Hukum                                        |                                           |  |
| 9 TBBID                                        |                                                           |                                           |  |
| 0 TBBNL                                        | Transaksi Tabel Bobot Nilai Semester                      |                                           |  |
| 1 TBDOS                                        | Master Dosen                                              |                                           |  |
| 2 TBKMK                                        | Tabel Kurikulum/Matakuliah                                |                                           |  |
| 3 TBKOD                                        | Tabel Kode Aplikasi                                       |                                           |  |
| 4 TBPRO                                        | Tabel Propinsi                                            |                                           |  |
| 5 TBPST                                        | Tabel Program Studi                                       |                                           |  |
| 6 TBPTI                                        | Tabel Perguruan Tinggi                                    |                                           |  |

## Uraian penggunaan :

- 1. Pilih tahun akademik semester dan program studi untuk menampilkan daftar file yang akan di export .
- 2. Tekan tombol export 📄 , berfungsi untuk mengexport laporan dalam bentuk document excel . seperti di bawah ini .

| Opening MSMHS.xls                 | ×                                                |  |  |  |  |  |  |  |  |  |  |
|-----------------------------------|--------------------------------------------------|--|--|--|--|--|--|--|--|--|--|
| You have chosen to                | open:                                            |  |  |  |  |  |  |  |  |  |  |
| MSMHS.xls                         | MSMHS.xls                                        |  |  |  |  |  |  |  |  |  |  |
| which is: Micr<br>from: http://lo | osoft Office Excel 97-2003 Worksheet<br>ocalhost |  |  |  |  |  |  |  |  |  |  |
| What should Firefor               | do with this file?                               |  |  |  |  |  |  |  |  |  |  |
| Open with                         | Microsoft Office Excel (default)                 |  |  |  |  |  |  |  |  |  |  |
| Save File                         |                                                  |  |  |  |  |  |  |  |  |  |  |
| Do this <u>a</u> uto              | matically for files like this from now on.       |  |  |  |  |  |  |  |  |  |  |
|                                   | OK Cancel                                        |  |  |  |  |  |  |  |  |  |  |

Lalu klik OK , maka akan muncul .

|    | А       | В       | С          | D         | E          | F            | G        | Н          | 1        | J       | K      | L       | М       | N       | 0        | Р       | Q        |
|----|---------|---------|------------|-----------|------------|--------------|----------|------------|----------|---------|--------|---------|---------|---------|----------|---------|----------|
| 1  | KDPTIMS | KDJENMS | I KDPSTMSI | NIMHSMS   | NMMHSN     | SHIFTMSN     | TPLHRMS  | TGLHRMSI   | KDJEKMSI | TAHUNMS | SMAWLM | BTSTUMS | ASSMAMS | TGMSKMS | TGLLSMSN | STMHSMS | S STPIDN |
| 2  | 104101  | С       | 22201      | '41155020 | RIVALDI Y  | UDISTIRA     | BANDUNG  | '1988-05-0 | L        | 2012    | 20121  |         |         |         |          | Α       | В        |
| 3  | 104101  | С       | 22201      | '41155020 | МОНАМА     | D YOGA FE    | GARUT    | '1991-02-2 | L        | 2012    | 20121  |         |         |         |          | Α       | В        |
| 4  | 104101  | С       | 22201      | '41155020 | ANSELMO    | MENESES      | BAUCAU   | '1992-01-2 | L        | 2012    | 20121  |         |         |         |          | Α       | В        |
| 5  | 104101  | С       | 22201      | '41155020 | ONES YUS   | UP KOMBE     | FAKFAK   | '1992-05-2 | L        | 2012    | 20121  |         |         |         |          | Α       | В        |
| 6  | 104101  | С       | 22201      | '41155020 | boby cahy  | /a           | JAKARTA  | '1989-09-1 | L        | 2012    | 20121  |         |         |         |          | Α       | В        |
| 7  | 104101  | С       | 22201      | '41155020 | REZA VAL   | LEVY         | CIMAHI   | '1994-03-1 | L        | 2012    | 20121  |         |         |         |          | Α       | В        |
| 8  | 104101  | С       | 22201      | '41155020 | IRINUS TA  | BUNI         | ILAGA    | '1994-03-0 | L        | 2012    | 20121  |         |         |         |          | Α       | В        |
| 9  | 104101  | С       | 22201      | '41155020 | Ihsanul A  | zzi Rahmat   | BANDUNG  | '1990-05-0 | L        | 2012    | 20121  |         |         |         |          | Α       | В        |
| 10 | 104101  | С       | 22201      | '41155020 | ABDUL M    | AJID         | BANDUNG  | '1994-03-0 | L        | 2012    | 20121  |         |         |         |          | Α       | В        |
| 11 | 104101  | С       | 22201      | '41155020 | DHAMAR     | A AJIE QUIN  | JEMBER   | '1988-09-2 | L        | 2012    | 20121  |         |         |         |          | Α       | В        |
| 12 | 104101  | С       | 22201      | '41155020 | DIKY HIDA  | YAHT         | BANDUNG  | '1994-02-2 | L        | 2012    | 20121  |         |         |         |          | Α       | В        |
| 13 | 104101  | С       | 22201      | '41155020 | DEDE SOP   | IAN          | BANDUNG  | '1989-12-1 | L        | 2012    | 20121  |         |         |         |          | Α       | В        |
| 14 | 104101  | С       | 22201      | '41155020 | BAYU AN    | WAR NUGR     | BANDUNG  | '1994-09-0 | L        | 2012    | 20121  |         |         |         |          | Α       | В        |
| 15 | 104101  | С       | 22201      | '41155020 | WILIWI     | DAN          | BANDUNG  | '1992-04-1 | L        | 2012    | 20121  |         |         |         |          | Α       | В        |
| 16 | 104101  | С       | 22201      | '41155020 | ARIEF RAI  | HMANUDIN     | BANDUNG  | '1991-05-2 | L        | 2012    | 20121  |         |         |         |          | Α       | В        |
| 17 | 104101  | С       | 22201      | '41155020 | ALEK ZULI  | KARNAEN      | BANDUNG  | '1992-12-0 | L        | 2012    | 20121  |         |         |         |          | A       | В        |
| 18 | 104101  | С       | 22201      | '41155020 | MAULAN     | A YUSUP      | BANDUNG  | '1990-09-1 | L        | 2012    | 20121  |         |         |         |          | Α       | В        |
| 19 | 104101  | С       | 22201      | '41155020 | janes vice | ente ferre b | manatulo |            | L        | 2012    | 20121  |         |         |         |          | Α       | В        |
| 20 | 104101  | С       | 22201      | '41155020 | YUNA KH    | AIRIL NK     | CIANJUR  | '1995-01-2 | L        | 2012    | 20121  |         |         |         |          | Α       | В        |
| 21 | 104101  | С       | 22201      | '41155020 | ASEP SAN   | TIKA PURN    | BANDUNG  | '1993-06-0 | L        | 2012    | 20121  |         |         |         |          | Α       | В        |
| 22 | 104101  | С       | 22201      | '41155020 | TRISNA H   | ADI PURNA    | BANDUNG  | '1993-12-2 | L        | 2012    | 20121  |         |         |         |          | Α       | В        |
| 23 | 104101  | С       | 22201      | '41155020 | IWA DARI   | MAWANNA      | BANDUNG  | '1991-01-2 | L        | 2012    | 20121  |         |         |         |          | Α       | В        |
| 24 | 104101  | С       | 22201      | '41155020 | GERI REYN  | ALDI         | BANDUNG  | '1994-11-0 | L        | 2012    | 20121  |         |         |         |          | A       | В        |
| 25 | 104101  | С       | 22201      | '41155020 | ANTON D    | ERMAWAN      | BANDUNG  | '1993-09-1 | L        | 2012    | 20121  |         |         |         |          | Α       | В        |

Setelah mengexport tekan tombol data temporary export sebelumnya .

춣 Bersihkan Data Temporary

, berfungsi untuk membersihkan

- data temporary export sebelumnya .
- 4. Pencarian berdasarkan Nama File dan Keterangan .

# 7. Laporan Akademik

# 7.1. Daftar Mahasiswa

Menu laporan daftar mahasiswa berfungsi untuk menampilkan daftar mahasiswa berdasarkan program studi dan angkatan.

|                 |                               |         |          | 2012        | (Unit a state of    |   |
|-----------------|-------------------------------|---------|----------|-------------|---------------------|---|
| Tambah          |                               |         |          |             |                     |   |
| Urut Pendaftara | n Nama Mahasiswa              | NIM     | Angkatan | Tahun Masuk | Tempat Tgl.Lahir    | S |
|                 | RIVALDI YUDISTIRA             | 4115502 |          | 2012        | BANDUNG, 1988-05-03 | L |
|                 | MOHAMAD YOGA FEBRIANDA        | 4115502 |          | 2012        | GARUT, 1991-02-23   | L |
|                 | ANSELMO MENESES GAGO          | 4115502 |          | 2012        | BAUCAU, 1992-01-27  | L |
|                 | ONES YUSUP KOMBER             | 4115502 |          | 2012        | FAKFAK, 1992-05-29  | L |
|                 | boby cahya                    | 4115502 |          | 2012        | JAKARTA, 1989-09-10 | L |
|                 | REZA VALLEVY                  | 4115502 |          | 2012        | CIMAHI, 1994-03-15  | L |
|                 | IRINUS TABUNI                 | 4115502 |          | 2012        | ILAGA, 1994-03-04   | L |
|                 | Ihsanul Azzi Rahmat           | 4115502 |          | 2012        | BANDUNG, 1990-05-06 | L |
|                 | ABDUL MAJID                   | 4115502 |          | 2012        | BANDUNG, 1994-03-08 | L |
|                 | DHAMARA AJIE QUINTANA         | 4115502 |          | 2012        | JEMBER, 1988-09-28  | L |
|                 | DIKY HIDAYAH T                | 4115502 |          | 2012        | BANDUNG, 1994-02-22 | L |
|                 | DEDE SOPIAN                   | 4115502 |          | 2012        | BANDUNG, 1989-12-16 | L |
|                 | BAYU ANWAR NUGRAHA            | 4115502 |          | 2012        | BANDUNG, 1994-09-09 | L |
|                 | W I L I WILDAN                | 4115502 |          | 2012        | BANDUNG, 1992-04-11 | L |
|                 | ARIEF RAHMANUDIN              | 4115502 |          | 2012        | BANDUNG, 1991-05-25 | L |
|                 | ALEK ZULKARNAEN               | 4115502 |          | 2012        | BANDUNG, 1992-12-08 | L |
|                 | MAULANA YUSUP                 | 4115502 |          | 2012        | BANDUNG, 1990-09-14 | L |
|                 | janes vicente ferre boavida s | 4115502 |          | 2012        |                     | L |
|                 | YUNA KHAIRIL NK               | 4115502 |          | 2012        | CIANJUR, 1995-01-20 | L |
|                 | ASEP SANTIKA PURNAMA          | 4115502 |          | 2012        | BANDUNG, 1993-06-09 | L |

| 14 4 | Page | 1 | of 2 | 2 |
|------|------|---|------|---|
| 1    |      |   | ~ ~  |   |

Uraian penggunaan :

- 1. Pilih Program Studi dan Tahun Masuk / Angkatan , berfungsi untuk menampilkan daftar mahasiswa .
- 2. Tekan tombol cetak Cetak untuk mencetak laporan daftar mahasiswa , maka akan tampil laporan seperti berikut :

#### MASTER MAHASISWA PROGRAM STUDI TEKNIK ELEKTRO ANGKATAN TAHUN 2012 UNIVERSITAS LANGLANGBUANA

| No. | No. Urut<br>Pendaftaran | Nama Mahasiswa           | NIM            | Angkatan | Tahun<br>Masuk | Tempat, Tgl Lahir     | SEX | AGAMA | IJAZAH | Nama Orang Tua /<br>Wali |
|-----|-------------------------|--------------------------|----------------|----------|----------------|-----------------------|-----|-------|--------|--------------------------|
| 1   |                         | HANA JI TRIANA           | 41155040120001 |          | 2012           | BAND UNG ,1995-04-09  | L   |       |        |                          |
| 2   |                         | HAFIZH FIRDAUS TAUFIQ    | 41155040120002 |          | 2012           | BAND UNG , 1992-10-02 | L   |       |        |                          |
| 3   |                         | ASEP MULYADI             | 41155040120003 |          | 2012           | BAND UNG ,1991-07-06  | L   |       |        |                          |
| ł   |                         | NURKOSIM                 | 41155040120004 |          | 2012           | CIAMIS, 1994-07-28    | L   |       |        |                          |
| 5   |                         | FERRY ARIESSAHI FADILLAH | 41155040120005 |          | 2012           | BAND UNG ,1991-02-15  | L   |       |        |                          |
| 6   |                         | TIAN RUBIANA             | 41155040120007 |          | 2012           | BAND UNG ,1990-06-20  | L   |       |        |                          |
| 7   |                         | AGUS RIDWAN              | 41155040120008 |          | 2012           | BAND UNG, 1991-08-03  | L   |       |        |                          |
| 8   |                         | RUBBY REYNALDY           | 41155040120010 |          | 2012           | BAND UNG, 1994-11-16  | L   |       |        |                          |
| 9   |                         | JAJANG SOPAN DI          | 41155040120011 |          | 2012           | BAND UNG , 1990-08-24 | L   |       |        |                          |
| 10  |                         | N IDZAR YUSNIAWAN        | 41155040120012 |          | 2012           | BAND UNG , 1993-06-16 | L   |       |        |                          |
| 11  |                         | INDRA SURYADI            | 41155040120016 |          | 2012           | BAND UNG , 1995-07-13 | L   |       |        |                          |
| 12  |                         | MOH. DODY SETIAWAN       | 41155045120006 |          | 2012           | JAMB1,1983-01-04      | L   |       |        |                          |
| 13  |                         | UJANG SUHANDA            | 41155045120009 |          | 2012           | SUKABU MI, 1979-10-05 | L   |       |        |                          |
| 14  |                         | C EPIAKHMAD              | 41155045120013 |          | 2012           | BAND UNG, 1985-11-24  | L   |       |        |                          |
| 15  |                         | IL HAM MAULANA YUSUP     | 41155045120014 |          | 2012           | CIANJUR, 1992-01-02   | L   |       |        |                          |
| 16  |                         | DO DY KUSMAYANA          | 41155045120015 |          | 2012           | BAND UNG , 1986-03-14 | L   |       |        |                          |

# 7.2. KHS (Kartu Hasil Studi)

Menu KHS (Kartu Hasil Studi) berfungsi untuk mengolah data hasil studi mahasiswa .

| KHS (H        | artu Hasil Studi)             |                                     |    |      |     |      | Informasi M | Iahasiswa             | » |
|---------------|-------------------------------|-------------------------------------|----|------|-----|------|-------------|-----------------------|---|
| 🛗 Ca<br>— Daf | ri 📄 Cetak<br>tar Mata Kuliah |                                     |    |      |     |      |             | рното                 |   |
| Та            | hun Akademik - Semest         | er Belum Dipilih 🔽 Dosen Wali       |    |      |     |      |             |                       |   |
|               | Kode Mata Kuliah              | Nama Mata Kuliah (Bahasa Indonesia) | HM | AM   | Sks | М    |             |                       |   |
| 1             | 341101                        | PENDIDIKAN AGAMA                    | в  | 3.00 | 2   | 6.00 |             |                       |   |
| 2             | 341102                        | PENDIDIKAN KEWARGANEGARAAN          | в  | 3.00 | 2   | 6.00 |             |                       |   |
| 3             | 342101                        | PENGANTAR ILMU KEPOLISIAN           | в  | 3.00 | 3   | 9.00 |             |                       |   |
| 4             | 342102                        | PENGANTAR ILMU HUKUM                | в  | 3.00 | 2   | 6.00 | NPM:        |                       |   |
| Ę             | 342103                        | PENGETAHUAN DASAR SAMAPTA           | в  | 3.00 | 2   | 6.00 | 41153040    | 0120003               |   |
| e             | 342104                        | MANAGEMENT LEVEL TRAINING I         | в  | 3.00 | 2   | 6.00 | Nama Mah    | aciewa:               |   |
| 7             | 342104                        | MANAGEMENT LEVEL TRAINING I         | в  | 3.00 | 2   | 6.00 |             |                       |   |
| 8             | 342127                        | PERATURAN KEPOLISIAN DASAR          | в  | 3.00 | 2   | 6.00 | SEPTIAN     | HERAWAN               |   |
| 5             | 345201                        | ILMU SOSIAL BUDAYA DASAR            | В  | 3.00 | 2   | 6.00 | Akademik:   |                       |   |
| 10            | 345202                        | OLAHRAGA BELADIRI TARUNG DRAJAT I   | D  | 1.00 | 2   | 2.00 | ILMU SOS    | SIAL DAN ILMU POLITIK |   |
| 11            | 345204                        | BAHASA INDONESIA                    | D  | 1.00 | 2   | 2.00 | Program S   | tudi:                 |   |
|               |                               |                                     |    |      |     |      | 304. KEP    | OLISIAN (D-3)         |   |
|               |                               |                                     |    |      |     |      | Tahun Mas   | suk:                  |   |
| Juml          | ah SKS x Mutu:                | 131                                 |    |      |     |      | 2012        |                       |   |
| Jum           | ah SKS:                       | 23                                  |    |      |     |      | Status Akt  | ivitas Mahasiswa:     |   |
| Inde          | ks Prestasi:                  | 2.65                                |    |      |     |      | AKTIF       |                       |   |
|               |                               |                                     |    |      |     |      | Status Aw   | al Mahasiswa:         |   |
|               |                               |                                     |    |      |     |      | BARU        |                       |   |
|               |                               |                                     |    |      |     |      |             |                       |   |
|               |                               |                                     |    |      |     |      |             |                       |   |
|               |                               |                                     |    |      |     |      |             |                       |   |
|               |                               |                                     |    |      |     |      |             |                       |   |
|               |                               |                                     |    |      |     |      |             |                       |   |
|               |                               |                                     |    |      |     |      |             |                       |   |

Uraian penggunaan :

1. Tekan tombol cari 🛗 Cari , berfungsi untuk mencari mahasiswa lalu akan muncul pop up

| Daftar Mahasiswa | (Program Studi)                 |       |                                       |         |             |            | 2    |
|------------------|---------------------------------|-------|---------------------------------------|---------|-------------|------------|------|
| Program Stud     | i: 301. ILMU PEMERINTAHAN (S-1) |       | ~                                     |         |             |            |      |
| Cari berdasarkan | 💌                               |       | Q                                     |         |             |            |      |
| NPM              | Nama Mahasiswa                  | (L/P) | Program Studi                         | Tahun M | Status Pend | Status A   | ktiv |
| 41153010120      | osi rosidah                     | P     | ILMU PEMERINTAH                       | 2012    | PINDAHAN    | AKTIF      |      |
| 41153010120      | FIDELIS TAKNDAR                 | L     | ILMU PEMERINTAH                       | 2012    | BARU        | AKTIF      |      |
| 41153010120      | ANGELA S EPA                    | P     | ILMU PEMERINTAH                       | 2012    | BARU        | AKTIF      | =    |
| 41153010120      | HIDAYAT                         | L     | ILMU PEMERINTAH                       | 2012    | BARU        | AKTIF      |      |
| 41153010120      | PEKIO JIKWA                     | L     | ILMU PEMERINTAH                       | 2012    | BARU        | AKTIF      |      |
| 41153010120      | JAGJIT SINGH                    | L     | ILMU PEMERINTAH                       | 2012    | BARU        | AKTIF      |      |
| 41153010120      | CEPI MULYADI                    | L     | ILMU PEMERINTAH                       | 2012    | BARU        | AKTIF      |      |
| 41153010120      | ASEP LINGGA                     | L     | ILMU PEMERINTAH                       | 2012    | BARU        | AKTIF      |      |
| 41153010120      | HESTI YOLEMAL                   | P     | ILMU PEMERINTAH                       | 2012    | BARU        | AKTIF      |      |
| 41153010120      | ARIE FAUZIE                     | L     | ILMU PEMERINTAH                       | 2012    | BARU        | AKTIF      |      |
| ∢ [              |                                 | - 111 | · · · · · · · · · · · · · · · · · · · |         |             | +          |      |
| 4 4 Page         | 1 of 4 🕨 🕅 🖓                    |       |                                       |         | Data        | 1 - 20 dar | i 78 |

Pilih program studi nya maka akan muncul daftar mahasiswa lalu klik 2 kali mahasiswa yang di pilih , maka informasi detail nya akan tampil .

| 2.  | Tekan tom                                                              | bol cetak                                            | Getak untuk mencetak laporan                                                                                       | KHS .                    | Hasilny                 | /a sepe      | erti ber                 | ikut .                     |
|-----|------------------------------------------------------------------------|------------------------------------------------------|----------------------------------------------------------------------------------------------------|--------------------------|-------------------------|--------------|--------------------------|----------------------------|
|     | A THUR BOARD                                                           | LANGE THE                                            | YAYASAN PENDIDIKAN TRI B<br>UNIVERSITAS LAN<br>JI. Karapitan No. 116 Bandung 40261, Te                             | HAKT<br>NGL<br>19. 022-4 | LANG<br>ANC<br>1218084, | BLANG<br>BBU | BUAN<br>ANA<br>22-423714 | <b>A</b><br><b>A</b><br>44 |
|     |                                                                        |                                                      | KAR TU HASIL STUDI                                                                                                 |                          |                         |              |                          |                            |
|     | NAMA<br>NPM<br>FAKULT<br>PROGR<br>JENJANI<br>TAHUN<br>SEMEST<br>DOSENT | AS<br>AMISTUDI<br>GISTUDI<br>AKADEMIK<br>TER<br>WALI | : KURALIYADI<br>: 4115101020002<br>: HUKUM<br>: LUNU HUKUM<br>: S-1<br>: 2012(2013<br>: Gauji<br>: Sugeng Rahardia |                          |                         |              |                          |                            |
| 1   | No                                                                     | Kode                                                 | Note Veloa                                                                                                    |                          | 4.00                    | eke          |                          |                            |
|     | 1.                                                                     | 1110022                                              | P ENDIDIKAN AGAMA                                                                                                  |                          | 2.00                    | 2            | 4.00                     |                            |
| L . | 2.                                                                     | 1120013                                              | PENGANTAR ILMU HUKUM                                                                                               | 6                        | 3.00                    | 3            | 9.00                     |                            |
| 1   | 3.                                                                     | 1120032                                              | LOGIKA                                                                                                    | 0                        | 1.00                    | 2            | 2.00                     |                            |
|     |                                                                        | 1141032                                              | BAHASA INGGRIS (HUKUMA)                                                                                            | C                        | 2.00                    | 2            | 4.00                     |                            |
|     | 5.                                                                     | 1141042                                              | P ENGET. ANTROP SOSIOLOGI                                                                                          |                          |                         | 2            | I I                      |                            |
| L 1 | 6.                                                                     | 1150012                                              | P ENGET. ANTROP 8SOSIO LOGI                                                                                        | C .                      | 2.00                    | 2            | 4.00                     |                            |
| L . | 7.                                                                     | 1120023                                              | PENGANTAR HUKUMINDONESIA                                                                                           |                          | 1.00                    | 3            | 3.00                     |                            |
| L 1 | Ketera                                                                 | angan:HM-Hur                                         | if Mitti, AN⊢Angka Mitti, sks – satuan kiedit semester, M−HM                                                       | X AM.                    |                         |              |                          |                            |
| L . |                                                                        | Jum bit SKS:                                         | (Mata :64                                                                                                    |                          |                         |              |                          |                            |
| L 1 |                                                                        | JumbalskS                                            | : 16                                                                                                    |                          |                         |              |                          |                            |
| L 1 |                                                                        | l∎deks Prest                                         | sl (P) : 1.62                                                                                                    |                          |                         |              |                          |                            |
|     |                                                                        |                                                      |                                                                                                    | Bandung, C               | 10 Januari 2<br>Jekan,  | 2014         |                          |                            |
|     |                                                                        |                                                      | D                                                                                                    | r. H. Paudji :           | Santosa De              | M.SI         |                          |                            |

# 7.3. Transkrip Akademik

Menu Transkrip Akademik berfungsi untuk mengolah keseluruhan nilai mahasiswa .

|                      | ip Akademik                                                   |                           |                   |                          |                        |                          |                   |     |      | Informasi Mahasiswa                     |
|----------------------|---------------------------------------------------------------|---------------------------|-------------------|--------------------------|------------------------|--------------------------|-------------------|-----|------|-----------------------------------------|
| Cari<br>afta         | 📄 Cetak<br>r Mata Kuliah                                      |                           |                   |                          |                        |                          |                   |     |      |                                         |
|                      | Kode Mata Kuliah                                              | Nama Mata Kuliah (Baha    | asa Indonesia)    | HM                       | AM                     | Sks                      |                   | м   |      |                                         |
| 1                    | 1110022                                                       | PENDIDIKAN AGAMA          |                   | с                        | 2.00                   | 2                        | 4.00              |     |      |                                         |
| 2                    | 1120013                                                       | PENGANTAR ILMU HUKUM      |                   | в                        | 3.00                   | 3                        | 9.00              |     |      |                                         |
| з                    | 1120032                                                       | LOGIKA                    |                   | D                        | 1.00                   | 2                        | 2.00              |     |      |                                         |
| 4                    | 1141032                                                       | BAHASA INGGRIS (HUKUM)    |                   | с                        | 2.00                   | 2                        | 4.00              |     |      |                                         |
| 5                    | 1141042                                                       | PENGET. ANTROP&SOSIOLOGI  |                   |                          |                        | 2                        |                   |     |      | NPM:                                    |
| 6                    | 1150012                                                       | PENGET. ANTROP&SOSIOLOGI  |                   | с                        | 2.00                   | 2                        | 4.00              |     |      | 41151010120002                          |
| 7                    | 1120023                                                       | PENGANTAR HUKUM INDONESIA |                   | D                        | 1.00                   | 3                        | 3.00              |     |      | 41131010120002                          |
|                      |                                                               |                           |                   |                          |                        |                          |                   |     |      | Nama Mahasiswa:                         |
|                      |                                                               |                           |                   |                          |                        |                          |                   |     |      | KURALIYADI                              |
|                      |                                                               |                           |                   |                          |                        |                          |                   |     |      | Akademik:                               |
|                      |                                                               |                           |                   |                          |                        |                          |                   |     | Ξ    | никим                                   |
|                      |                                                               |                           |                   |                          |                        |                          |                   |     |      | Program Studi:                          |
|                      |                                                               |                           |                   |                          |                        |                          |                   |     |      | 101. ILMU HUKUM (S-1)                   |
| nlah                 | 1 SKS x Mutu:                                                 | 64                        |                   |                          |                        |                          |                   |     |      | Tahun Masuk:                            |
| nlah                 | n SKS:                                                        | 16                        |                   |                          |                        |                          |                   |     |      | 2012                                    |
| leks                 | Prestasi:                                                     | NaN                       |                   |                          |                        |                          |                   |     |      |                                         |
|                      |                                                               |                           |                   |                          |                        |                          |                   |     |      | Status Aktivitas Mahasiswa:             |
|                      |                                                               |                           |                   |                          |                        |                          |                   |     | - 11 |                                         |
| dul                  | Skripsi                                                       |                           |                   |                          |                        |                          |                   |     |      | LULUS                                   |
| dul<br>STE           | <b>Skripsi</b><br>IM INFORMASI AKA                            | DEMIK                     |                   |                          |                        |                          |                   |     | -    | LULUS<br>Status Awal Mahasiswa:         |
| dul<br>STE           | <b>Skripsi</b><br>IM INFORMASI AKA                            | DEMIK                     |                   |                          |                        |                          |                   |     | -    | LULUS<br>Status Awal Mahasiswa:<br>BARU |
| idul<br>STE<br>Ifori | Skripsi<br>:M INFORMASI AKA<br>masi                           | DEMIK                     |                   |                          |                        |                          |                   |     |      | LULUS<br>Status Awal Mahasiswa:<br>BARU |
| dul<br>STE<br>forr   | Skripsi<br>M INFORMASI AKA<br>masi<br>Nomor: 2:               | DEMIK<br>34               | Rektor:           | Dr. H. Na                | na Rukma               | ana Asmit                | a, SIK.,I         | 4.H |      | LULUS<br>Status Awal Mahasiswa:<br>BARU |
| dul<br>STE           | Skripsi<br>IM INFORMASI AKA<br>masi<br>Nomor: 2<br>Tanggal: 2 | DEMIK<br>34<br>)14-01-03  | Rektor:<br>Dekan: | Dr. H. Nai<br>Dr. H. Par | na Rukma<br>ndji Santo | ana Asmit<br>osa Drs., I | a, SIK.,I<br>M.Si | 4.Н | -    | LULUS<br>Status Awal Mahasiswa:<br>BARU |

Uraian penggunaan :

1. Tekan tombol cari 🛗 Cari , berfungsi untuk mencari mahasiswa lalu akan muncul pop up

| Daftar Mahasiswa | (Program Studi)           |       |               |         |             |           | ×    |
|------------------|---------------------------|-------|---------------|---------|-------------|-----------|------|
| Program Stud     | di: 101. ILMU HUKUM (S-1) |       |               | *       |             |           |      |
| Cari berdasarkan | 💌                         |       | Q             |         |             |           |      |
| NPM              | Nama Mahasiswa            | (L/P) | Program Studi | Tahun M | Status Pend | Status A  | ktiv |
| 41151010120      | AS'ADURROFIK              | L     | ILMU HUKUM    | 2012    | BARU        | AKTIF     | ~    |
| 41151010120      | KURALIYADI                | L     | ILMU HUKUM    | 2012    | BARU        | LULUS     |      |
| 41151010120      | FETRA JANUAR              | L     | ILMU HUKUM    | 2012    | BARU        | AKTIF     | =    |
| 41151010120      | DINDA PURWANTI            | P     | ILMU HUKUM    | 2012    | BARU        | AKTIF     | _    |
| 41151010120      | ANGGI NURSIGIT            | L     | ILMU HUKUM    | 2012    | BARU        | AKTIF     |      |
| 41151010120      | YANI TRIYANI              | P     | ILMU HUKUM    | 2012    | BARU        | AKTIF     |      |
| 41151010120      | UCU SIHABUDIN             | L     | ILMU HUKUM    | 2012    | BARU        | AKTIF     |      |
| 41151010120      | ANISA NURAENI             | P     | ILMU HUKUM    | 2012    | BARU        | AKTIF     |      |
| 41151010120      | TETI NURLEA               | P     | ILMU HUKUM    | 2012    | BARU        | AKTIF     |      |
| 41151010120      | JAKA HADI KUSUMAH         | L     | ILMU HUKUM    | 2012    | BARU        | AKTIF     | _    |
| •                |                           |       |               |         |             | •         |      |
| 4 4 Page         | 1 of 10 🕨 🔰               |       |               |         | Data 1      | - 20 dari | 184  |

Pilih program studi nya maka akan muncul daftar mahasiswa lalu klik 2 kali mahasiswa yang di pilih , maka informasi detail nya akan tampil .

2. Tekan tombol cetak untuk mencetak laporan Transkkrip Akademik . Hasilnya seperti berikut.

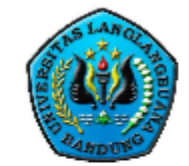

# YAYASAN PENDIDIKAN TRI BHAKTI LANGLANGBUANA UNIVERSITAS LANGLANGBUANA

Jl. Karapitan No. 116 Bandung 40261, Telp. 022-4218084, Fax. 022-4237144

#### TRANSKRIP AKADEMIK Nomor: 123

Nama: KURALIYADI

Nomor Pokok Mahasiswa Tempat, Tanggal Lahir Tahu Masuk Status Awal Mahasiswa Jenjang Pendidkan

| : 41 1510 10120002          | Fakultas            |
|-----------------------------|---------------------|
| : BANDUNG, 23 Februari 1986 | Program Studi       |
| : 20 12                     | Status Program Stud |
| :BARU                       |                     |
| :S-1                        |                     |

: HUKUM : IL MU HUKUM : BERAKREDITASI "B"

| No. | Mata Kula i                                                    | HM      | AM    | sks    | М   |
|-----|----------------------------------------------------------------|---------|-------|--------|-----|
| 1.  | PENDIDIKAN AGAMA                                               | С       | 2     | 2      | ۱   |
| 2.  | PENGANTAR ILMU HUKUM                                           | 6       | 3     | 3      | 9   |
| 3.  | LOGIKA                                                         | D       | 1     | 2      | 2   |
| 4.  | BAHASA INGGRIS (HUKUM)                                         | с       | 2     | 2      | ۱   |
| 5.  | PENGET, ANTRO P&SOSIO LOGI                                     |         |       | 2      |     |
| 6.  | PENGET, ANTRO P&SOSIO LOGI                                     | c       | 2     | 2      | L L |
| 1.  | PENGANTAR HUKUM INDONESIA                                      | D       | 1     | 3      | 3   |
|     | References: HIV-Hund Duty, AU-Anoka Duty, six - setten kieldts | eme ste | r NHH | M x AN |     |

nester, M−HMix A

Jumlah SKS : 16 IPK : 1.62 Yudsium .

Judu i Tugas Aklifr 🗄 SISTEM INFORMASI AKADEMIK

> Bandung, 10 Januari 2014 Rektor.

Deixan

Dr. H. Paudi Santosa Drs., M.Si

Dr. H. Nava Rukmava Asmita SIK.M.H

## 7.4. Ijazah Akademik

Menu Ijazah Akademik berfungsi untuk menampilkan informasi mahasiswa yang telah lulus sidang.

| Ija | zah Akademik     |              |       |            |            |                    |               |                |                |             |                |            |                      |
|-----|------------------|--------------|-------|------------|------------|--------------------|---------------|----------------|----------------|-------------|----------------|------------|----------------------|
| Г   | Filter           |              |       |            |            |                    |               |                |                |             |                |            |                      |
|     | Program Studi:   | Pilih        |       | ×          | Tah        | un Akademik - Seme | ester: Pilih  | *              |                |             |                |            |                      |
|     |                  |              |       |            |            |                    |               |                |                |             |                |            |                      |
| Г   | Daftar Mahasiswa | (LULUS)      |       |            |            |                    |               |                |                |             |                |            |                      |
|     | Cari Berdasarkan | Pilih        |       | ~          |            |                    | 📸 Cari        |                |                |             |                |            |                      |
|     | NPM              | Nama Mahasis | (L/P) | Tpt. Lahir | Tgl. Lahir | Program Studi      | Status Progra | No. SK Akredit | Tgl. SK Akredi | Tahun Masuk | Tgl. Lulus Sid | Gelar      | No. Ijazah           |
|     | 41151010120      | KURALIYADI   | L     | BANDUNG    | 1986-02-23 | ILMU HUKUM         | BERAKREDIT    | 036/BAN/PT/A   | 2003-10-10     | 2012        | 2014-01-03     | SARJANA HU | 234                  |
|     | 4                |              |       |            |            | III                |               |                |                |             |                |            |                      |
|     | 4 4 Page         | 1 of 1 🕨 🕅   | æ     |            |            |                    |               |                |                |             |                | Data I     | Venu Dari 1 - 1 of 1 |

Uraian penggunaan :

- 1. Tekan tombol cari a berfungsi untuk mencari mahasiswa yang telah lulus , lalu akan tampil di grid .
- 2. Data yang bisa di update No ijazah, Tgl Ijazah, Dekan , Rektor, klik 2 kali grid nya, lalu akan tampil seperti ini :

| Tgl. Lulus Sid | Gelar                   | No. Ijazah | Tgl. Ijazah | Dekan             | Rektor           |
|----------------|-------------------------|------------|-------------|-------------------|------------------|
| 2014-01-03     | SARJANA HUKUM<br>(S.H.) | 234        | 01/03/2014  | Dr. H. Pandji S 🕶 | Dr. H. Nana Rı 💌 |
| Update         | Cancel                  |            |             |                   |                  |

Jika data sudah diubah klik update , maka data akan terubah .

3. Tekan tombol Print untuk mencetak ijazah . maka muncul seperti berikut :

| SITAS LANGLANGBUANA * UNIVERSITA              | IS LANCLANGEUANA * UNIVERSITAS LANGLANGEUANA * UNIVERSITAS LANGLANGEUANA * UNIVERSITAS LAN                                                                                                    | GL AN |
|-----------------------------------------------|----------------------------------------------------------------------------------------------------|-------|
|                                               | Nomor Seri Ijazah: 234                                                                                                    |       |
| UNIV                                          | VERSITAS LANGLANGBUANA                                                                                                    |       |
| Memberikan Ijazah Kepada                      | <sup>:</sup> KURALI <b>Y</b> ADI                                                                                                    |       |
| Tempat, Tanggal Lahir                         | 23 Februari 1986                                                                                                    |       |
| Nomor Pokok Mahasiswa                         | 41151010120002 Tahun Masuk 2012                                                                                                    |       |
| Jenjang Pendidikan                            | : S-1                                                                                                    |       |
| Fakultas                                      |                                                                                                    |       |
| Program Studi                                 |                                                                                                    |       |
| Tanggal Kelulusan                             | : 03 Januari 2014                                                                                                    |       |
| Status Program Studi                          | BERAKREDITASI "B" Nomor: 036 /BAN /PT /AK-VII /X /2003                                                                                                    |       |
| Ijazah ini diberikan<br>kepadanya dilimpahkan | setelah yang bersangkutan memenuhi semua persyaratan yang ditentukan, dan<br>segala wewenang dan hak yang berhubungandengan ijazah yang dimilikinya,<br>serta berhak memakai gelar akademik.<br>SARJANA HUKUM(S.H.) |       |
|                                               | Bandung, 08 Januari 2014                                                                                                    |       |
| Dekan I                                       | Rektor                                                                                                    |       |
|                                               |                                                                                                    |       |

4. Pencarian ijazah akademik berdasarkan semua nama field / kolom
# 8. Laporan Keuangan

## 8.1. Laporan Keuangan DPK

Menu laporan keuangan DPK untuk menampilkan informasi laporan keuangan DPK per program studi .

| Laporan per Fakultas/Program Studi                   |               |             |              |             |             |  |  |  |
|------------------------------------------------------|---------------|-------------|--------------|-------------|-------------|--|--|--|
| Tahun Masuk/Angkatan: 2012                           |               |             |              |             |             |  |  |  |
| lenis Kelas: Degular                                 |               |             |              |             |             |  |  |  |
| Regular                                              |               |             |              |             |             |  |  |  |
| Fakultas/Program Studi                               | Total Tagihan | Total Bayar | % Tot. Bayar | Tunggakan   | % Tunggakan |  |  |  |
| 🗉 1. FAKULTAS HUKUM (1 Prodi)                        |               |             |              |             |             |  |  |  |
| 101. ILMU HUKUM (S-1)                                | 368,000,000   | 51,187,500  | 13.91        | 316,812,500 | 86.09       |  |  |  |
| 🗉 2. FAKULTAS EKONOMI (2 Prodi)                      |               |             |              |             |             |  |  |  |
| 201. MANAJEMEN (S-1)                                 | 388,000,000   | 49,875,000  | 12.85        | 338,125,000 | 87.15       |  |  |  |
| 202. AKUNTANSI (S-1)                                 | 266,000,000   | 33,000,000  | 12.41        | 233,000,000 | 87.59       |  |  |  |
| 🗉 3. FAKULTAS ILMU SOSIAL DAN ILMU POLITIK (4 Prodi) |               |             |              |             |             |  |  |  |
| 301. ILMU PEMERINTAHAN (S-1)                         | 156,000,000   | 22,312,500  | 14.30        | 133,687,500 | 85.70       |  |  |  |
| 302. ILMU KESEJAHTERAAN SOSIAL (S-1)                 | 32,000,000    | 3,750,000   | 11.72        | 28,250,000  | 88.28       |  |  |  |
| 303. ILMU KOMUNIKASI (S-1)                           | 174,000,000   | 24,750,000  | 14.22        | 149,250,000 | 85.78       |  |  |  |
| 304. KEPOLISIAN (D-3)                                | 126,000,000   | 0           | 0.00         | 126,000,000 | 100.00      |  |  |  |
| 🗉 4. FAKULTAS KEGURUAN DAN ILMU PENDIDIKAN (3 Prodi) |               |             |              |             |             |  |  |  |
| 401. PENDIDIKAN EKONOMI/BKK PEND AKUNTANSI (S-1)     | 70,000,000    | 3,562,500   | 5.09         | 66,437,500  | 94.91       |  |  |  |
| 402. PENDIDIKAN MATEMATIKA (S-1)                     | 64,000,000    | 3,187,500   | 4.98         | 60,812,500  | 95.02       |  |  |  |
| 403. PENDIDIKAN GURU SEKOLAH DASAR (S-1)             | 186,000,000   | 1,687,500   | 0.91         | 184,312,500 | 99.09       |  |  |  |
| E 5. FAKULTAS TEKNIK (5 Prodi)                       |               |             |              |             |             |  |  |  |
| 501. TEKNIK INDUSTRI (S-1)                           | 76,000,000    | 4,687,500   | 6.17         | 71,312,500  | 93.83       |  |  |  |
| 502. TEKNIK SIPIL (S-1)                              | 150,000,000   | 19,687,500  | 13.13        | 130,312,500 | 86.88       |  |  |  |
| 503. ARSITEKTUR (S-1)                                | 90,000,000    | 12,562,500  | 13.96        | 77,437,500  | 86.04       |  |  |  |
| 504. TEKNIK ELEKTRO (S-1)                            | 32,000,000    | 4,312,500   | 13.48        | 27,687,500  | 86.52       |  |  |  |
| 505. TEKNIK INFORMATIKA (S-1)                        | 180,000,000   | 24,750,000  | 13.75        | 155,250,000 | 86.25       |  |  |  |

Uraian penggunaan :

- 1. Pilih Tahun Masuk / Angkatan dan Jenis Kelas , berfungsi untuk menampilkan data laporan DPK .
- 2. Untuk melihat informasi laporan DPK , klik daftar program studi nya .

#### E 6. FAKULTAS PROGRAM PASCASARJANA (4 Prodi)

| 101. ILMU HUKUM (S-2)         | 0 | 0 | 0.00 | 0 | 0.00 |
|-------------------------------|---|---|------|---|------|
| 201. MANAJEMEN (S-2)          | 0 | 0 | 0.00 | 0 | 0.00 |
| 301. ILMU PEMERINTAHAN (S-2)  | 0 | 0 | 0.00 | 0 | 0.00 |
| 505. TEKNIK INFORMATIKA (S-2) | 0 | 0 | 0.00 | 0 | 0.00 |

Maka akan muncul informasi nya seperti berikut .

| — Laporan per Mahasi<br>Program S<br>Persen | swa<br>itudi: 403. PENDIDIKAN GURU SEKOLAH D<br>tase: semua | DASAR (S      |                        |   |           |         |             |
|---------------------------------------------|-------------------------------------------------------------|---------------|------------------------|---|-----------|---------|-------------|
| NPM                                         | Nama Mahasiswa                                              | Total Tagihan | Total Bayar 🔻 % Tot. B |   | Tunggakan | % Tungg | Status      |
| 41154030120001                              | WINARSIH                                                    | 2,000,000     | 0                      | 0 | 2,000,000 | 100     | Belum Lunas |
| 41154030120002                              | NENG LISNA ARIPAH                                           | 2,000,000     | 0                      | 0 | 2,000,000 | 100     | Belum Lunas |
| 41154030120003                              | IKA OKTAVIANI NURUMBARI                                     | 2,000,000     | 0                      | 0 | 2,000,000 | 100     | Belum Lunas |
| 41154030120004                              | MIRA NOPITRIANI                                             | 2,000,000     | 0                      | 0 | 2,000,000 | 100     | Belum Lunas |
| 41154030120005                              | CHRISTINA MEGAWATI PARDAMAIAN                               | 2,000,000     | 0                      | 0 | 2,000,000 | 100     | Belum Lunas |
| 41154030120006                              | LENNY NURUTAMY HIDAYAT                                      | 2,000,000     | 0                      | 0 | 2,000,000 | 100     | Belum Lunas |
| 41154030120007                              | SITI YULIANI HOMSYAH                                        | 2,000,000     | 0                      | 0 | 2,000,000 | 100     | Belum Lunas |
| Total Tagiha                                | an: 186.000.000                                             | Total Bayar:  | 1.687.500              |   | Tunggaka  | in: 1   | 84.312.500  |

## 8.2. Laporan Keuangan DPP

Menu laporan keuangan DPP untuk menampilkan informasi laporan keuangan DPP per program studi .

| Laporan per Fakultas/Program Studi                   |                           |             |              |             |             |  |  |  |
|------------------------------------------------------|---------------------------|-------------|--------------|-------------|-------------|--|--|--|
| Status Semester: 20131                               | Tahun Akademik: 2013/2014 | Semester:   | Ganiil       |             |             |  |  |  |
|                                                      |                           |             | con gr       |             |             |  |  |  |
| Senis Kelds, Regular                                 |                           |             |              |             |             |  |  |  |
| Fakultas/Program Studi                               | Total Tagihan             | Total Bayar | % Tot. Bayar | Tunggakan   | % Tunggakan |  |  |  |
| 🗉 1. FAKULTAS HUKUM (1 Prodi)                        |                           |             |              |             |             |  |  |  |
| 101. ILMU HUKUM (S-1)                                | 644,000,000               | 0           | 0.00         | 644,000,000 | 100.00      |  |  |  |
| 🖻 2. FAKULTAS EKONOMI (2 Prodi)                      |                           |             |              |             |             |  |  |  |
| 201. MANAJEMEN (S-1)                                 | 679,000,000               | 0           | 0.00         | 679,000,000 | 100.00      |  |  |  |
| 202. AKUNTANSI (S-1)                                 | 465,500,000               | 0           | 0.00         | 465,500,000 | 100.00      |  |  |  |
| 🗉 3. FAKULTAS ILMU SOSIAL DAN ILMU POLITIK (4 Prodi) |                           |             |              |             |             |  |  |  |
| 301. ILMU PEMERINTAHAN (S-1)                         | 273,000,000               | 0           | 0.00         | 273,000,000 | 100.00      |  |  |  |
| 302. ILMU KESEJAHTERAAN SOSIAL (S-1)                 | 58,000,000                | 0           | 0.00         | 56,000,000  | 100.00      |  |  |  |
| 303. ILMU KOMUNIKASI (S-1)                           | 304,500,000               | 0           | 0.00         | 304,500,000 | 100.00      |  |  |  |
| 304. KEPOLISIAN (D-3)                                | 283,500,000               | 0           | 0.00         | 283,500,000 | 100.00      |  |  |  |
| 🗉 4. FAKULTAS KEGURUAN DAN ILMU PENDIDIKAN (3 Prodi) |                           |             |              |             |             |  |  |  |
| 401. PENDIDIKAN EKONOMI/BKK PEND AKUNTANSI (S-1)     | 113,750,000               | 0           | 0.00         | 113,750,000 | 100.00      |  |  |  |
| 402. PENDIDIKAN MATEMATIKA (S-1)                     | 104,000,000               | 0           | 0.00         | 104,000,000 | 100.00      |  |  |  |
| 403. PENDIDIKAN GURU SEKOLAH DASAR (S-1)             | 279,000,000               | 0           | 0.00         | 279,000,000 | 100.00      |  |  |  |
| 🗉 5. FAKULTAS TEKNIK (5 Prodi)                       |                           |             |              |             |             |  |  |  |
| 501. TEKNIK INDUSTRI (S-1)                           | 152,000,000               | 0           | 0.00         | 152,000,000 | 100.00      |  |  |  |
| 502. TEKNIK SIPIL (S-1)                              | 337,500,000               | 0           | 0.00         | 337,500,000 | 100.00      |  |  |  |
| 503. ARSITEKTUR (S-1)                                | 180,000,000               | 0           | 0.00         | 180,000,000 | 100.00      |  |  |  |
| 504. TEKNIK ELEKTRO (S-1)                            | 64,000,000                | 0           | 0.00         | 64,000,000  | 100.00      |  |  |  |
| 505. TEKNIK INFORMATIKA (S-1)                        | 405,000,000               | 0           | 0.00         | 405,000,000 | 100.00      |  |  |  |

Uraian penggunaan :

- 1. Pilih Status Semester dan Jenis Kelas , berfungsi untuk menampilkan data laporan DPP .
- 2. Untuk melihat informasi laporan DPP , klik daftar program studi nya .

E 4. FAKULTAS KEGURUAN DAN ILMU PENDIDIKAN (3 Prodi)

| 401. PENDIDIKAN EKONOMI/BKK PEND AKUNTANSI (S-1) | 113,750,000 | 0               | 0.00 | 113,750,000 | 100.00 |
|--------------------------------------------------|-------------|-----------------|------|-------------|--------|
| 402. PENDIDIKAN MATEMATIKA (S-1)                 | 104,000,000 | 🦕 klik disini 🎈 | 0.00 | 104,000,000 | 100.00 |
| 403. PENDIDIKAN GURU SEKOLAH DASAR (S-1)         | 279,000,000 | 0               | 0.00 | 279,000,000 | 100.00 |

Maka akan muncul informasi nya seperti berikut .

| — Laporan per Mahasi | swa                              |               |             |          |           |         |             |
|----------------------|----------------------------------|---------------|-------------|----------|-----------|---------|-------------|
| Program Studi: 4     | 402. PENDIDIKAN MATEMATIKA (S-1) |               |             |          |           |         |             |
| Persentase:          | semua 💙                          |               |             |          |           |         |             |
| NPM                  | Nama Mahasiswa                   | Total Tagihan | Total Bayar | % Tot. B | Tunggakan | % Tungg | Status      |
| 41154020120001       | FITRI NOVIANTI                   | 3,250,000     | 0           | 0.00     | 3,250,000 | 100.00  | Belum Lunas |
| 41154020120002       | SANDY MAYASARY                   | 3,250,000     | 0           | 0.00     | 3,250,000 | 100.00  | Belum Lunas |
| 41154020120003       | VIVIANA MUPLIHAH                 | 3,250,000     | 0           | 0.00     | 3,250,000 | 100.00  | Belum Lunas |
| 41154020120004       | DIANA MEY PRASISKA               | 3,250,000     | 0           | 0.00     | 3,250,000 | 100.00  | Belum Lunas |
| 41154020120005       | DIANA HUSNA                      | 3,250,000     | 0           | 0.00     | 3,250,000 | 100.00  | Belum Lunas |
| 41154020120006       | NIA KURNIAWATI                   | 3,250,000     | 0           | 0.00     | 3,250,000 | 100.00  | Belum Lunas |
| 41154020120007       | RISMAWATI                        | 3,250,000     | 0           | 0.00     | 3,250,000 | 100.00  | Belum Lunas |
| 41154020120008       | NENDEN YULIANI PRATIWI           | 3,250,000     | 0           | 0.00     | 3,250,000 | 100.00  | Belum Lunas |
| 41154020120009       | GILANG ERLANGGA RAMADHAN         | 3,250,000     | 0           | 0.00     | 3,250,000 | 100.00  | Belum Lunas |
|                      |                                  |               |             |          |           |         |             |
| Total Tagihan        | : 104.000.000                    | Total Bayar:  |             | 0        | Tunggakar | n: 10   | 4.000.000   |

### 8.3. Laporan Tunggakan Mahasiswa

Menu laporan tunggakan mahasiswa untuk menampilkan laporan mahasiswa yang masih memiliki tunggakan per program studi .

| Laporan per Fakultas/Program Studi                   |               |             |              |             |             |  |  |  |
|------------------------------------------------------|---------------|-------------|--------------|-------------|-------------|--|--|--|
| Jenis Kelas: Regular                                 |               |             |              |             |             |  |  |  |
| Fakultas/Program Studi                               | Total Tagihan | Total Bayar | % Tot. Bayar | Tunggakan   | % Tunggakan |  |  |  |
| 🗉 1. FAKULTAS HUKUM (1 Prodi)                        |               |             |              |             |             |  |  |  |
| 101. ILMU HUKUM (S-1)                                | 1,012,000,000 | 817,989,000 | 80.83        | 194,011,000 | 19.17       |  |  |  |
| 🗉 2. FAKULTAS EKONOMI (2 Prodi)                      |               |             |              |             |             |  |  |  |
| 201. MANAJEMEN (S-1)                                 | 1,067,000,000 | 786,310,000 | 73.69        | 280,690,000 | 26.31       |  |  |  |
| 202. AKUNTANSI (S-1)                                 | 731,500,000   | 552,647,500 | 75.55        | 178,852,500 | 24.45       |  |  |  |
| 🗄 3. FAKULTAS ILMU SOSIAL DAN ILMU POLITIK (4 Prodi) |               |             |              |             |             |  |  |  |
| 301. ILMU PEMERINTAHAN (S-1)                         | 429,000,000   | 358,200,000 | 83.50        | 70,800,000  | 16.50       |  |  |  |
| 302. ILMU KESEJAHTERAAN SOSIAL (S-1)                 | 88,000,000    | 56,450,000  | 64.15        | 31,550,000  | 35.85       |  |  |  |
| 303. ILMU KOMUNIKASI (S-1)                           | 478,500,000   | 379,225,000 | 79.25        | 99,275,000  | 20.75       |  |  |  |
| 304. KEPOLISIAN (D-3)                                | 409,500,000   | 414,100,000 | 101.12       | -4,600,000  | -1.12       |  |  |  |
| 🖻 4. FAKULTAS KEGURUAN DAN ILMU PENDIDIKAN (3 Prodi) |               |             |              |             |             |  |  |  |
| 401. PENDIDIKAN EKONOMI/BKK PEND AKUNTANSI (S-1)     | 183,750,000   | 42,350,000  | 23.05        | 141,400,000 | 76.95       |  |  |  |
| 402. PENDIDIKAN MATEMATIKA (S-1)                     | 168,000,000   | 41,125,000  | 24.48        | 126,875,000 | 75.52       |  |  |  |
| 403. PENDIDIKAN GURU SEKOLAH DASAR (S-1)             | 465,000,000   | 175,300,000 | 37.70        | 289,700,000 | 62.30       |  |  |  |
| 🖻 5. FAKULTAS TEKNIK (5 Prodi)                       |               |             |              |             |             |  |  |  |
| 501. TEKNIK INDUSTRI (S-1)                           | 228,000,000   | 89,475,000  | 39.24        | 138,525,000 | 60.76       |  |  |  |
| 502. TEKNIK SIPIL (S-1)                              | 487,500,000   | 382,462,500 | 78.45        | 105,037,500 | 21.55       |  |  |  |
| 503. ARSITEKTUR (S-1)                                | 270,000,000   | 228,325,000 | 84.56        | 41,675,000  | 15.44       |  |  |  |
| 504. TEKNIK ELEKTRO (S-1)                            | 96,000,000    | 74,825,000  | 77.94        | 21,175,000  | 22.06       |  |  |  |
| 505. TEKNIK INFORMATIKA (S-1)                        | 585,000,000   | 459,850,000 | 78.61        | 125,150,000 | 21.39       |  |  |  |

Uraian penggunaan :

- 1. Pilih Jenis Kelas , berfungsi untuk menampilkan data laporan tunggakan mahasiswa .
- 2. Untuk melihat informasi laporan tunggakan mahasiswa , klik daftar program studi nya .

| 🗟 3. FAKULTAS ILMU SOSIAL DAN ILMU POLITIK (4 Prodi) |             |             |       |            |       |  |  |
|------------------------------------------------------|-------------|-------------|-------|------------|-------|--|--|
| 301. ILMU PEMERINTAHAN (S-1)                         | 429,000,000 | 358,200,000 | 83.50 | 70,800,000 | 16.50 |  |  |
| 302. ILMU KESEJAHTERAAN SOSIAL (S-1)                 | 88,000,000  | 56,450,000  | 64.15 | 31,550,000 | 35.85 |  |  |
| 303. ILMU KOMUNIKASI (S-1)                           | 478,500,000 | 379,225,000 | 79.25 | 99,275,000 | 20.75 |  |  |

Maka akan muncul informasi nya seperti berikut .

| Laporan per Mahasis | Laporan per Mahasiswa        |             |               |             |          |           |        |             |  |
|---------------------|------------------------------|-------------|---------------|-------------|----------|-----------|--------|-------------|--|
| Program Studi: 3    | 301. ILMU PEMERINTAHAN (S-1) |             |               |             |          |           |        |             |  |
| NPM                 | Nama Mahasiswa               | Tahun Masuk | Total Tagihan | Total Bayar | % Tot. B | Tunggakan | % Tung | Status      |  |
| 41153010120003      | ANGELA S EPA                 | 2012        | 5,500,000     | 2,850,000   | 52       | 2,650,000 | 48     | Belum Lunas |  |
| 41153010120004      | HIDAYAT                      | 2012        | 5,500,000     | 3,037,500   | 55       | 2,462,500 | 45     | Belum Lunas |  |
| 41153010120005      | PEKIO JIKWA                  | 2012        | 5,500,000     | 0           | 0        | 5,500,000 | 100    | Belum Lunas |  |
| 41153010120019      | PUTRI WINDAYANTI             | 2012        | 5,500,000     | 0           | 0        | 5,500,000 | 100    | Belum Lunas |  |
| 41153010120027      | SABAN SOLEH                  | 2012        | 5,500,000     | 2,850,000   | 52       | 2,650,000 | 48     | Belum Lunas |  |
| 41153010120041      | ESMENIA JX SOARES            | 2012        | 5,500,000     | 5,350,000   | 97       | 150,000   | 3      | Belum Lunas |  |
| 41153010120042      | TITI ELIDA PRAYANTI          | 2012        | 5,500,000     | 2,850,000   | 52       | 2,650,000 | 48     | Belum Lunas |  |
| 41153010120047      | LOUDRY RONALD HAMADI         | 2012        | 5,500,000     | 2,850,000   | 52       | 2,650,000 | 48     | Belum Lunas |  |
| 41153010120048      | GARNAMA ADAM RAMDANI         | 2012        | 5,500,000     | 0           | 0        | 5,500,000 | 100    | Belum Lunas |  |
| 41153010120049      | NAUFAL NOOR                  | 2012        | 5,500,000     | 2,850,000   | 52       | 2,650,000 | 48     | Belum Lunas |  |
| 41153010120050      | ARIANUS MENDOFA              | 2012        | 5,500,000     | 0           | 0        | 5,500,000 | 100    | Belum Lunas |  |
|                     |                              |             |               |             |          |           |        |             |  |

Total Tagihan:

126.500.000 Total Bayar:

44.987.500

Tunggakan: 81.512.500